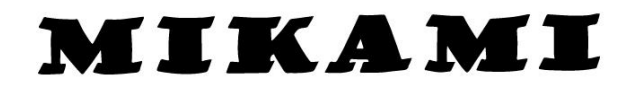

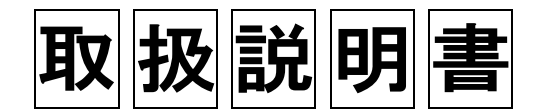

# FC33E

屋外用防爆一体型旋回カメラ

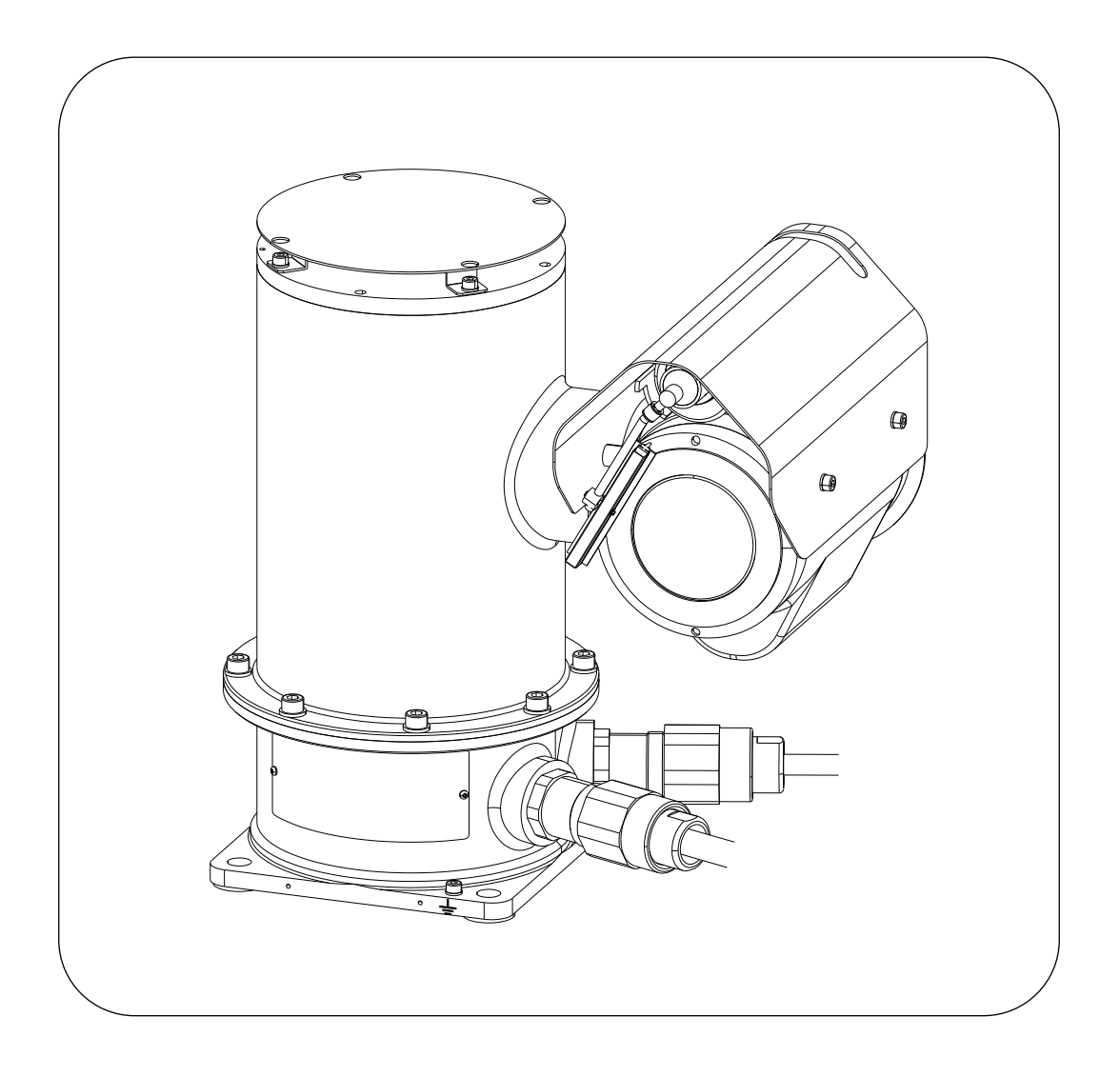

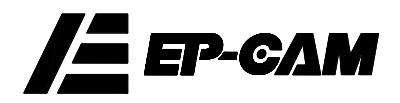

- 安全および改造に関するご注意
  - 人体および本製品または本製品を含むシステムの保護・安全のため本製品を取扱う際は、本書の 安全に関する指示事項に従ってください。なお、これらの指示事項に反する扱いをされた場合、当 社は安全性を保証いたしかねます。
  - 当該製品を無断で改造することは固くお断りいたします。
  - 防爆機器について、お客様が修理または改造され、原形復帰が出来なかった場合、本製品の防 爆構造が損なわれ、危険な状態を招きます。修理・改造については必ず当社にご相談ください。
  - 本製品および本書では、安全に関する次のようなシンボルマークとシグナル用語を使用しています。

# 1 警告

回避しないと、死亡または重傷を招く恐れがある危険な状況が生じることが予見される場合に 使う表示です。本書ではそのような場合その危険を避けるための注意事項を記載しています。

# 🔔 注意

回避しないと、軽傷を負うかまたは物的損害が発生する危険な状況が生じることが予見される場合に使う表示です。本書では取扱者の身体に危険が及ぶ恐れ、または機器を損傷する恐れがある場合、その危険を避けるための注意事項を記載しています。

# <u> 1</u> 重要

機器を損傷したり、システムトラブルになるおそれがある場合に、注意すべきことがらを記載してい ます。

# <u>!</u>注記

操作や機能を知るうえで、注意すべきことがらを記載しています。

➡ 機能接地端子

▲ 取扱注意

→→ 人体および機器を保護するために本取扱説明書を参照する必要がある場所について います。

### ■ 商 標

本書で使用している商品名、会社名などは各社の登録商標または商標です。 EP-CAM は、株式会社ミカミの登録商標です。

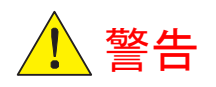

- FC33Eは、防爆形機器として検定を受けた製品です。構造、設置場所、外部配線工事、保守、修理などについて厳しい制約があり、これに反すると危険な状態を招くおそれがありますからご注意ください。
- 取扱いに先立ち、巻末の「耐圧防爆機器についての注意事項」を必ずお読みください。
- 本製品の工場/設備内での取扱いは、然るべきトレーニングを受けた方に限ります。
- 危険場所にある耐圧防爆形機器とその周辺機器にアクセスする場合は、機械的な火花 を発生しないように注意してください。
- ・ 製品内に布、紙、木、金属片などの異物を収納しないでください。

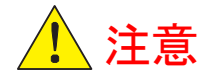

- ・ 製品を分解・改造しないでください。
- ・ 濡れた手でコネクタや配線各部に触れないでください。
- ・ 金属片で、製品内部に触れないでください。
- ・ 製品を分解・改造しないでください。
- 製品の内外に突起部や鋭角部があります。打ち身や切り傷にご注意ください。
- 製品の内外に可動部があります。指などを挟まれないように注意してください。
- 不安定な台、不十分な剛性の台に設置しないでください。
   共振、落下等により損傷を受ける場合があります。
- ・ 製品に衝撃を与えたり、上に物を載せたり、踏み台にしないでください。
- ・ 製品はIP66相当品ですが、水に浸すこと、水没させることはしないでください。
- ・ 半導体回路の損傷を避けるため、絶縁抵抗・耐電圧試験はしないでください。

| E | 3 | 次 |      |     |
|---|---|---|------|-----|
|   |   |   | <br> | ••• |

| 1. | はじめに                                                                         | 6                                                              |
|----|------------------------------------------------------------------------------|----------------------------------------------------------------|
| 2. | 取扱上の注意                                                                       | 7                                                              |
|    | 2.1 運搬についての注意事項<br>2.2 保管についての注意事項<br>2.3 設置場所についての注意事項<br>2.4 耐圧防爆についての注意事項 | ·····7<br>·····7<br>·····8<br>·····8                           |
| 3. | 概 要                                                                          | 9                                                              |
|    | 3.1 主な特徴<br>3.2 各部の名称と機能<br>3.3 標準仕様<br>3.4 内部ブロック図<br>3.5 型式                | ·····9<br>····10<br>····11<br>····14<br>····14                 |
| 4. | 外形寸法図                                                                        | 15                                                             |
| 5. | 取り付け                                                                         | 17                                                             |
|    | 5.1 取り付け場所の決定<br>5.2 被写体寸法と被写体までの距離<br>5.3 シェード・フード(標準付属品)の取り付け方法<br>5.4 設置  | ···· 17<br>···· 18<br>···· 20<br>···· 21                       |
| 6. | 配 線                                                                          | ····22                                                         |
|    | 6.1 接続ケーブル                                                                   | ···· 22<br>···· 22<br>···· 23<br>···· 24<br>···· 27<br>···· 28 |
| 7. | カメラにアクセスする                                                                   | 29                                                             |
|    | 7.1 ネットワークへの接続<br>7.2 PC のシステム要件<br>7.3 PC の初期設定<br>7.4 Web ブラウザによる初回アクセス    | ···· 29<br>···· 29<br>···· 30<br>···· 31                       |
| 8. | ビデオストリームにアクセスする                                                              | 37                                                             |
|    | 8.1 ホーム画面 (ビューア)<br>8.2 カメラ設定<br>8.3 ネットワーク設定<br>8.4 システム設定<br>8.5 ONVIF     | ···· 37<br>···· 41<br>···· 55<br>···· 62<br>···· 70            |
| 9. | トラブルシューティング・・・・・・・・・・・・・・・・・・・・・・・・・・・・・・・・・・・・                              | 71                                                             |
|    | 9.1ビューア画面<br>9.2 ログイン画面<br>9.3 旋回動作                                          | ···· 71<br>···· 72<br>···· 74                                  |
| 1( | ). ハードウェアメンテナンス                                                              | ···· 75                                                        |
|    | 10.1 点検・カメラ本体                                                                | ···· 75<br>···· 76                                             |

| 11. 修理7            | 9 |
|--------------------|---|
| 12. 保証規定8          | 0 |
| 国内耐圧防爆形機器についての注意事項 | 1 |

# 1.はじめに

このたびは屋外用防爆一体型旋回カメラ FC33E(以下、FC33E または本製品)をお買い上げいただき、誠にありがとうございます。

この取扱説明書には FC33E の取扱上の注意、取付、配線、運転方法等が記載されております。本製品の機能を 生かし、正しくご使用いただくために本取扱説明書をお読みいただきますようお願いいたします。

なお、機能・性能上特に支障がないと思われる仕様、構造および使用部品の変更につきましては、そのたびごと に本書が改訂されない場合があります。

お客様が当社に関係なく修理され、本製品が所定の機能を発揮できなくなることがありましても、当社では責任を 負いかねます。

もしも本製品が不具合になった場合には、本製品の銘板に表示されている型式、シリアルと共に、不具合内容お よび経過等について、お買い求めの販売店、または、弊社営業に具体的にご連絡ください

#### ご注意

・本書の内容の一部または全部を無断で転載、複製することは固くお断りいたします。

- ・本書の内容については将来予告なしに変更することがあります。
- 本書の内容については万全を期して作成しておりますが、もしもご不審な点や誤り、記載漏れなどお気づきのことがありましたら、お買い求めの販売店または弊社営業までご連絡ください。
- ・本書に基づいて運用した結果の影響につきましては、前項にかかわらず責任を負いかねますのでご了承ください。

# 2. 取扱上の注意

本製品は工場で充分な検査をして出荷されております。本製品がお手元に届きましたら、外観をチェックして、損傷のない事をご確認ください。また、本製品銘板の型式がご注文どおりであることをご確認ください。 本製品の構成品は次のとおりです。

表 2-1 構成

| 名称                                              | 説明                                                                                                    |                          |  |
|-------------------------------------------------|----------------------------------------------------------------------------------------------------|--------------------------|--|
| 一体型旋回カメラ本体                                      | ご注文の型式であることをご確認ください。<br>※電源ケーブル、複合ケーブル付き                                                                                |                          |  |
| 標準付属品                                           | <正立タイプの場合> ・正立フード、シェード及び取り付けねじ ・六角レンチ(フード、シェード取り付け及びワイパーメンテナンス用) <逆立タイプの場合> ・逆立フード及び取り付けねじ ・六角レンチ(フード取り付け及びワイパーメンテナンス用) | 1 式<br>1 式<br>1 式<br>1 式 |  |
| 取扱説明書(本書)                                       | MUM0995                                                                                                    |                          |  |
| CD-ROM ソフトウェア, ソフトウェア使用許諾条件書, オープンソースソ<br>許諾条件書 |                                                                                                    | フトウェア使用                  |  |

本章では取扱いに当たって必要な注意事項を記載しております。本章記載以外の事項については関係する項目をご参照ください。

カメラ本体を廃棄される場合、地域および国の法律/規制に従い、廃棄を行ってください。

## 2.1運搬についての注意事項

運搬中の事故により損傷することを防ぐため、できるだけ出荷時の状態で設置場所まで運んでください。

# 2.2保管についての注意事項

- (1) 保管場所は下記の条件を満足するところを選んでください。
  - 雨や水のかからない場所
  - 振動や衝撃の少ない場所
  - ●保管場所の温度、湿度が以下条件の場所。できるだけ常温、常湿(+25℃、65% RH 程度)を 推奨します。
    - 温度:-40℃ to +60℃
    - 湿度:5% to 95% RH (at 40°C)
- (2) できるだけ当社から出荷した際の包装状態で保管してください。

## 2.3設置場所についての注意事項

本カメラは厳しい環境条件のもとにおいても動作するように設計されております。 安定に長期にわたってご使用いただくため、下記の点に注意してください。

#### (1) 周囲温度

温度勾配や温度変動の大きい場所に設置することは避けてください。強い輻射熱を受けるときは、断 熱処理を施すか、風通しがよくなるように配慮してください。

#### (2) 雰囲気条件

腐食性雰囲気に設置することは避けてください。腐食性雰囲気で使用する場合は風通しがよくなるように設置してください。

#### (3)**衝撃·振動**

衝撃や振動に強い構造に設計されていますが、衝撃や振動の少ない場所に設置してください。

(4) 天災地変

地震、風水害、落雷などの対策を配慮してください。内蔵アレスタを有しますが最低限の構成ですので、別途、避雷対策(SPDの実装等)をお勧めします。

## 2.4耐圧防爆についての注意事項

防爆タイプの FC33E は、"工場電気設備防爆指針"に示される爆発性ガスの発生する危険雰囲気でも 使用できるように作られています。

耐圧防爆構造の機器は、安全性を確保するために、取り付け、配線などに充分な注意が必要です。また 保守や修理には安全のために制限が加えられています。巻末の"国内耐圧防爆形機器についての注意 事項"を必ずお読みください。

# 3. 概 要

FC33Eは、小型・軽量構造のため、狭い場所でも設置が可能です。IPv4 ネットワークへ接続できる LAN インターフェースを有し、PC 等を介した監視プリセット点の巡回監視ができるインテリジェントなパンチルトカメラです。優れた耐環境性とあいまって、工場監視や設備診断等などの広範囲なアプリケーションに対応できます。

# 3.1主な特徴

### ● 耐久性と小型化

強度と耐食性に優れた SUS316L を使った外装・内装ステンレス構造により、実装密度を高めるとともに、強度を保ちつつ外壁を薄くすることで軽量化できました。また、表面処理には電解研磨を施したことで、高耐食性を実現しました。

### ● 高感度と高倍率

本カメラの感度は非常に高く、従来品では撮影できない場所でも、専用の照明なしで被写体を撮影することができます。

倍率は、光学ズーム 30 倍、デジタルズーム 12 倍です。解像度 最大 1920 × 1080 ピクセルのフル HD 映像ストリームを、LAN ネットワークへ出力。

### ● 耐環境性

動作温度範囲-40℃から+60℃、防水及び防塵性能(IP 等級: IP66)は、プロセス制御設備など過酷 な製造現場の環境下でも確実に動作します。筐体は鋳造物のため堅固な構造です。

# 3.2各部の名称と機能

本製品は、web カメラサーバーを内部に備え、Full HD 映像信号を LAN インターフェースに出力します。内蔵カメラモジュールに対する光学的な制御、およびパン、チルト、ズーム等の機械的制御はすべて IP ネットワーク経由で行います。FC33E 各部の名称を下図に示します。

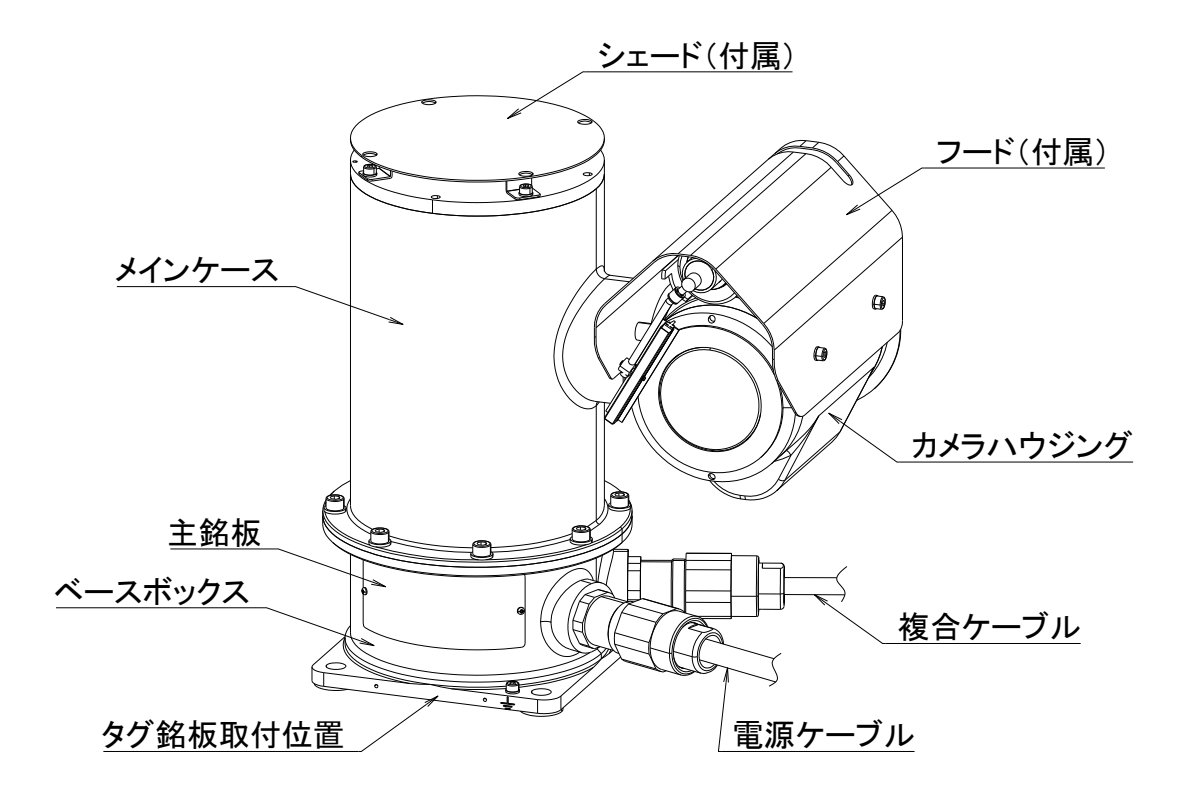

| 名称                                     | 機能                                                                                               |  |
|----------------------------------------|--------------------------------------------------------------------------------------------------|--|
| ベースボックス                                | 直流電源・ノイズフィルタなどが取付けられています。                                                                        |  |
| メインケース                                 | 防水・防塵など厳しい環境での使用に耐えるように鋳物で製造されて<br>す。パルスモータ、ウォームギア、信号処理回路など主要な構成部品7<br>納されています。パン動作でケース部分は回転します。 |  |
| シェード(付属)                               | メインケース天面に取付け、直射日光からメインケース上部を保護します。                                                               |  |
| カメラハウジング                               | カメラブロック部のハウジングです。前面ガラスの対極側に web カメラサー<br>バーのボードが内蔵されています                                         |  |
| フード(付属)                                | カメラハウジングの上部に取付け、風雨、雪などからカメラ部を保護します。また背面は web カメラサーバーの発熱を放熱します。                                   |  |
| ワイパー                                   | 窓ガラス面の清掃を行います。遠隔操作できます。                                                                          |  |
| 電源ケーブル                                 | FC33Eに電源を供給するケーブルです。                                                                             |  |
| <br>复合ケーブル LAN ケーブル、外部接点駆動信号を一体化しています。 |                                                                                                  |  |

## 3.3標準仕様

## ●一般仕様

| ·防爆構造    | Ex db II C T5 Gb (耐圧防爆)                       |
|----------|-----------------------------------------------|
|          | Ex tb ⅢC T100℃ Db (粉じん防爆)                     |
| ・IP 保護等級 | IP66                                          |
| ·使用場所    | 屋外、第一類及び第二類危険箇所                               |
| ·設置方法    | 正立 及び 逆立(吊下げ) ※工場出荷時の設定となります。                 |
| ·周囲温度    | -40℃~+60℃(0℃以下は連続通電推奨)                        |
| ・湿度範囲    | 20%RH~95%RH(ただし結露ないこと)                        |
| ・電源      | AC100V~AC240V 50/60Hz                         |
| ・消費電力    | 最大 60VA                                       |
| ・リレー出力   | 1 接点、Max48VDC、100mA(別売 JB ポート(1)による駆動を前提)     |
| ・本体材質    | SUS316L(ステンレス)鋳造                              |
| ·表面処理    | 電解研磨                                          |
| ・質量      | 21kg(本体のみ)、23kg(10m ケーブル含む)                   |
| ・ワイパー    | 標準装備                                          |
| ・デフロスター  | 標準装備(内蔵)                                      |
| ・ヒーター    | 標準装備(内蔵)                                      |
| ・LAN 通信  | イーサネット(100Base-TX/10Base-T、カテゴリ 5e 以上ケーブルに適合) |
| ・プリセット   | 128 ポジション                                     |
| •外部接続    | 付属ケーブル長を含め 50m 以内。                            |
|          | 電源ケーブル(AC 電源供給)                               |
|          | 複合ケーブル(イーサネット通信/外部リレー駆動)                      |

### ● 防爆詳細

防爆構造の種類

耐圧防爆構造(db)、容器による粉じん防爆構造(tb)

対象ガス又は蒸気の発火度及び爆発等級 IIC T5 Gb IIIC T100°C Db

製品上の Ex マーキング Ex db IIC T5 Gb Ex tb IIIC T100°C Db

定格

AC100~240V 0.6A 50/60Hz 周囲温度:-40°C~+60°C

## ●カメラ機能

- ·映像素子 1/2.8 インチ CMOS
- ·有効画素数 約 213 万画素
- ·画素数

·最低被写体照度

| 標準感度 | ICR-Off mode | 0.1 lx (1/30s、F1.6、50%)     |
|------|--------------|-----------------------------|
|      |              | 0.013 lx (1/4s、F1.6、50%)    |
|      | ICR-On mode  | 0.006 lx (1/30s、F1.6、50%)   |
| 高感度  | ICR-Off mode | 0.01 lx (1/30s、F1.6、50%)    |
|      |              | 0.0013 lx (1/4s、F1.6、50%)   |
|      | ICR-On mode  | 0.0015 lx (1/30s、F1.6、50%)  |
|      |              | 0.0008 lx (1/4s, F1.6, 30%) |

•S/N比

1920 × 1080

·逆光補正 OFF/ON ・ワイドダイナミックレンジ OFF/ON ·高感度機能 ICR-On mode(白黒モード)、スローシャッター ・ホワイトバランス ATW/屋内/野外/ワンプッシュ ·同期方式 内部同期 ・露光モード フルオート/マニュアル/他 ・揺れ補正(イメージスタビライザ) OFF/ON ・デフォグ(霧補正) OFF/ON

### ●レンズ機能

| ・ズーム倍率   | 光学 30 倍 電子ズーム 12 倍 (最大 30×12=360 倍) |
|----------|-------------------------------------|
| ・実効焦点距離  | f=4.3~129 mm                        |
| ・実効画角    | 水平 約 63.7°(W)~約 2.3°(T)             |
|          | 垂直 約 38.5°(W)~約 1.3°(T)             |
| ・最大口径比   | F1.6(W)~F4.7(T)                     |
| ・フォーカス   | オート/マニュアル                           |
| ·最至近撮影距離 | 1200mm(T)~10mm(W)                   |

### ● 旋回台機能

#### ·旋回角度

水平(パン) 360° エンドレス 垂直(チルト)+90°~0°(水平)~-90° •旋回速度 水平/垂直 最大 40°/s 水平/垂直 ±0.25°以下 ・プリセット精度

## ●その他の機能

・イニシャル動作 電源 ON 時に旋回部及びレンズ部の初期化動作を行います。 ・プリセット動作 最大 128 ヶ所を記憶出来ます。(パン、チルト、ズーム、フォーカス位置) ・シーケンシャル動作 任意に設定した各ポジションを順次移動します。 ・OSD 表示 タイトル設定が可能です。

## ● 入出力及び映像エンコード

- ・ネットワークインターフェース 10BASE-T,100BASE-TX 準拠. IEEE 802.3u
- ・通信仕様 ONVIF(Profile S)※1、※2
- ・対応プロトコル IPv4, TCP, UDP, HTTP, HTTPS, RTSP, RTP, NTP, SNMP
- ・ストリーム数 最大 2
- ・最大接続数 最大 14 セッション(同時)
- ・リレー駆動端子
- 1 接点(dry 接点) 、定格:DC 48 V, 100mA (別売 JB ポート(1)による駆動を前提)
- ・映像エンコード機能

| No. | 項目        | 内容                    | 備考      |
|-----|-----------|-----------------------|---------|
| 1   | 画像エンコード方式 | JPEG / H.264          |         |
| 2   | 画像サイズ     | 1920x1080 ~ 320x180   |         |
| 3   | フレームレート   | 1 fps to 60 fps       |         |
| 4   | ビットレート    | 196 kbps to 20Mbps    | CBR/VBR |
| 5   | プロファイル    | BaseLine/ Main / High |         |

・その他

製品添付の ActiveX のインストールと Microsoft Edge の Internet Explorer モードでの実行が必要です。※1

- ※1 記載されている商品名、会社名は各々該当する登録商標または商標です。
- ※2 ONVIF Profile S で接続するレコーダ等の機種によって、設定や機能が動作しない場合もあります。 実際の運用にあたっては事前に動作確認をしていただきご使用ください。

# 3.4内部ブロック図

全体構成を下図に示します。

<全体構成図>

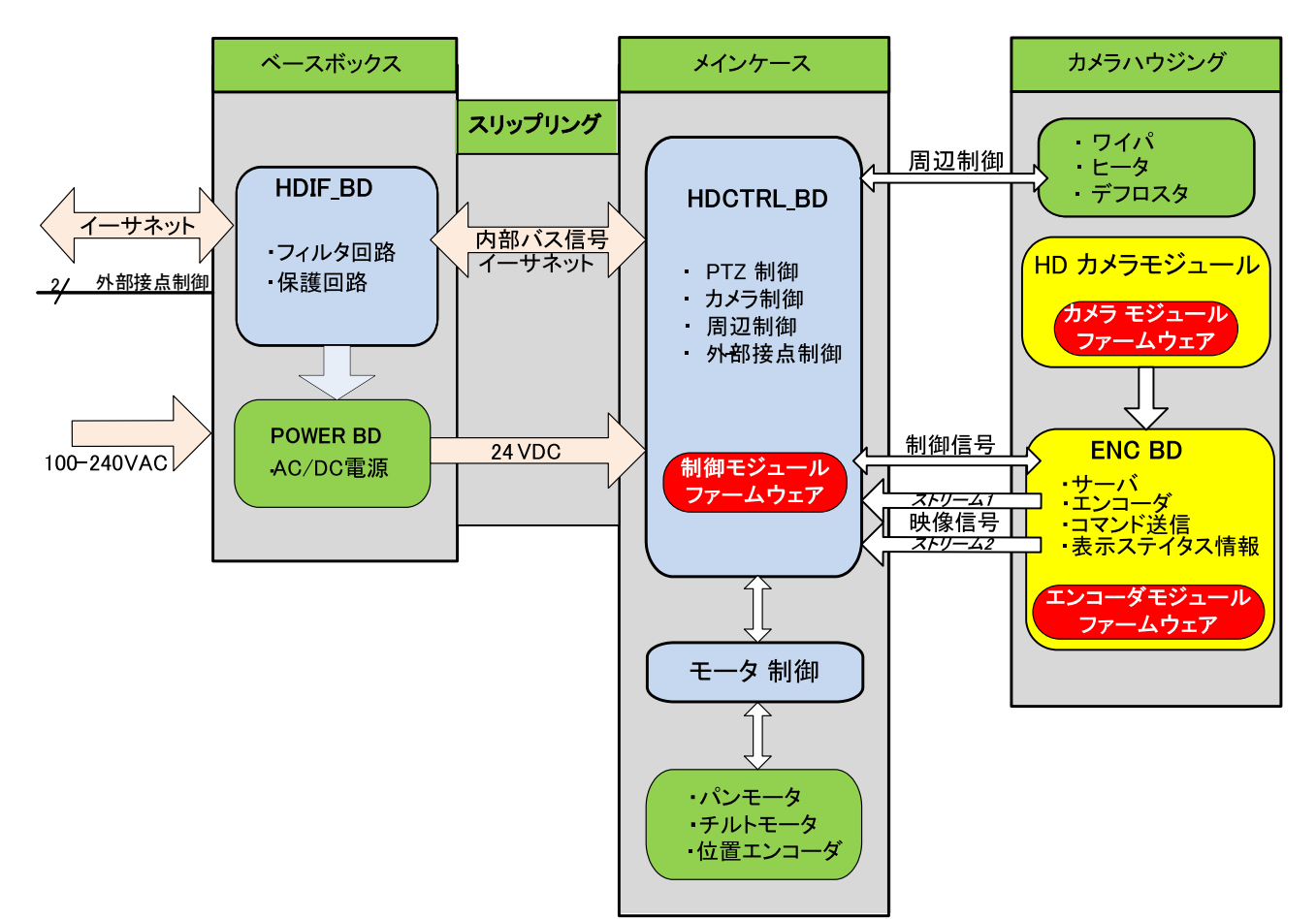

## 3.5型式

- 正立モデル 10m ケーブル付き FC33E-DWE0S/SD/SHD-M
- 逆立(吊下げ)モデル 10m ケーブル付き FC33E-DWE0U/UHD-M

# 4. 外形寸法図

## • FC33E-DWE0S/SD/SHD-M

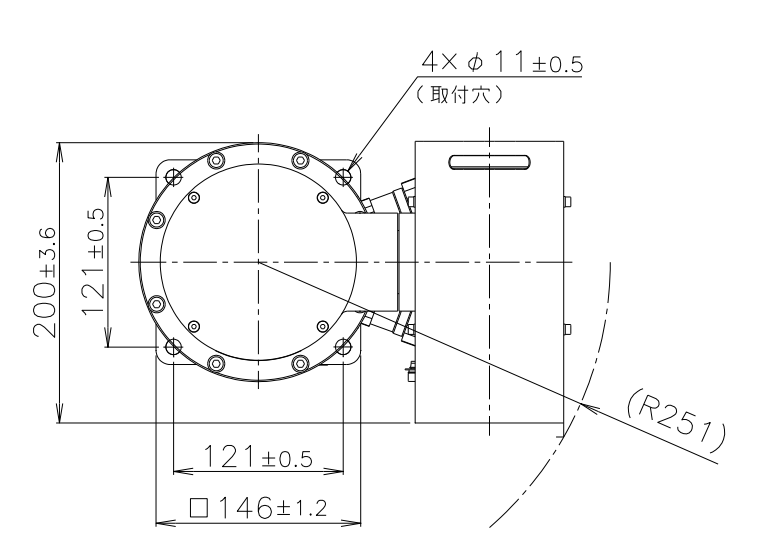

(165) (165) (165) (165) (167) (167) (177) (177)

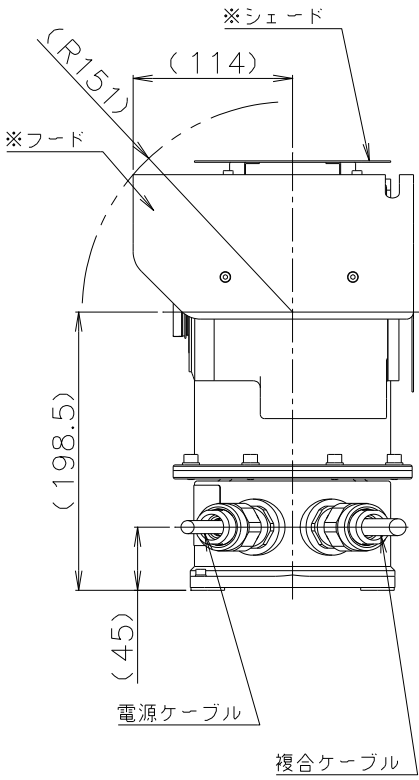

※出荷時、標準付属品となります。

単位: mm

## • FC33E-DWE0U/UHD-M

単位: mm

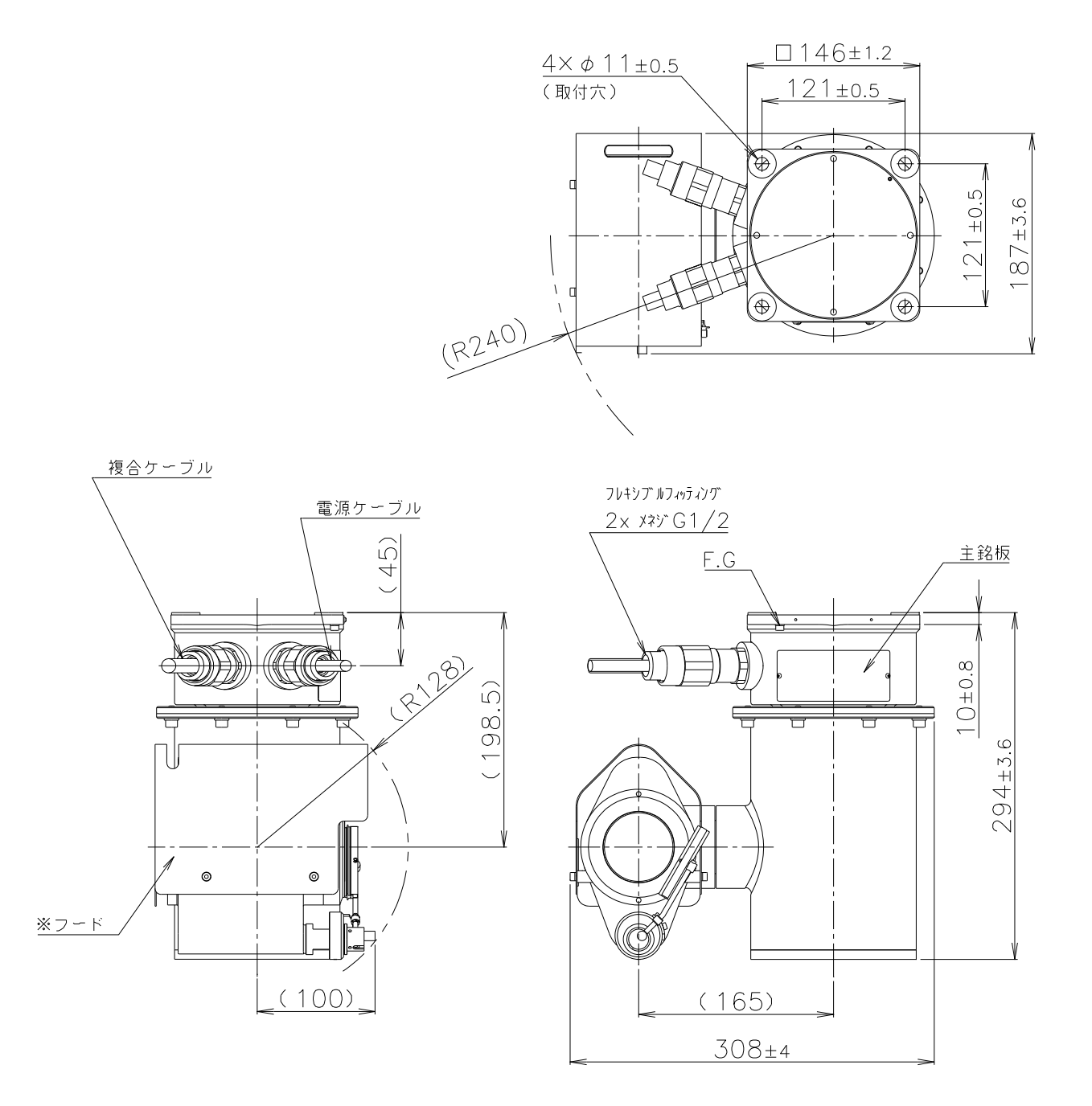

※出荷時、標準付属品となります。

# 5.取り付け

# 5.1取り付け場所の決定

撮影の領域を先ず概略で決め、取り付け場所の決定を、下図に示す撮影領域及び"5.2 被写体寸法と被写体 までの距離"を参考に行います。最終的には、実機で PC 等に映像表示し決定することが確実です。また併せ て明るさのチェックも行ってください。

水平解像範囲(計算式) H = 2L tan (1/2) θ

### ● Zoom レンズ仕様

|      | 焦点距離(f) | 水平画角( <i>θ</i> ) | アイリス   | フォーカス  |
|------|---------|------------------|--------|--------|
| ワイド端 | 4.3 mm  | 約. 63.7 °        | オートまたは | オートまたは |
| テレ 端 | 129 mm  | 約. 2.3 °         | マニュアル  | マニュアル  |

### ● 設置上の注意

- ・本カメラは温度-40℃から+60℃の場所でご使用ください。
- ・レンズに直射日光や強い照明光が入らないように取り付けてください。
- ・カメラのガラス面にできるだけ水滴等飛沫がかからないようにしてください。

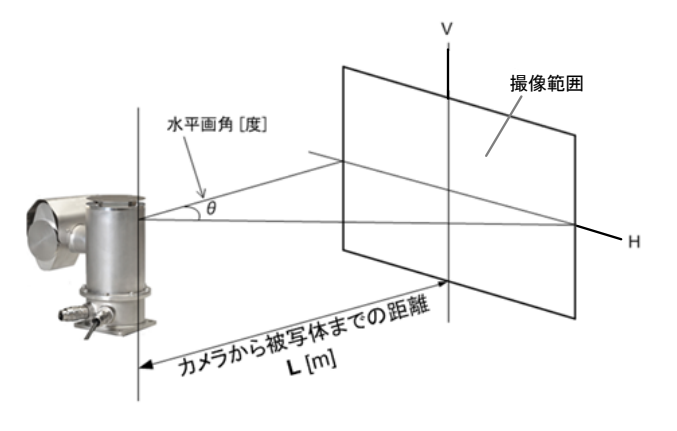

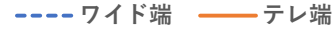

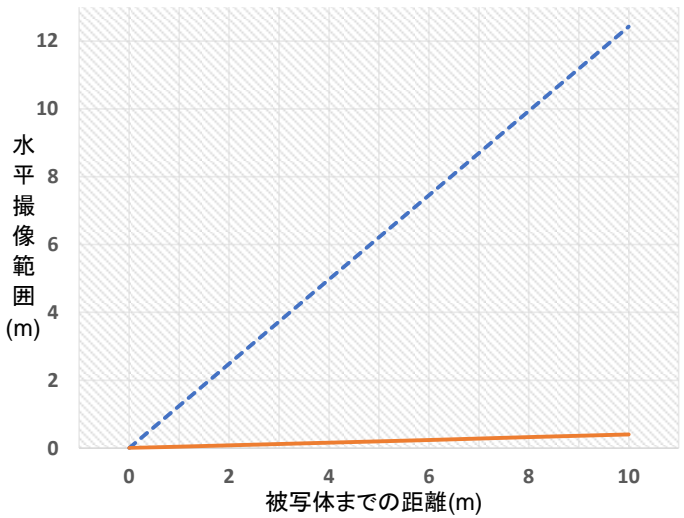

## 5.2被写体寸法と被写体までの距離

FC33E の光学系ズームは、最大 30 倍です。さらに、電子(デジタル)ズームは 12 倍ですから合わせて 360 倍のズーム性能を有しています。

表 5-1(被写体寸法表)に光学系ズームを基本に被写体寸法とカメラから被写体までの距離の目安を示 します。被写体の水平幅寸法を基準とし、ワイド端の距離とテレ端の距離の範囲内にカメラを設置すれ ば被写体は画面一杯に表示することができます。このときの表示画像のサイズ、アスペクト比について は、表 5-2 の画像サイズ表 を参照ください。

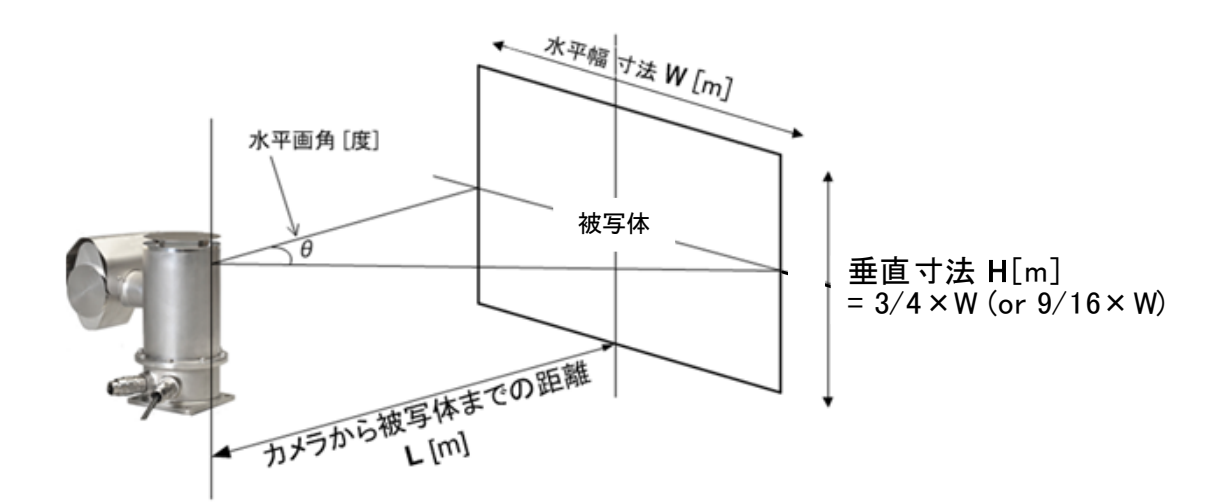

表 5-1 被写体寸法と被写体までの距離目安表

|         | WIDE 端       | TELE 端      |
|---------|--------------|-------------|
| 被写体 水平寸 | 水平画角 ≒ 63.7° | 水平画角 ≒ 2.3° |
| 法 W [m] | f = 4.3 mm   | f = 129 mm  |
|         | カメラから被写体     |             |
| 0.05    | 0.04         | 1.25        |
| 0.1     | 0.08         | 2.49        |
| 0.2     | 0.16         | 4.98        |
| 0.3     | 0.24         | 7.47        |
| 0.5     | 0.40         | 12.45       |
| 0.8     | 0.64         | 19.93       |
| 1       | 0.80         | 24.91       |
| 1.5     | 1.21         | 37.36       |
| 2       | 1.61         | 49.82       |
| 3       | 2.41         | 74.72       |
| 4       | 3.22         | 99.63       |
| 5       | 4.02         | 124.54      |
| 6       | 4.83         | 149.45      |
| 7       | 5.63         | 174.36      |
| 8       | 6.44         | 199.26      |
| 9       | 7.24         | 224.17      |
| 10      | 8.05         | 249.08      |
| 15      | 12.07        | 373.62      |
| 20      | 16.10        | 498.16      |
| 30      | 24.15        | 747.24      |
| 40      | 32.19        | 996.31      |
| 50      | 40.24        | 1245.39     |

表 5-2 画像サイズ

| Nia  | 名称             | 画像の横サイズ | 画像の縦サイズ |
|------|----------------|---------|---------|
| INO. |                | (px)    | (px)    |
| 1    | FullHD         | 1920    | 1080    |
| 2    | QuadVGA (※)    | 1280    | 960     |
| 3    | HD             | 1280    | 720     |
| 4    | XGA(X)         | 1024    | 768     |
| 5    | QFHD           | 960     | 540     |
| 6    | VGA(X)         | 640     | 480     |
| 7    | QHD            | 640     | 360     |
| 8    | QQFHD          | 480     | 270     |
| 9    | QuarterVGA (X) | 320     | 240     |
| 10   | QQHD           | 320     | 180     |

(※) アスペクト比(W:H比率):4:3、(※)記号なし:16:9

# 5.3シェード・フード(標準付属品)の取り付け方法

## ● シェード ※正立タイプのみ

付属品の M4×5 六角穴付きボルトと M4 ばね座金で取り付けます。

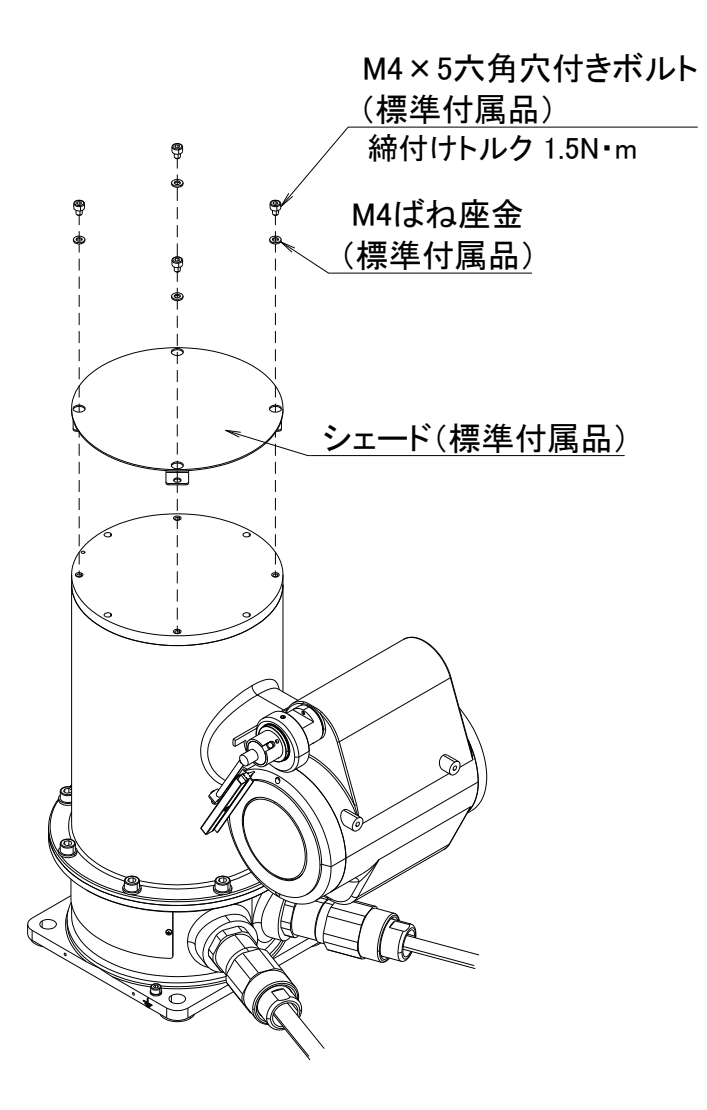

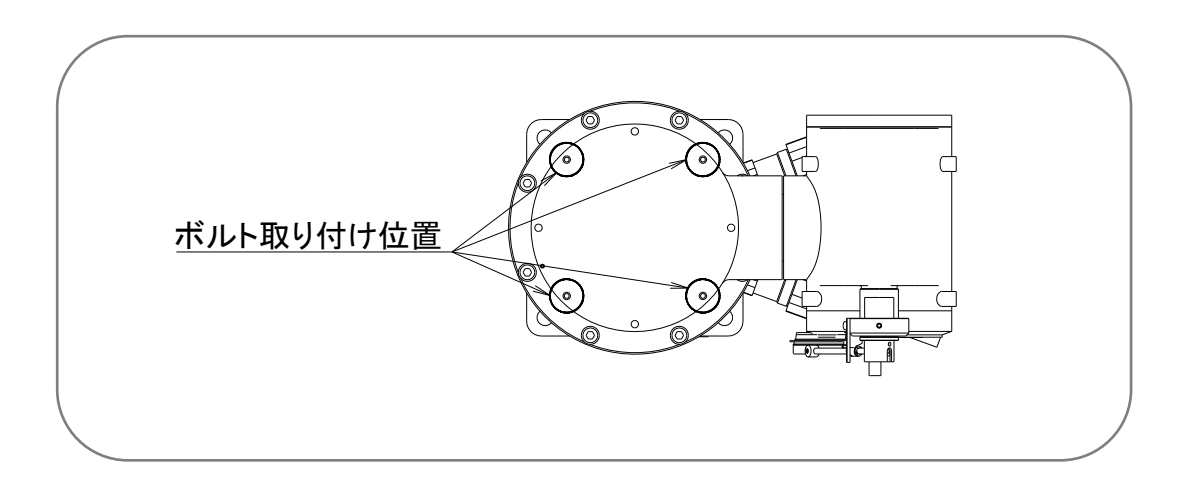

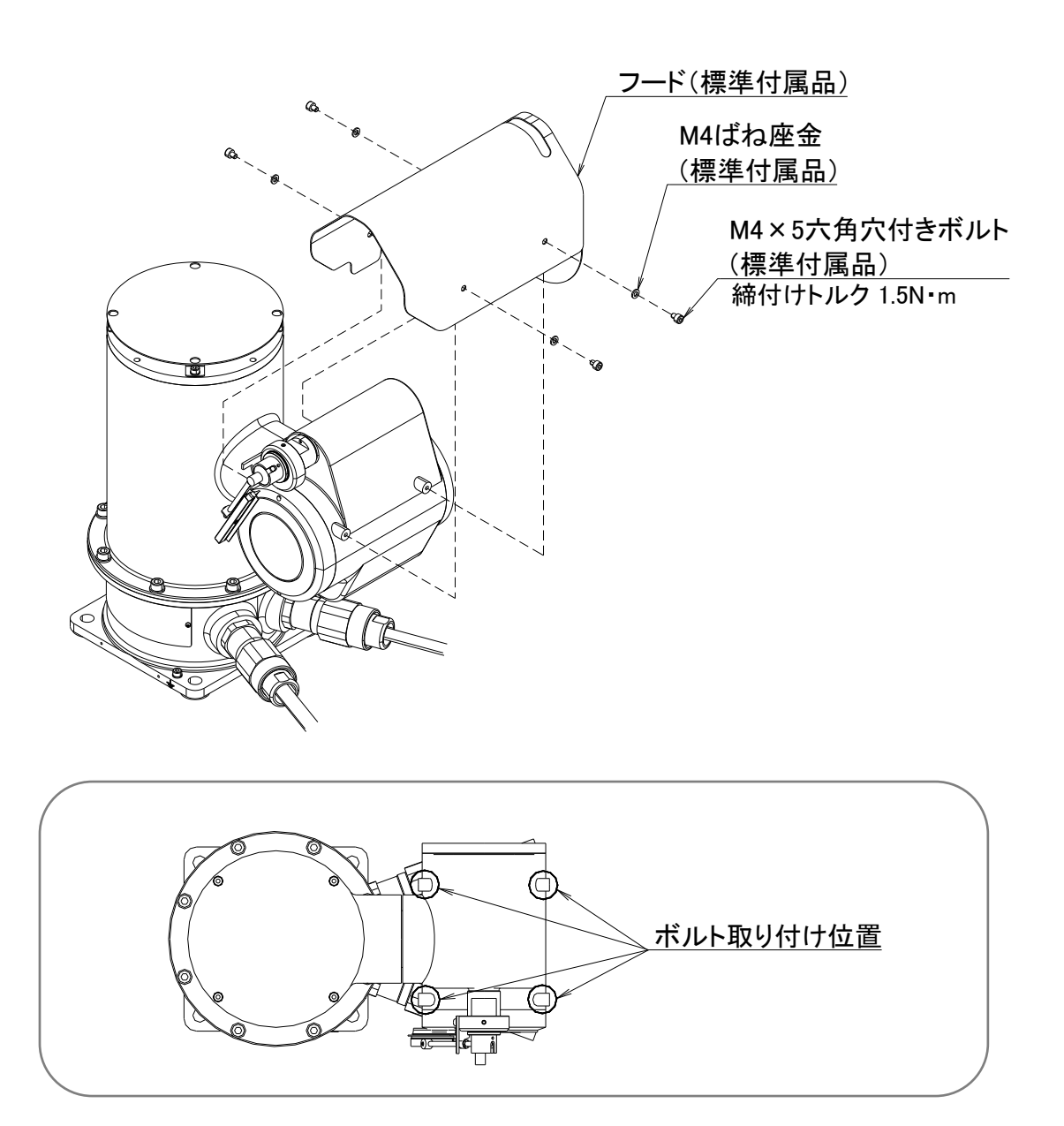

# 5.4 設置

本カメラを設置する場合は、"2.3 設置場所についての注意事項"を参照ください。設置場所の周囲条件 については、"3.3 標準仕様"を参照ください。

カメラの取付けは、取付けボルト(M10)を使用し、4.外形寸法図の寸法を参考に、取付け穴4つを使用してください。

カメラハウジングの首振り角は、4.外形寸法図の旋回範囲を基準として、パンは反時計方向、時計方向 ともに制限がありません。チルトは水平軸を基準として、上下方向ともに90°です。

旋回範囲内に、障害物がないことを確認してから取り付けてください。

リプレイス用アダプタ台については、弊社営業へご相談ください。

# 6. 配 線

## 6.1接続ケーブル

FC33E には工場出荷時、標準で電源ケーブル、複合ケーブルが接続されています。 本章にしたがって端末処理および配線を行ってください。 ケーブル仕様は、表 6-1 を参照してください。

| 表 6-1 | FC33E | 標準ケー | ・ブル仕様 |
|-------|-------|------|-------|
|-------|-------|------|-------|

| 機能                        |                           | 外被色     |                | 記号     | 接続先                              |
|---------------------------|---------------------------|---------|----------------|--------|----------------------------------|
|                           |                           | 茶       |                | L      | ▲0100~340℃ 會活                    |
| 電源ケーブル                    |                           | 青       |                | Ν      | AC100~240V 电/际                   |
|                           |                           | 緑黄      |                | PE     | (AC GND)                         |
|                           |                           | オレンジ/シロ | ツイストペアケー       | TX+    | -                                |
|                           | Ethernet 通信用<br>(シールドタイプ) | オレンジ    | ブル             | TX—    | Ë.                               |
|                           |                           | ミドリ/シロ  |                | RX+    | (RJ45-1)                         |
| <sub>複合</sub><br>ケー<br>ブル |                           | ミドリ     | ッイストペアケー<br>ブル | RX—    | (RJ45-2)<br>(RJ45-3)<br>(RJ45-6) |
|                           |                           | 軟銅線     | ドレイン線          | (シールド) | (RJ45-frame)                     |
|                           | 111按占                     | WHITE   | ツイストペアケー       | N.O    | (リレー N.O. 端子)                    |
|                           | リレー按点                     | BLUE    | ブル             | COM.   | (リレー A-1 端子)                     |

/ 注意

電源ケーブルの色は、茶色がライブ(L:Live)、薄青がニュートラル(N:Neutral)、緑/黄 がアース (E:Earth)です。誤接続がないように注意してください。

## 6.2配線にあたっての注意事項

配線に際しては、下記の注意事項をお守りください。

- (1) 接続端子箱内などの絶縁の確保と、結露による障害を防止するため、雨天時の屋外でケーブル 接続を行わないでください。
- (2) 電源配線は、端子台の形状に従い、丸形または棒形の絶縁カバー付き圧着端子で端末処理し、 確実に結線してください。
- (3) 各配線口の締め付けグランドが充分絞め込んであることをご確認ください。さらに、ねじ部には非硬 化性のシール剤を塗布し、防水処理を行うことを推奨します。

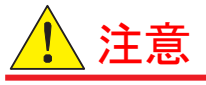

配線はコンジット配線を推奨します。コンジット配線には、厚鋼管 (JIS C 8305)またはフレキシブルコンジット(JIS C 8309)をご使用ください。

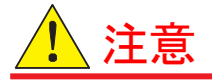

-10℃以下の環境ではケーブル施工や取り回しの変更は行わないでください。 直接ケーブルに衝撃や負荷がからないように保護管などで保護ください。

# 6.3ケーブルの端末処理

端末処理はお客様のご都合に合わせた長さで行ってください。端子箱(台)または接続箱(JB)への接続は、防爆接続箱 JB 取扱説明書 MUM0997 を参照してください。

### (1) 電源ケーブル (3 芯 1.25 mm)

| 電源ケーブル | ・電源ケーブルを 10m を超えて延長する場合、継ぎ足す線材は同等品(外径 Ф10.0<br>JIS C3312 または 外径 Ф7.8 JIS C3306)をご使用ください。                       |
|--------|----------------------------------------------------------------------------------------------------|
|        | ・カメラ本体と AC 電源までの総延長が 10m を超える場合、本体の FG 端子の接地を<br>必ず確認してください。                                                   |
|        | ・遮断器は機器の近くで操作しやすい場所に設置してください。また、本機器の遮断<br>器であることを明記してください。                                                     |
|        | 電源ケーブル 中継点<br>マローブロー(タイムラグ)タイプ<br>マローブロー(タイムラグ)タイプ<br>マローブロー(タイムラグ)タイプ<br>マローブロー(タイムラグ)タイプ<br>マローブロー(タイムラグ)タイプ |
|        |                                                                                                    |

### (2) 複合ケーブル:LAN ケーブル(イーサネット信号)・外部リレー接点駆動信号(1回路)

| LAN ケーブル(イーサネ<br>ット信号) | ・端末処理で先端に装着する RJ45 モジュラープラグ(非付属品)は、必ず AWG24 の<br>単線に対応したシールドタイプのコネクタをご使用ください。処理手順は 6.4.2 を参<br>照してください。<br>・LAN ケーブルの端末処理を行い、ネットワーク 機器 (防爆接続箱 JB、市販のメデ                     |
|------------------------|----------------------------------------------------------------------------------------------------|
|                        | ネットワーク機器<br>FC33E                                                                                                    |
|                        | ・防爆接続箱 JB- TX( 内蔵メディアコンバータ削除タイプ)を使用される場合、カメ<br>ラ本体から <b>外部電力によって駆動される、</b> <u>ネットワーク機器</u> までは、FC33E 本体<br>内の配線損失 のため、防爆接続箱 JB-TX を挟んだ状態で、 <b>50</b> m以内に設置し<br>てください。(下図) |
|                        | ポート(1) / ポート(4) リピータ機能──LAN ケーブル──<br>FC33E JB-TX ネットワーク機器──光ファイバ(LAN)=<br>50 m 以内                                                                                         |
| 外部リレー接点駆動用<br>信号 (1回路) | ・専用オプションの防爆 接続箱(JB-FX または JB-TX)で終端してください。別売JB 以外での、ご利用および終端は推奨しません。                                                                                                    |

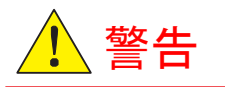

誤配線の無いようご注意ください。感電などの重大事故の原因となる場合があります。

## 6.4複合ケーブルの端末処理

ユーザインターフェース接点部における LAN 通信ケーブルの処理手順を説明します。 また、FC33E 本体付属の複合ケーブル(LAN信号)には、先端に取付ける RJ45 モジュラープラグは 添付されておりません。お客様で、シールド付き RJ45 モジュラープラグ STP(CAT5e 対応)をご用意 ください。

## 6.4.1RJ45 プラグの接続

RJ45モジュラープラグへの接続は、下図を参照ください。

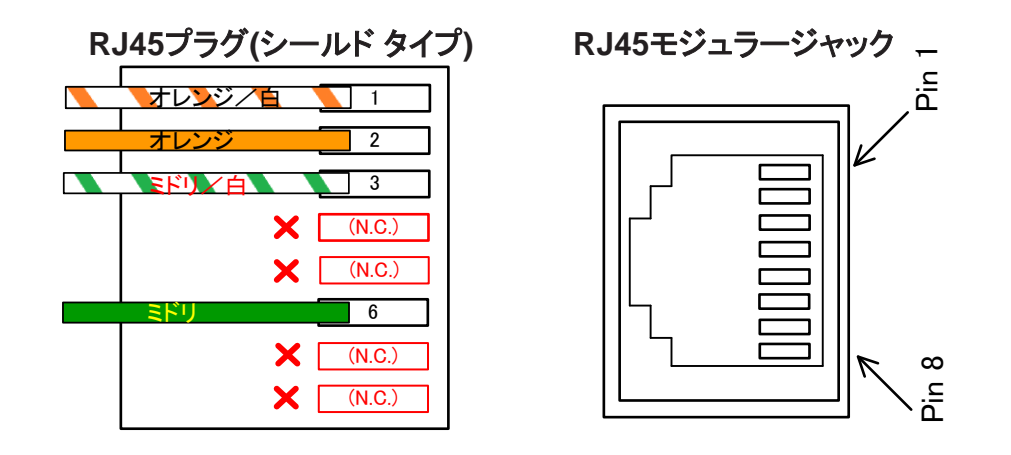

6.4.2 LAN インターフェース部の成端手順

ユーザインターフェース接点部における LAN 通信ケーブルの処理手順を説明します。

(1) 複合ケーブル外被を 30cm 程度剥いてください。内側ケーブルを覆うアルミ箔シールドは使用しな いため、切れても構いません。

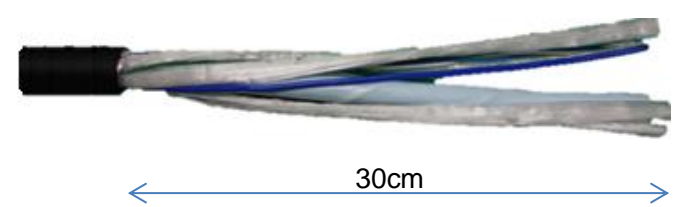

(2) 不要な紐等を根元から取り除きます。また不要電線をカットし、余剰部分はビニールテープ等でしっかりと固定してください。

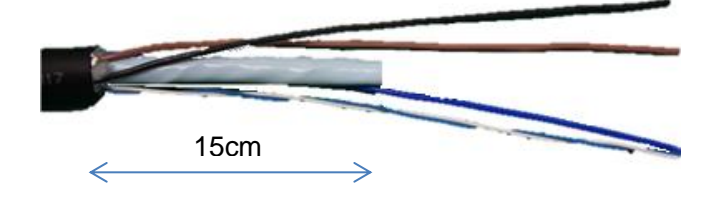

(3) 内側ケーブル外被を剥ぎ、アルミ箔シールドを露出させます。

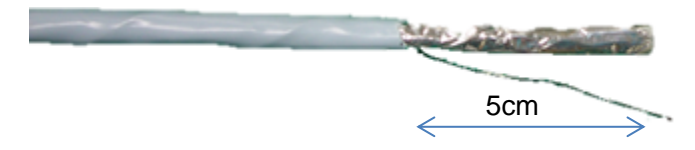

(4)アルミ箔シールドおよび押え巻き紙を取り除きます。

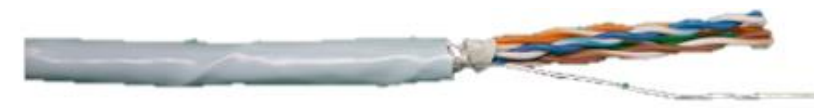

(5) 被覆に銅箔テープ(FC33E 付属品)を貼り、1 周だけきつく巻付けてからドレイン線を折り返してください。

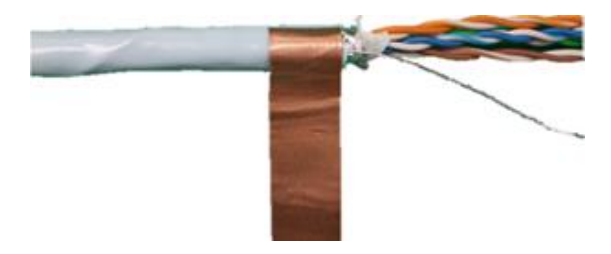

(6)折り返したドレイン線が、銅箔テープが密着した状態で挟まる様に、さらに1周から1周半、きつく巻き付けてください。

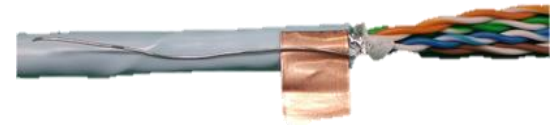

(7)余った銅箔テープを切り取ります。3 周以上巻くと太くなり、RJ45 モジュラープラグへの挿入ができなくなるので注意してください。

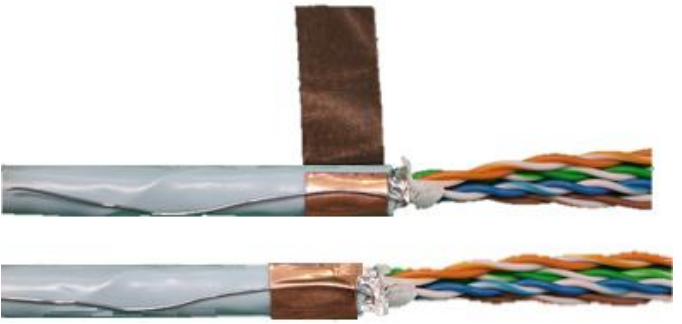

(8)アオー青/白ペア、チャー茶/白ペアの2対を折り返してください。

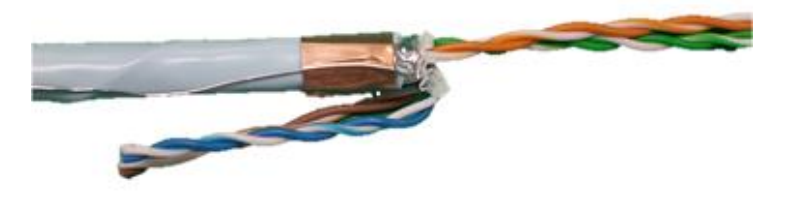

(9) シールドタイプ RJ45 プラグを先端に挿入します。1 番ピン(オレンジ/白)、2 番ピン(オレンジ)および 3 番(ミドリ/白)、6 番 (ミドリ)の接触を確認ください。

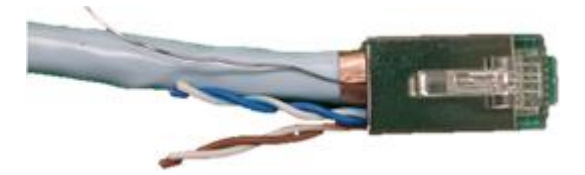

(10)銅箔テープからはみだしているドレイン線を根元からカットします。青と茶のツイストペア線は根本でカットしないでください。

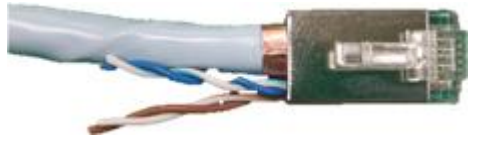

(11) 青と茶の両ツイストペア線で、ペア片側の先端部を 5mm 程度カットし、不揃いにします。

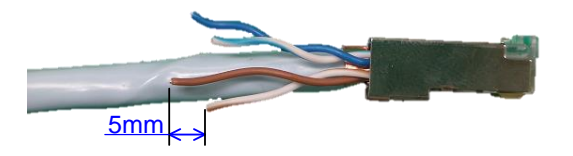

(12) ビニールテープ等をきつく巻いて固定します。

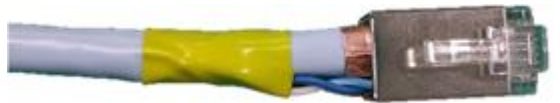

ユーザインターフェース側モジュラージャックとの接続部について、コンジット管内、キャビネット 内や盤内に設置できず、止むを得ず屋外となる場合、非硬化性シール剤を塗布する等、防水処 理に万全を期してください。

## 6.4.3 接地端子への接続

本製品には、機能接地表示のある端子が1か所設けられています。電気安全のため、必ず接地 処理をしてください。

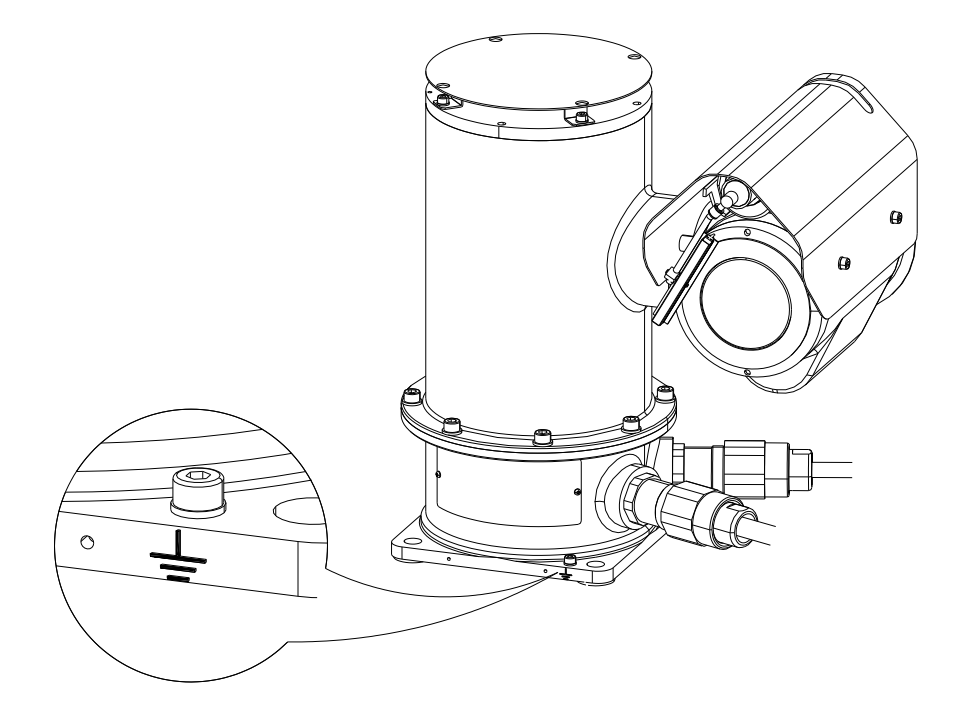

# 6.5配線口の処理

本カメラは、IP66の耐水構造です。

本体配線口は、ケーブルグランド(耐圧パッキン金具)を取付けて出荷されますので、本体配線口の処理は不要です。また、本製品の性能を維持するために、ケーブルグランドを必ず出荷された状態 で使用してください。

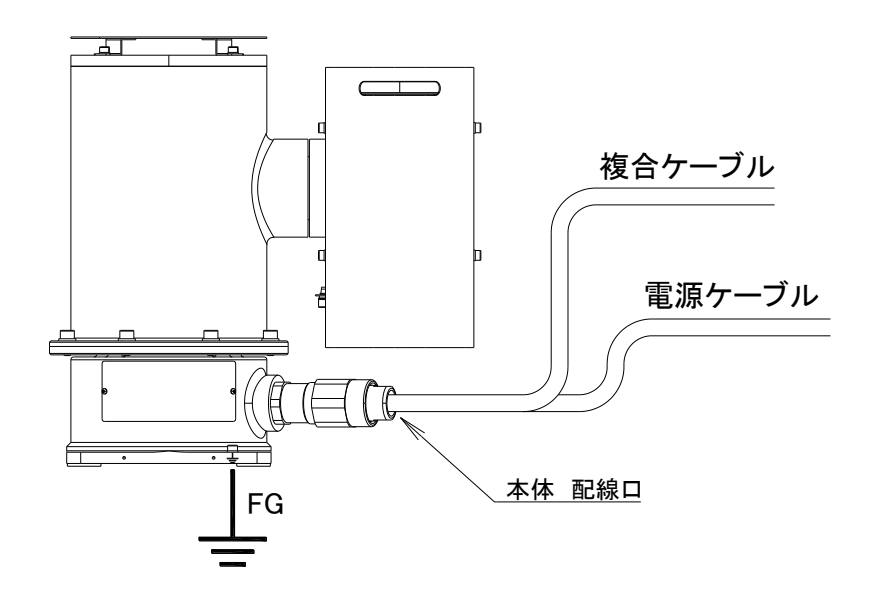

コンジット配線を行う場合は、配線接続ロヘコンジットを通して水が流れこまないように水防グランドを利用 したうえ、コンジット配管を下図のように傾斜させてください。また、コンジット配管の立上部分には、ドレイン 排水弁を設け定期的にドレイン抜きを行ってください。

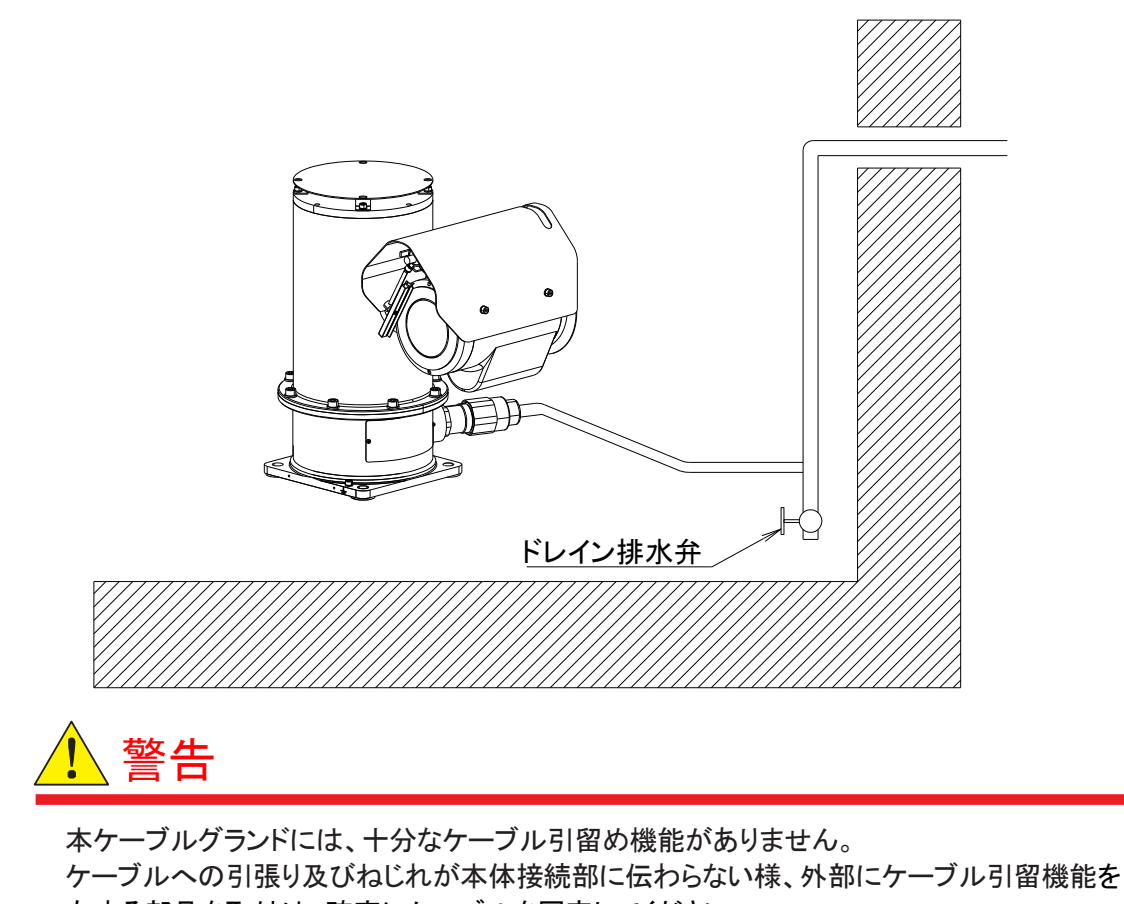

有する部品を取付け、確実にケーブルを固定してください。

# 6.6原点復帰動作と原点位置

カメラ本体の AC 電源を一度 OFF にしてから ON にすると、カメラは自動的に原点位置に復帰します。 原点復帰直後のズーム位置はワイド端、フォーカスはオートです。露光モードと回転スピードは以前 の状態を保持しています。原点復帰コマンドでは規定の回転速度が保持されます。電源投入直後 は 30 度/秒で固定です。なお、電源投入時にはワイパーが2往復します。異常ではありません。 カメラ本体は工場出荷の際は、下図の原点位置を保持しています。(原点復帰動作)

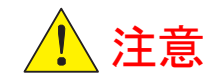

原点復帰動作中にパソコン等による遠隔操作は行わないでください。カメラの原点復帰動作が 正常に行えない場合があります。

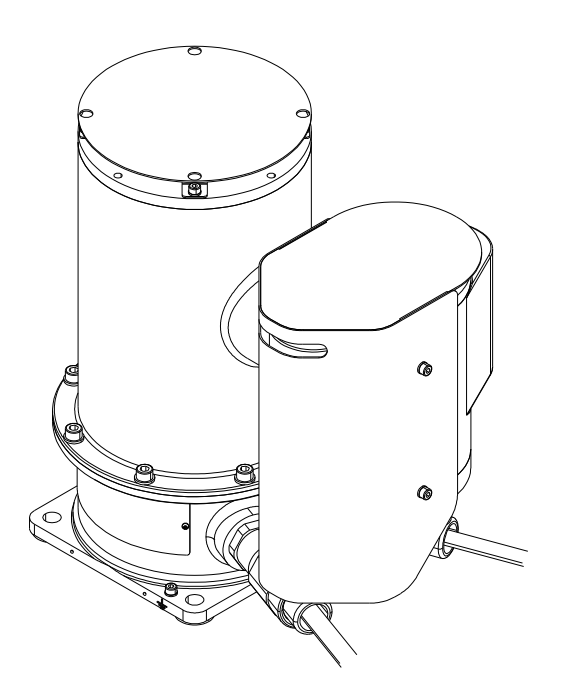

# 7.カメラにアクセスする

# 7.1ネットワークへの接続

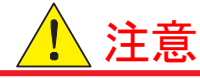

本製品は、インターネットに直接接続する使用状態を想定していません。また、このような使用状態 について、如何なる保障もいたしません。インターネットから物理的に完全独立させたネットワーク、 あるいはファイアウォール機能により、インターネットから完全分離させたネットワークのみに接続し てください(下図\_構成例)。

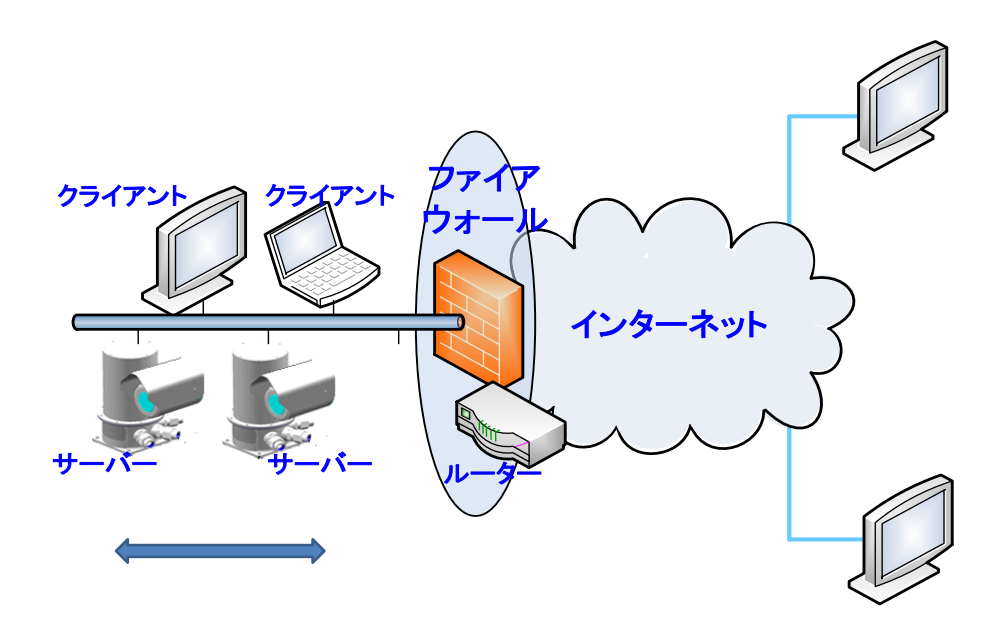

# 7.2PC のシステム要件

クライアント PC のシステム要件は下記の通りです:

OS requirement

| Item          | Specifications |
|---------------|----------------|
| Windows 10 注) | 日本語版、英語版       |

注)Windows 10 Pro 64bit 版で動作確認しています。

Web ブラウザ

以下のブラウザに対応しています。

Microsoft Edge Chromium 版

※製品添付の ActiveX のインストールと Internet Explorer モードでの実行が必要です。

# 7.3PC の初期設定

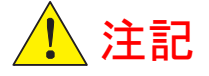

ソフトウェアをクライアントPCにインストールする前に、CD-ROMに収録されているソフトウェア使用許諾 条件書、オープンソースソフトウェア使用許諾条件書を必ずお読みください。

Web ブラウザで映像を表示する場合、以下 2 種類のソフトウェアをクライアント PC にインストールしてください。Microsoft Visual C++が既にインストールされている場合は、インストール不要です。 Web ブラウザ用 ActiveX ソフトウェアは、添付の CD-R に収録されています。

### Web ブラウザ用 ActiveX ソフトウェア

| Item | File name            | Remark                         |
|------|----------------------|--------------------------------|
| 1    | rtspviewer_x.x.x.msi | RTSP Viewer for ActiveX コントロール |
| 2    | vc_redist.x86.exe    | Microsoft Visual C++ランタイム      |

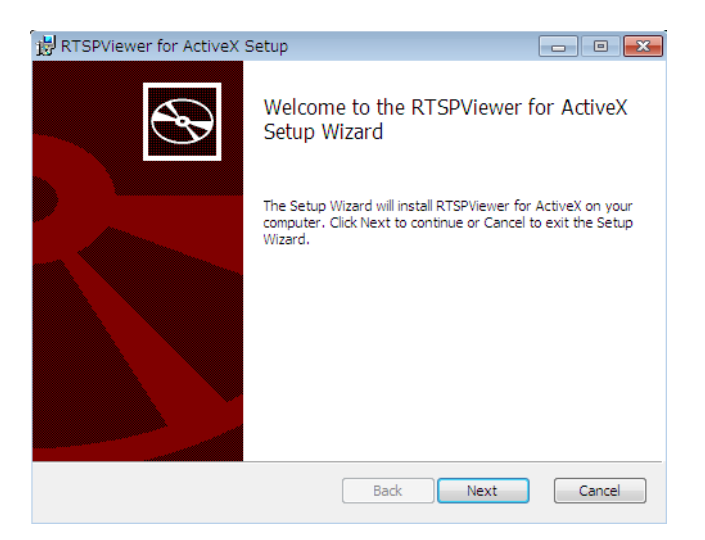

| 🛱 Microsof                           | t Visual C++ 2017 Redistributable (x86) - 14.12.2 👝 🗉 💌                                                                               |  |  |  |
|--------------------------------------|----------------------------------------------------------------------------------------------------|--|--|--|
|                                      | Microsoft Visual C++ 2017<br>Redistributable (x86) - 14.12.25810                                                                      |  |  |  |
| マイクロソフト ソフトウェア ライセンス条項               |                                                                                                    |  |  |  |
|                                      |                                                                                                    |  |  |  |
| MICROS<br>布可能パ                       | OFT VISUAL STUDIO 2017 TOOLS、アドオン、および C++ 再頒<br>ッケージ                                                                                  |  |  |  |
| MICROS(<br>布可能バ<br>マイクロソ             | DFT VISUAL STUDIO 2017 TOOLS、アドオン、および C++ 再頒<br>ッケージ<br>フト ソフトウェア ライセンス条項 (以下「本ライセンス条項」といいます)                                         |  |  |  |
| MICROS(<br>布可能パ<br>マイクロソ<br>ロート タイセン | OFT VISUAL STUDIO 2017 TOOLS、アドオン、および C++ 再頒<br>ッケージ<br>フト ソフトウェア ライセンス条項 (以下「本ライセンス条項」といいます)<br>************************************ |  |  |  |

## 7.4Web ブラウザによる初回アクセス

FC33E は工場出荷に IPv4 アドレス値: **192.168.127.100** で初期設定されています。(IP アドレス値は、ログイン後の管理者メニュー>ネットワーク設定 >LAN タブ > IPv4 の設定画面で変更できます)

注) 同ーネットワーク上でカメラへアクセスする際、クライアント PC の IPv4 アドレスの設定変更が必要です。 カメラの IPv4 アドレスが 192.168.127.100 の場合 IPv4 アドレス: 192.168.127.xxx (xxx 部は、他の機器と重ならない値にします)

サブネットマスク:255.255.255.0

### (1) IE モードの設定

Microsoft Edge では、映像配信を処理する ActiveX を実行するために Internet Explorer モード (IE モード)の設定が必要です。以下の手順に従って IE モードの設定を行ってください。 なお、手順 2. ~4. は、一回設定すれば次回以降は不要です。

手順 1.

Web ブラウザのアドレスバー枠内に上記 IPv4 アドレスを入力し IE モードで表示するページを開きます。 下記のログイン画面が表示されます。

| Login Page<br>Authorized Use Only<br>Please change admin password from Initial value.<br>Username<br>Password<br>Password<br>Login |          |                                             |
|----------------------------------------------------------------------------------------------------|----------|---------------------------------------------|
| Username     Username       Password     Password       Login     Login                                                            |          | Login Page<br>Authorized Use Only           |
| Username Password Login                                                                                                    | Please   | e change admin password from initial value. |
| Password Login                                                                                                    | Username | Usemame                                     |
| Login                                                                                                    | Password | Password                                    |
|                                                                                                    |          | Login                                       |
|                                                                                                    |          |                                             |
|                                                                                                    |          |                                             |
|                                                                                                    |          |                                             |
|                                                                                                    |          |                                             |

手順 2.

Web ブラウザの右上部にある表示のアイコン「…」をクリックし、[設定]を選択します。

| 192.168.127.100/cgi-bin-noauth × +  |                                                 | -                             |          |
|-------------------------------------|-------------------------------------------------|-------------------------------|----------|
| ← → ♂ ▲ セキュリティ保護なし   192.168.127.10 | 0/cgi-bin-noauth/login.cgi                      | A® Q G 🖆 🖨                    | нт …     |
|                                     |                                                 | 新しいタブ                         | Ctrl+T   |
|                                     |                                                 | □ 新しいウィンドウ                    | Ctrl+N   |
|                                     |                                                 | こを新しい InPrivate ウインドウ Ctrl+   | Shift+N  |
|                                     |                                                 | X-L - 100%                    | + 2      |
|                                     |                                                 | ☆ お気に入り Ctrl+                 | Shift+O  |
|                                     |                                                 | G ⊒レクション     Ctr+             | -Shift+Y |
|                                     |                                                 |                               | Ctrl+H   |
|                                     |                                                 | <u>↓</u> ダウンロード               | Ctrl+J   |
|                                     | Levin Deve                                      | 日子 アプリ                        | >        |
|                                     | Login Page                                      | (3 拡張機能                       |          |
|                                     | Authorized Use Only                             | P Microsoft Rewards           |          |
| F                                   | lease change admin password from initial value. | 愛 パフォーマンス                     |          |
| Username                            | Username                                        | Q 75-12E21                    |          |
| Password                            | Password                                        |                               | Ctrl+P   |
|                                     |                                                 | Web キャプチャ   Ctrl+             | Shift+S  |
|                                     | Login                                           | ① Web 選択 Ctrl+                | Shift+X  |
|                                     |                                                 | lè 共有                         |          |
|                                     |                                                 | 3 ページ内の検索                     | Ctrl+F   |
|                                     |                                                 | A <sup>N</sup> 音声で読み上げる Ctrl+ | Shift+U  |
|                                     |                                                 | そののツール                        | >        |
|                                     |                                                 | 83 股度                         |          |
|                                     |                                                 | ③ ヘルフとフィードバック                 | >        |
|                                     |                                                 | Microroft Edge 左照/13          |          |

### 手順 3.

左側の設定メニューから[既定のブラウザ]をクリックします。

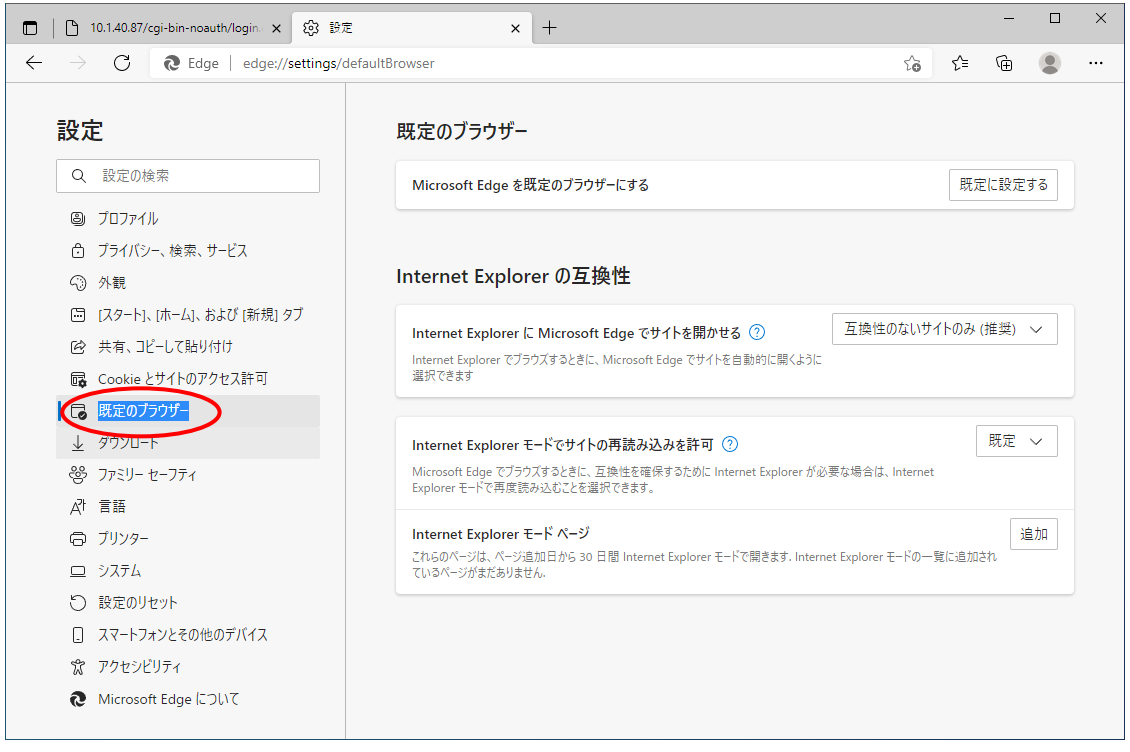

### 手順 4.

「Internet Explorer モードでサイトの再読み込みを許可」で [許可]を選択し、その下にある [再起動] ボタンをクリックしてブラウザを再起動します。

| <ul> <li>         く → C         <ul> <li>             Edge edge://settings/defaultBrowser</li></ul></li></ul>                                                                                                    | 10.1.4                                               | 40.87/cgi-bin-noauth/login ×                                  | 分 設定 ×                                                                                                    | +                                                                                                    |                  |          | -    |            | × |
|----------------------------------------------------------------------------------------------------|------------------------------------------------------|---------------------------------------------------------------|----------------------------------------------------------------------------------------------------|----------------------------------------------------------------------------------------------------|------------------|----------|------|------------|---|
| <ul> <li>設定の検索</li> <li>グロファイル</li> <li>ブロファイル</li> <li>ブライバシー、検索、サービス</li> <li>ブライバシー、検索、サービス</li> <li>⑦ 水銀</li> <li>ゴスタート1、thーム1、および (新規) タブ</li> <li>ビスタート1、thーム1、および (新規) タブ</li> <li>ビスタート1、thーム1、および (新規) タブ</li> <li>ビスタート1、thーム1、および (新規) タブ</li> <li>ビロマロブラウザー</li> <li>マ のととジ イトのアクセス許可</li> <li>マ 防定のブラウザー</li> <li>シ グウンロード</li> <li>※ グウンロード</li> <li>※ フゥンリー キャーエス</li> </ul> | $\leftarrow$ $\rightarrow$ (                         | 🖰 🛛 🔊 Edge   edge://se                                        | tings/defaultBrowser                                                                                                    |                                                                                                    | ς,<br>Θ          | ເ∕≡      | Ē    |            |   |
| ▲ 00.000000       Microsoft Edge を既定のブラウザーにする          服定に設定する          ● ブロファイル               ● ブライバシー、検索、サービス               ● ブライバシー、検索、サービス               ● ブライバシー、検索、サービス               ● ブライバシー、検索、サービス               ● ブライバシー、検索、サービス               ● ブロア・ト                 ● 「スタート」、ホーム」、および (新規) タブ                 ● 大キュ、コビーしており付け                                                 | 設定                                                   | 定の検索                                                          | 既定のブラウザー                                                                                                    |                                                                                                    |                  |          |      |            |   |
| <ul> <li>□ [スタート]、[ホーム]、および (新規] タブ</li> <li>□ 大有、コピーして貼り付け</li> <li>□ Cookie とサイトのアクセス許可</li> <li>□ 既定のブラウザー</li> <li></li></ul>                                                                                                    | <ul> <li>○ プロ</li> <li>○ プラ</li> <li>○ 外資</li> </ul> | アアイル<br>ファイル<br>イバシー、検索、サービス<br>現                             | Microsoft Edge を即                                                                                                    | <sup>設定のブラウザーにする</sup><br>er の互換性                                                                                |                  |          | Eに設定 | ₹ <b>3</b> |   |
|                                                                                                    | □ [スタ<br>砂 共有<br>■ Coo                               | ァート]、(ホーム]、および [新規] タブ<br>育、コピーして貼り付け<br>okie とサイトのアクセス許可     | <b>Internet Explorer に</b><br>Internet Explorer でブラ・<br>選択できます                                                                     | 「 <b>Microsoft Edge でサイトを開かせる ⑦</b><br>ウズするときに、Microsoft Edge でサイトを自動的に覗くよ                                       | 互換性のないサ          | <u> </u> | (推奨) | ~          |   |
| C     アンマンマンアイ     Explorer モードで再度読み込むことを選択できます。       C     ブリンター     この設定の変更を有効にするには、ブラウザーを再起動してください                                                                                                    | 【□ 既知<br>业 ダウ<br>登 ファ:<br>よ? 言語<br>□ ブリ              | Eのフラウザー<br> ソロード<br>ミリー セーフティ<br>番<br>ンター                     | Internet Explorer モ<br>Microsoft Edge でブラウ<br>Explorer モードで再度読<br>この設定の変更を                                                         | ニ <b>ードでサイトの再読み込みを許可 ⑦</b><br>ズするときに、互換性を確保するために Internet Explorer<br>み込むことを選択できます。<br>? 有効にするには、プラウザーを再起動してください | が必要な場合は、Internet |          | 許可   |            |   |
| <ul> <li>システム</li> <li>追加</li> <li>シ設定のリセット</li> <li>スマートフォンとその他のデバイス</li> <li>アクセシビリティ</li> <li>Microsoft Edge について</li> </ul>                                                                                                    | ロ シス<br>① 設玩<br>① スマ<br>⑦ アク<br><b>役</b> Mic         | テム<br>室のリセット<br>ートフォンとその他のデバイス<br>セシビリティ<br>crosoft Edge について | <b>Internet Explorer モード ページ</b><br>これらのページは、ページ追加日から 30 日間 Internet Explorer モードで開きます. Internet Explorer モードの一<br>ているページがまだありません. |                                                                                                    |                  |          | in a | 皇加         |   |

### 手順 5.

再起動後にカメラヘアクセスするタブへ移動し、再度右上部にあるメニュー表示のアイコン「…」をクリックし、[Internet Explorer モードで再度読み込む]を選択します。

| 192.168.127.100/cgi-bin-noauth × +  |                                                  |                                 | - 0 X        |
|-------------------------------------|--------------------------------------------------|---------------------------------|--------------|
| ← → C ▲ セキュリティ保護なし   192.168.127.10 | 0/cgi-bin-noauth/login.cgi                       | A Q 6 6 6                       | g 😐 …        |
|                                     |                                                  | 新しいタブ                           | Ctrl+T       |
|                                     |                                                  | □ 新しいウィンドウ                      | Ctrl+N       |
|                                     |                                                  | 📴 新しい InPrivate ウインドウ           | Ctrl+Shift+N |
|                                     |                                                  | X-14 —                          | 92% + 🖉      |
|                                     |                                                  | ☆= お気に入り                        | Ctrl+Shift+O |
|                                     |                                                  | ⓓ コレクション                        | Ctrl+Shift+Y |
|                                     |                                                  | ②履歴                             | Ctrl+H       |
|                                     |                                                  | <u> </u>                        | Ctrl+J       |
|                                     |                                                  | HB アブリ                          | >            |
|                                     | Login Page                                       | 80 7-L                          |              |
|                                     | Authorized Use Only                              | 分 拡張機能                          |              |
| F                                   | Please change admin password from initial value. | 𝔅 パフォーマンス                       |              |
|                                     |                                                  |                                 | Ctrl+P       |
| Username                            | Username                                         | 🚱 Web キャプチャ                     | Ctrl+Shift+S |
| Password                            | Password                                         | C Web 選択                        | Ctrl+Shift+X |
|                                     |                                                  | 它 共有                            |              |
|                                     | Login                                            | 〇 ページ内の検索                       | Ctrl+F       |
|                                     |                                                  | A <sup>N</sup> 音声で読み上げる         | Ctrl+Shift+U |
|                                     |                                                  | 🔊 Internet Explorer モードで再読み込みする |              |
|                                     |                                                  | その他のツール                         | >            |
|                                     |                                                  | (2) 設定                          |              |
|                                     |                                                  | ⑦ ヘルプとフィードバック                   | >            |
|                                     |                                                  | Microsoft Edge を閉じる             |              |
|                                     |                                                  | 白 組織が管理                         |              |
|                                     |                                                  |                                 |              |

表示されるポップアップメニューで、「次回、このページを Internet Explorer モードで開く」を有効にし、[完了]をクリックします。

| このページは In<br>ています                          | ternet Explorer                          | モードで開かれ                                    | ×        |  |
|--------------------------------------------|------------------------------------------|--------------------------------------------|----------|--|
| Microsoft Edge<br>す。セキュリティ上(<br>らすぐにこのモードを | では、ほとんどのページ<br>D理由により、このペー<br>終了することをお勧め | がより適切に動作し<br>ジの閲覧が完了した<br>します。 <u>詳細情報</u> | La<br>te |  |
| 互換表示でこのペ                                   | ージを開く                                    | •                                          |          |  |
| 次回、このページを<br>く                             | Internet Explorer <del>T</del>           | E-Fで開                                      | )×       |  |
| 管理                                         |                                          | 完了                                         |          |  |
| □ 互換モード:                                   | IE11                                     |                                            |          |  |
| ☞ 保護モード:                                   | 無効                                       |                                            |          |  |
| ゾーン:イント                                    | ラネット                                     |                                            | B        |  |

## (2) admin アカウントのパスワード変更

初回ログイン時に管理者アカウント admin のパスワード設定が必要です。 以下の手順で初期パスワードを変更してください。 ログイン画面にて、下記のユーザ名と初期パスワードを入力して Login ボタンをクリックします。 初回ログイン時のユーザ名/パスワード Username: admin Password: mikami1234

ログイン後、下図の管理者パスワード変更画面が表示されます。

Edit ボタンクリックで表示される管理者パスワード設定画面から管理者名:admin に対応する新規の 管理者パスワードを登録してください。

|                                  | Server Name :<br>Model Name : | FC33U-DWXXS       | Firm Version (H<br>Firm Version (B | HDCTRL)<br>ENC) :             | 91.00.15<br>0.12 | CAMERA | PWR<br>ENCODER | Edit ボタン |
|----------------------------------|-------------------------------|-------------------|------------------------------------|-------------------------------|------------------|--------|----------------|----------|
| Admin Menu                       |                               | Changing in       | itial password                     |                               |                  |        |                |          |
| Login : admin PTZ MENU<br>System |                               | User Admi         | nistration                         |                               |                  |        |                |          |
| Logout                           |                               | Username<br>admin |                                    | <b>Privilege</b><br>Administr | ator Menu Ptz    |        | dit            |          |
| Select Language                  |                               | Set               |                                    |                               |                  |        |                |          |
| ) Japanese ) English             |                               |                   |                                    |                               |                  |        |                |          |

|                                                                                                    | Server Name :<br>Model Name Pressourcewards | Firm Version (HDCTRL) : 02.00 0<br>Firm Version (ENG) 4.00 |      |
|----------------------------------------------------------------------------------------------------|---------------------------------------------|------------------------------------------------------------|------|
| Admin Menu                                                                                                    | Edit                                        |                                                            |      |
| ×                                                                                                    | Usemame                                     |                                                            |      |
| Login admin Ford Frank                                                                                         | admin                                       |                                                            |      |
| System                                                                                                    | Password                                    |                                                            |      |
|                                                                                                    | ••••••                                      |                                                            | Edit |
| Logout                                                                                                    | Privilege                                   |                                                            |      |
| Concession of the second second second second second second second second second second second second second s | Administrator                               |                                                            |      |
| Select Language                                                                                                |                                             |                                                            |      |
| 1 ×                                                                                                    |                                             | OK Cancel                                                  |      |
| 🔿 Japanese 🛞 English                                                                                           |                                             |                                                            |      |
| Set                                                                                                    |                                             |                                                            |      |
| · · · · · · · · · · · · · · · · · · ·                                                                          |                                             |                                                            |      |
|                                                                                                    |                                             |                                                            |      |
|                                                                                                    |                                             |                                                            |      |
|                                                                                                    |                                             |                                                            |      |
|                                                                                                    |                                             |                                                            |      |
|                                                                                                    |                                             |                                                            |      |
|                                                                                                    |                                             |                                                            |      |
|                                                                                                    |                                             |                                                            |      |

パスワードは、8 以上 128 以下の半角文字列、(大文字/小文字の区別あり)英文字、数字および記号の うち、何れか 2 種以上を含めてください。記号は"(ダブルクォーテーション)/(スラッシュ)¥(バックスラッシュ)および空白、タブ、改行の 7 つが禁則記号です。

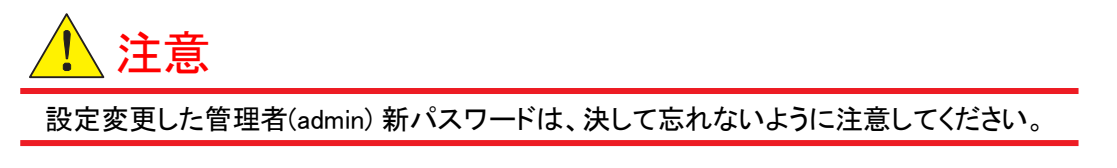

Set ボタンのクリックで、設定変更した新パスワードの仮設定が完了すると、管理者パスワード変更画面は 強制的に閉じられます。

## (3) 通常ログイン画面とパスワード SAVE

閉じた管理者パスワード変更画面に替わり、再度ログイン画面が開きます。ユーザ名 admin にて、 新規設定したパスワードでログインください。ログイン直後に、設定保存ボタンをクリックして、管理 者用の新パスワードを確定してください。

|          | Login Page<br>Authorized Use Only |
|----------|-----------------------------------|
| Username | admin                             |
| Password | Login                             |
|          |                                   |
|          |                                   |

設定保存ボタン

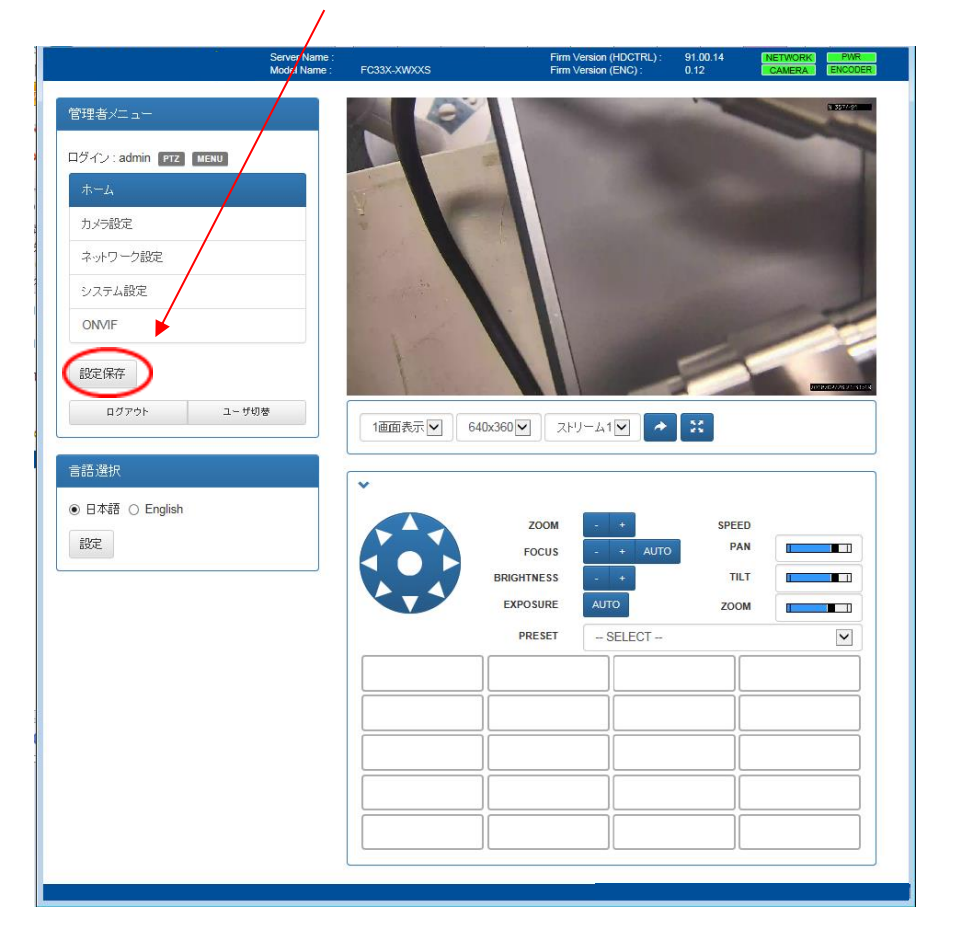

注) IE モードが正しく設定されていない、もしくは IE モード設定の有効期限が切れていた場合、 次のように映像表示部分に「ActiveX control failed to load.」と表示されます。 IE モードの設定確認と手順 5. [Internet Explorer モードで再度読み込む]の実施をお願いします。

|                     | Server Name :<br>Model Name : | FC33E-DWE0S                   | Firm Version (HDCTRI<br>Firm Version (ENC) : | .): 01.03.0<br>3.00 | CAMERA | PWR<br>ENCODER |
|---------------------|-------------------------------|-------------------------------|----------------------------------------------|---------------------|--------|----------------|
| 管理者メニュー             |                               | ActiveX control failed to loa | ad.                                          |                     |        |                |
| ~                   |                               | ~                             |                                              |                     |        |                |
| ログイン:admin PTZ MENU |                               | 1画面表示 🗸 64                    | 0x360 - ストリーム1 -                             | * 🔛                 |        |                |
| <b>ホ</b> ーム         |                               |                               |                                              |                     |        |                |
| カメラ設定               |                               |                               | 7001                                         | -                   |        |                |
| ネットワーク設定            |                               |                               | FOCUS - + AU                                 | ro PAN              |        |                |
| システム設定              |                               |                               | BRIGHTNESS - +                               | TILT                |        |                |
| ONVIF               |                               |                               | EXPOSURE AUTO                                | ZOOM                |        |                |
|                     |                               |                               | PRESET SELECT -                              |                     | MOVE   |                |
| EREWIT              |                               |                               |                                              |                     |        |                |
| ログアウト ユーち           | 彻替                            |                               |                                              |                     |        |                |

この事象は、正しく ActiveX がインストールされてない場合や ActiveX の実行が許可されていない場合にも発生しますので ActiveX の設定を再確認してください。

ActiveX の実行が許可されていない場合、以下ダイアログが表示されます。もしパスワード保存のダイ アログが表示された場合、パスワード保存ダイアログの処理を先に実施ください。

|                                 | Server Name :<br>Model Name : | FC33E-DWE0S                     | Firm Version (HDCTRL) :<br>Firm Version (ENC) : | 01.03.0<br>3.00 | CAMERA EN             | PWR |
|---------------------------------|-------------------------------|---------------------------------|-------------------------------------------------|-----------------|-----------------------|-----|
| 管理者メ <sup>ー</sup> ュー            |                               | ActiveX control failed to load. |                                                 |                 |                       |     |
| v                               |                               | *                               |                                                 |                 |                       |     |
| ログイン:admin PTZ MENU             |                               | 1画面表示 ~ 640x3                   | 160 V ZHU-41 V                                  | 50              |                       |     |
| ホーム                             |                               | ~                               |                                                 |                 |                       |     |
| カメラ設定                           |                               |                                 | Z00M +                                          | SPEED           |                       |     |
| ネットワーク設定                        |                               |                                 | FOCUS - + AUTO                                  | PAN             |                       |     |
| システム設定                          |                               |                                 | RIGHTNESS - +                                   | TILT            |                       |     |
| ONVIF                           |                               |                                 | EXPOSURE AUTO                                   | ZOOM            |                       |     |
|                                 |                               |                                 | PRESET SELECT                                   | ~               | MOVE                  |     |
| 設定保存<br>この Web ペー<br>ログアウト 危険性の | -ジは、<br>ガ明( <u>W</u> )        | からのアドオン 'RTSPVie                | ewer for ActiveX'を実行しようとしています                   | t。<br>許         | ×<br>ਗ਼( <u>A</u> ) ▼ |     |
# 8.ビデオストリームにアクセスする

# 8.1ホーム画面 (ビューア)

# 8.1.1. ビューアの設定

ビューア画面直下の設定フィールドに、以下3つの制御メニューが配置されています。

(1) スクリーン面数

プルダウンメニューから1つを選択します。

1 画面表示(初期值)

4 画面表示

### (2) スクリーンサイズ

プルダウンメニューから表示サイズの1つを選択します。

|   | 60x540     |
|---|------------|
|   | 40x360:初期值 |
|   | 80x270     |
|   | 20x180     |
| 1 |            |

#### (3) ストリーム選択

1 画面表示のときのみ、ログイン先の同一 FC33E(同一のサーバ/デバイス)が配信するストリーム 1/ ストリーム 2 いずれかの選択ができます。(4 画面表示のときは、各画面に対する表示ストリームの割 付けについて、本ビューア設定フィールドから行うことはできません)

# 8.1.2.ビューア制御卓

ビューア画面の制御卓は、パンチルト制御円、ズーム+/-ボタン、プリセット番号選択フィールド、光学調 整メニュー、およびファンクションボタン行列から構成されています。

| Server name :<br>Model Name : | FC33X-XWXXS | Firm Versio<br>Firm Versio | n (HDGTRL):<br>n (ENG): | 91.00.14<br>0.12 | CAMERA     | ENCODER                                                                                                    |
|-------------------------------|-------------|----------------------------|-------------------------|------------------|------------|----------------------------------------------------------------------------------------------------|
| 管理者メニュー                       |             | 1 Mars                     |                         | 27/1             | ć          |                                                                                                    |
| ログイン:admin PTZ MENU           |             |                            | INE                     | 21/4             | - <b>D</b> |                                                                                                    |
| ホーム                           |             |                            | 1200                    |                  |            |                                                                                                    |
| カメラ設定                         |             |                            | Aum.                    |                  |            | and the second second s |
| ネットワーク設定                      |             |                            | ( an                    | The second       |            |                                                                                                    |
| システム設定                        |             |                            | Xert                    |                  | An.        | 1                                                                                                    |
| ONVIF                         |             |                            |                         | all the second   |            |                                                                                                    |
| 設定保存                          |             | 2018                       | 3/02/                   | 25 22            | 2:09:      | 46                                                                                                    |
| ログアウト ユーザ切替                   | 1画面表示 🔽 640 | x360 ▼ ストリーム               |                         |                  |            |                                                                                                    |
| -11-17-224 n                  |             |                            |                         |                  |            |                                                                                                    |
|                               | ~           |                            |                         |                  |            |                                                                                                    |
|                               |             | ZOOM                       | +                       | SPEED            |            |                                                                                                    |
| 87.4C                         |             | FOCUS -                    | + AUTC                  |                  |            |                                                                                                    |
|                               |             | EXPOSURE AL                | ло                      | ZOOM             |            |                                                                                                    |
|                               |             | PRESET 1                   | 1                       |                  |            |                                                                                                    |
|                               | Wiper ON    | Wiper OFF                  |                         |                  |            |                                                                                                    |
|                               |             |                            |                         |                  |            | _                                                                                                    |
|                               |             |                            |                         |                  |            | -11                                                                                                    |
|                               |             | [                          |                         |                  |            | =                                                                                                    |
|                               |             | [                          |                         |                  |            | -11                                                                                                    |
|                               |             |                            |                         |                  |            |                                                                                                    |

# (1)パンチルト制御円およびズーム制御

外周三角形ボタンをクリックすると、そのボタンの頂点方向にパンチルト動作します。中央の白円をクリックすると、ホームポジションに移動します。Zoom-/+ボタンはズーム位置の遠近調整に使用します。

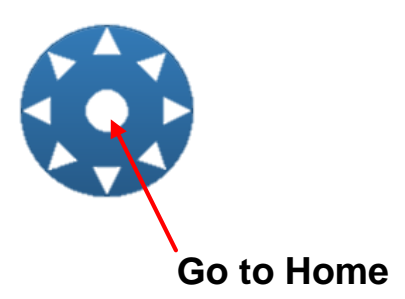

#### (2)光学調整および速度調整

カメラ設定用の光学調整メニューとして、フォーカス調整ボタン(マニュアル+/-ボタンとオート切替え)輝度(ブライト)設定+/-ボタン、および露光モード固定解除(Exposure AUTO)ボタンが使用できます。 SPEED (スピード)スライドバーは、右端側に近く着色域が広い程高速です。マウス等のポインティングデバイスによるスライド操作で、パン、チルト、ズーム各速度を入力指示します。着色域は現在値を反映させた表示出力ではありません。

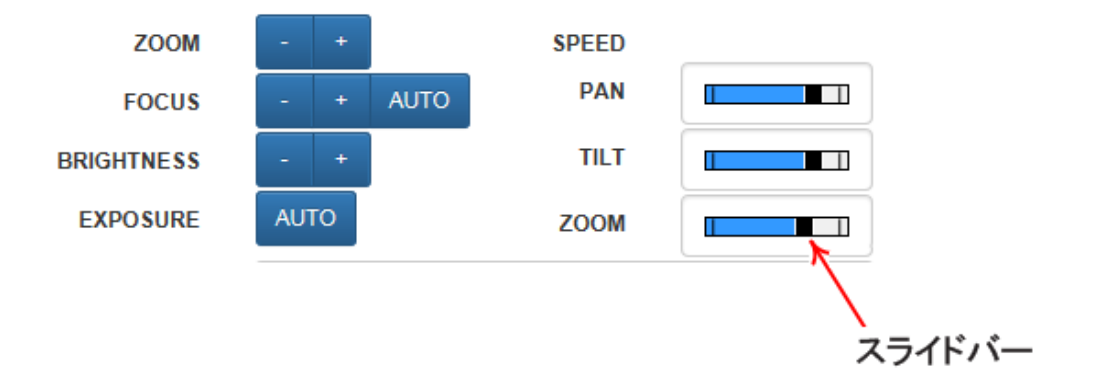

## (3)プリセット点への移動

登録済みプリセット点を一覧表示できます。PRESET 領域で、移動したい先のプリセット点を1つ選択す ると、カメラ表示はそのプリセット点に移動します。

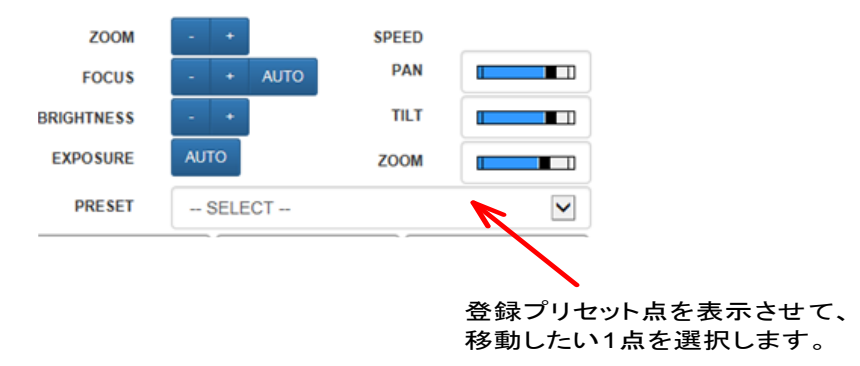

### 8.1.3.言語選択フィールド

ブラウザで使用する言語体系を選択します。日本語、英語の各ラジオボタンから1つを選び設定ボタン をクリックしてください。選択した設定は直ちに反映されます。

# 8.1.4.タイトルバー

ホーム画面タイトルバーでは、基本情報(Server Name サーバ名および Model Name モデル名)を表示す る他、下記 2 種類のファームウェアバージョンを表示します。サーバ名は変更することができます。(8.4.1 を参照してください)

#### (1) Firm Version (HDCTRL): 注)

右側に表示される 6 桁数字 AB.CD.EF (A~F:自然数)は、本体メインケース HDCTRL\_BD (3.4 内部ブロック図 を参照してください)に実装されている「制御モジュールファームウェア」の版数を示します。

#### (2) Firm Version (ENC): 注)

右側に表示される 5 桁数字 A.BCMD (A~C,D:自然数)は、本体カメラハウジング ENC BD(内部ブロッ ク構成 を参照ください)の「エンコーダモジュールファームウェア」の版数を示します。 (内部ブロック構成 における ENC BD ブロックは、エンコーダボードに相当します)

注)本書の画面例では、最新の Version と異なる場合があります。

## 8.1.5.ステイタス表示

ホーム画面タイトルバー右端の4つのステイタスボタンは、エンコーダボードで検出されたステイタス情報を表示します。NETWORK、PWR、CAMERA、ENCODERの4種類の表示があります。それぞれネットワーク、電源、カメラ、およびエンコーダボード自身について検出されたステイタス情報を色表示します。

| Firm Version (HDCTRL) : | 02.00.0 | NETWORK | PWR     |
|-------------------------|---------|---------|---------|
| Firm Version (ENC) :    |         | CAMERA  | ENCODER |

#### (1) NETWORK (ネットワーク)

表示色: 検出ステイタス説明
 赤 WEB ブラウザと本体のネットワークが切断した場合に表示されます。しばしば赤が点灯し
 続ける場合は、ネットワークケーブルの配線や設定をご確認ください。

緑 ネットワークが正常です。

#### (2) PWR (電源)

表示色: 検出ステイタス説明
 赤 内部電源で異常が発生しています。本体を再起動しても赤点灯が継続する場合、8.4.5
 の方法で動作ログを取得し、お買い求めの販売店へご連絡ください。

緑 内部電源が正常です。

### (3) CAMERA (カメラ)

表示色: 検出ステイタス説明

赤 次の異常検出時に点灯します。動作温度範囲内で再起動しても異常検出が継続する場合、8.4.5の方法で動作ログを取得し、お買い求めの販売店へご連絡ください。
 (a)内部通信の通信異常
 (b)異常温度検知(動作温度範囲外での使用)
 (c)内部システムの異常検知

- **紫** ファームウェア更新時に点灯します。
- 橙 起動処理中に点灯します。周囲温度が−10℃を下回る場合、起動までの暖気運転に時間 がかかります。
- **緑** カメラ処理が正常です。

#### (4) ENCODER(エンコーダボード)

- 表示色: 検出ステイタス説明
   ホ エンコーダの異常が発生しています。8.4.5の方法で動作ログを取得し、お買い求めの 販売店へご連絡ください。
  - **緑** エンコーダ処理が正常です。

# 8.2.1プリセット機能

# (1) プリセットポジション

No.1-128 までのプリセット点を登録することができます。該当する番号行の編集ボタンをクリックすると、 編集用ダイアログ画面が開き、その番号に対応するプリセット点名称を入力できます。さらに OK ボタン のクリックにより現行カメラ設定(パン、チルト、ズームの各位置等)について、プリセット点の名称と共に 登録されます。登録内容を削除する場合は、削除ボタンをクリックします。

| Server Name :<br>Model Name : | FC33X | -xwxxs        |     | Firm Version<br>Firm Version | (HDCTRL) :<br>(ENC) : | 91.00<br>0.12 | D.14 | CAMERA | PWR<br>ENCODER |
|-------------------------------|-------|---------------|-----|------------------------------|-----------------------|---------------|------|--------|----------------|
|                               | ゴリセ   | ットカメラ制御       | OSD | ビデオ                          | 表示                    | 詳希語多          | 定    |        |                |
| ログイン:admin PTZ MENU           | +     | いたポッカーン       |     |                              |                       |               |      |        |                |
| <u> </u>                      |       | .ットパンション      |     |                              |                       |               |      |        |                |
|                               | No.   | 名称            |     |                              |                       |               |      |        |                |
| ネットワーク設定                      | 1     | 1             |     |                              |                       | 移動            | 編集   | 削除     |                |
| */77テノ、設定                     | 2     | 2             |     |                              |                       | 移動            | 編集   | 削除     |                |
|                               | 3     | 3             |     |                              |                       | 移動            | 編集   | 肖耶余    |                |
| ONVIE                         | 4     | 4             |     |                              |                       | 移動            | 編集   | 削除     |                |
| 設定保存                          | 5     | 5             |     |                              |                       | 移動            | 編集   | 削除     |                |
| ログアウト ユー ザ切茶                  | 6     | 6             |     |                              |                       | 移動            | 編集   | 削除     |                |
|                               | 7     | 7             |     |                              |                       | 移動            | 編集   | 削除     |                |
| 1 NE 27/46                    | 8     | 8無線           |     |                              |                       | 移動            | 編集   | 自帅策    |                |
|                               | プリセ   | や外機能割当て       |     | 2 3                          | · · · ·               |               | -    |        |                |
| гоом                          | No.   | 機能            |     |                              |                       |               |      |        |                |
| Focus                         | 65    | F3(Relay): ON |     |                              |                       |               |      | 編集     |                |
| - + АЛТО                      | 66    | 割当て機能なし       |     |                              |                       |               |      | 編集     |                |
|                               | 67    | 割当て機能なし       |     |                              |                       |               |      | 編集     |                |
|                               | 68    | 割当て機能なし       |     |                              |                       |               |      | 編集     |                |
|                               | 69    | 割当て機能なし       |     |                              |                       |               |      | 編集     |                |
|                               | 70    | 割当て機能なし       |     |                              |                       |               |      | 編集     |                |
|                               | 71    | 割当て機能なし       |     |                              |                       |               |      | 編集     |                |
|                               | 72    | 割当て機能なし       |     |                              |                       |               |      | 編集     |                |
|                               |       | -             | 1 2 | 3 4                          | 5 6                   | 7 8           | →    |        |                |
|                               |       |               |     |                              |                       |               |      |        |                |

# (2)プリセット機能割当て

プリセット番号 65-128 にはプリセット点の代わりに各種機能が割当て可能です。 対応番号行で編集ボタンをクリックすると設定ダイアログ画面が開き、そのプリセット位置で実行したい 機能を、割当元の機能(コマンド)一覧リストから1つ選択します。OK ボタンのクリックにより確定します。 割当可能なコマンド一覧を表 8-1 に示します。

| 機能 名称                      | 機能の説明                                                                                                    |
|----------------------------|----------------------------------------------------------------------------------------------------|
| 割り当て機能なし                   | 機能割当ての解除                                                                                                    |
| Auto ICR ON                | AUTO-ICR: ON: 周囲の明るさに応じて、映像のカラーモード/白黒モー                                                                                                    |
| Auto ICR OFF               | ドを自動切替します。                                                                                                    |
|                            | AUTO-ICR:OFF: 照度に追従せず、常時カラーモードに固定されます。                                                                                                    |
|                            | 本機能は NightShot ON のときは無効です。                                                                                                    |
| Backlight Compensation ON  | 逆光補正を有効にします。                                                                                                    |
| Backlight Compensation OFF | 逆光補正を無効にします。                                                                                                    |
| Night Shot ON              | 映像を強制的な白黒モードに移行させます。 IR カットフィルタは除去しま                                                                                                    |
| _                          | す。(ICR-ON)                                                                                                    |
|                            |                                                                                                    |
|                            | 機能番号1 : AUTO-ICR:ON 機能よりも優先されます。                                                                                                    |
| Night Shot OFF             | 映像を強制的なカラーモードに移行させます。IR カットフィルタが装着さ                                                                                                    |
|                            | れます。(ICR-OFF)                                                                                                    |
| AE-Fix ON                  | 操作時に、現在のフォーカスモード設定を保持します。                                                                                                    |
|                            |                                                                                                    |
| AF-Fix OFF                 | 操作時に、Auto Focus モードになります。                                                                                                    |
| AE-Fix ON                  | 操作時に露光モードの現在の設定を保持します。                                                                                                    |
|                            |                                                                                                    |
| AE-Fix OFF                 | ↓<br>操作時に露光モードが Auto モードになります。                                                                                                    |
|                            | 旋回の終了直後や 映像変化のある度に 露光値オート制御機能が作                                                                                                    |
|                            | 動します。                                                                                                    |
| Manual Focus               | マニュアルフォーカスモードに移行します                                                                                                    |
| Manaar Foodo               | マナーカス値は 現行位置のままで固定されます。                                                                                                    |
| Shutter Speed LIP          | 電子シャック速度の増減を1段刻みに行います、調整段数(レンバン)け全                                                                                                    |
| Shutter Speed DOWN         | 29 ステップです                                                                                                    |
| Shutter Speed DOWN         |                                                                                                    |
|                            | IIP コマンド・1 段早い速度へ移行します                                                                                                    |
|                            | DOWN コマンド・1 段遅い速度へ移行します。                                                                                                    |
| Gain LIP                   | 全域 15 段階の映像ゲイン調整レンジ内を1 段刻みでシフト設定しま                                                                                                    |
| Gain DOWN                  | す (太コマンバ発行により 強制的にマニュアル露光モードに移行)ま                                                                                                    |
|                            |                                                                                                    |
|                            | ,,,                                                                                                    |
|                            | <br>  UP コマンド・1 段喜いゲイン値へ移行  ます                                                                                                    |
|                            | DOWN コマンド・1 段低いゲイン値へ移行します。                                                                                                    |
| Exposure Auto              | ある (10 cm (10 cm (1 |
| Wiper ON                   | ロイパー動作を閉始します。所定回数を往復した後、ロイパーけ盾初位                                                                                                    |
| Wiper Old                  | アイバー 新作を開始します。所た回数を任後した後、アイバーは赤物位<br>  罟に復帰します                                                                                                    |
| Wiper OFF                  | 「この」のです。                                                                                                    |
|                            |                                                                                                    |
| Defroster ON               | 結露を抑制するデフロスター機能を作動させます。                                                                                                    |
| Defroster OFF              | 上記デフロスター機能を停止させます。                                                                                                    |
| F3(Relay) ON               | ON: 外部接点を(ON 設定)閉にします。                                                                                                    |
| F3(Relay) OFF              | OFF: 外部接点を(OFF 設定)開にします。                                                                                                    |
|                            |                                                                                                    |
|                            | 注思                                                                                                    |
|                            | 一旦 F KEY CTRL ON 実行すると、外部接点の閉状態が KEYCTRL                                                                                                    |
|                            | OFF 実行まで保持され続けることに留意してください。                                                                                                    |

表 8-1 割当可能な機能(コマンド)リスト

| 松舎 ク 私 一 一 一 一 一 一 一 一 一 一 一 一 一 一 一 一 一 一 |                                     |
|--------------------------------------------|-------------------------------------|
|                                            |                                     |
| Presetting Command SEQ START               | ノリセットツアー(設定済みノリセット点を右い番号順に一巡させる)    |
| Presetting Command SEQ STOP                | 旋回を無期限に繰返す動作について開始(STA)、および停止       |
|                                            | (END)を打います。                         |
|                                            |                                     |
|                                            | 開始(SEQ:STAコマント) 機能の美行の除は、常に設定済みノリセ  |
|                                            | ットロのつら取も右いノリゼット金方から巡回を用始します。        |
|                                            | 現行ハンナルトの旋回迷度を   段刻みに変更しま9。          |
| PAN/ IILT Speed DOWN                       | 山口、砂ウマ鉄たは中の1の月いまた。切井ら               |
|                                            |                                     |
|                                            | DOWN: 設定可能な吸内の「段遅い迷度へ切省え」           |
|                                            | FU33E をリノートします。                     |
| Function Command SEQ START                 | SEQコマントの、開始(START)と終了(STOP)制御を行います。 |
| Function Command SEQ STOP                  | SEQコマントの 詳細は 8.2.2 を参照くたさい。         |
| Go to HOME                                 | ホーム位直(初期値:原点)へ移動します。                |
| Focus Speed UP                             |                                     |
| Focus Speed DOWN                           | UP::設定可能速度域の1段早い速度へ切替えDOWN:設定可      |
|                                            | 能速度域の1段遅い速度へ切替え                     |
| Zoom Speed UP                              | スーム速度を制御します。                        |
| Zoom Speed DOWN                            |                                     |
|                                            | DOWN:設定可能速度域の1段遅い速度へ切替え             |
| Log OSD ON                                 | ライフビューア画面上で行う、LOG データ表示について、表示 ON   |
| Log OSD OFF                                | と表示 OFF を設定します。                     |
| Slow Shutter ON                            | スローシャッター機能を ON: 有効/OFF: 無効設定します。    |
| Slow Shutter OFF                           |                                     |
| Digital Zoom ON                            | カメラのデジタルズーム機能について ON または OFF を設定しま  |
| Digital Zoom OFF                           | す。                                  |
| Auto Focus                                 | オートフォーカスモードへ移行します。                  |
| Go to Last Preset Position                 | 前回移動したプリセット点へ移動します。                 |
|                                            | (プリセット点への移動動作が行われていない場合、および既に       |
|                                            | 再現プリセット点に到達している場合は、何も実行しません。)       |
| Stabilizer ON                              | カメラモジュールが備えるイメージ・スタビライザー機能について      |
| Stabilizer OFF                             | ON/OFF(イネーブル/ディセーブル)設定します。          |
|                                            | 主に Tele 端側のとき、低周波成分の振動補正に有効な場合が     |
|                                            | あります。                               |
| Defog ON                                   | 霧補正機能を ON(イネーブル設定)します。              |
|                                            |                                     |
| Defog OFF                                  | 霧補正機能を OFF(ディセーブル設定)します。            |
|                                            |                                     |

表 8-1 割当可能な機能(コマンド)リスト(つづき)

# 8.2.2カメラ制御

# (1) 機能ボタン割当て

| Server Name :<br>Model Name :                    | FC33X-XWX  | ks           |               | Firm Versio<br>Firm Versio | n (HDCTRL) :<br>n (ENC) : | 91.00.14<br>0.12 | CAMERA | PWR<br>ENCODER |
|--------------------------------------------------|------------|--------------|---------------|----------------------------|---------------------------|------------------|--------|----------------|
| 管理者メニュー                                          | プリセット      | カメラ制御        | OSD           | ビデオ                        | 表示                        | 詳細設定             |        |                |
| ログイン : admin PTZ MENU                            | ,<br>機能ボタン | 割当て          |               |                            |                           |                  |        |                |
| <u></u><br>— — — — — — — — — — — — — — — — — — — |            |              |               | 機能ボ                        | タノ配置                      |                  |        |                |
| カメラ設定                                            |            | ſ            | 1             | 2                          | 3                         | 4                |        |                |
| ネットワーク設定                                         |            | ĺ            | 5             | 6                          | 7                         | 8                |        |                |
| システム設定                                           |            |              | 9             | 10                         | 11                        | 12               |        |                |
| ONVIF                                            |            |              | 13            | 14                         | 15                        | 16               |        |                |
| シャーク                                             |            |              | 17            | 18                         | 19                        | 20               |        |                |
| ascivit                                          |            |              |               | ボタンをクリ                     | ックして編集                    |                  |        |                |
| ログアウト ユーザ切替                                      | 一覧を表示      | >            |               |                            |                           |                  |        |                |
|                                                  | SEQIT      | ド機能割当て<br>機能 |               |                            | 1                         | 寺ち時間             |        |                |
| ZOOM                                             | 1          | Go to HO     | ME            |                            | 1                         |                  | 編集     |                |
|                                                  | 2          | F3(Relay     | ): ON         |                            | 1                         | 10               | 編集     |                |
| - + AUTO                                         | 3          | Wiper ON     | 1             |                            | 1                         |                  | 編集     |                |
|                                                  | 4          | F3(Relay     | ): OFF        |                            | 1                         |                  | 編集     |                |
|                                                  | 5          | Wiper OF     | F             |                            | 2                         | 2                | 編集     |                |
|                                                  | 6          | Go to Las    | st Preset P   | osition                    | 1                         |                  | 編集     |                |
|                                                  | 7          | 割当て機         | ie7JU<br>≥57N |                            | (                         | )                | 福集     |                |
|                                                  | •          | 刮目し機         | 18'40         |                            |                           |                  |        |                |
|                                                  | 設定         |              |               |                            |                           |                  |        |                |
|                                                  |            |              |               |                            |                           |                  |        |                |

ホーム画面の ビューア制御卓(8.1.2 参照)には、最大 20 個まで機能ボタンを割り付けることができます。 機能ボタン配置の行列(4x5)で所望する位置番号をクリックすると編集ダイアログ画面が開き、名称(任意 設定できます)、機能(プルダウンメニューから択一指定)、ボタン色(10 色から選択できます)を設定してくだ さい。

割当機能の一覧は、「表 8-1 割当可能な機能(コマンド)リスト」を参照してください。

設定ボタンのクリックにより、割当内容が確定します。ホーム画面のビューア制御卓のボタン配列について は、目的や使用頻度等に合せ、配列や色設定などを自由にカスタマイズください。

#### (2)SEQ コマンド機能割当て

機能ボタンとして単独実行する 20 個に加え、最大 8 個まで機能(コマンド)を連結し、先頭 1 番から番号順に 実行させることができます。連結するコマンド 1-8 について割当機能の一覧は、「表 8-1 割当可能な 機能(コマンド)リスト」を参照してください。次番号の割当機能実行までの待ち時間は 0-120(単位:秒)の 範囲で指定します。設定ボタンのクリックにより、割当内容が確定します。

# 8.2.30SD

ビューア画面上では、各種情報を監視画像に重ねて表示させることができます。 各表示指定フィールドで有効Dを設定して指定ください。

|                                                                                                    | Server Name :<br>Model Name : | FC33X-XWX        | xs    |     | Firm Version<br>Firm Version | (HDCTRL) :<br>(ENC) : | 91.00.14<br>0.12 | CAMERA | PWR<br>ENCODER |  |
|----------------------------------------------------------------------------------------------------|-------------------------------|------------------|-------|-----|------------------------------|-----------------------|------------------|--------|----------------|--|
| 管理者メニュー                                                                                                    |                               | プリセット            | カメラ制御 | OSD | ビデオ                          | 表示                    | 詳細設定             |        |                |  |
| ログイン:admin PTZ MENU<br>ホーム                                                                                      |                               | カメラ名称            |       |     |                              |                       |                  |        |                |  |
| ネットワーク設定<br>システム設定                                                                                              |                               | 時刻               |       |     |                              |                       |                  |        |                |  |
| ONVIF<br>設定保存                                                                                                   |                               | 口有効              | =     |     |                              |                       |                  |        |                |  |
| ログアウト ユーザゼ                                                                                                    | )楼                            | □有効              | 48    |     |                              |                       |                  |        |                |  |
| The second second second second second second second second second second second second second second second se |                               | PAN/TILT<br>□ 有効 | 位置    |     |                              |                       |                  |        |                |  |
| ZOOM<br>FOCUS                                                                                                   |                               | ZOOM倍型           | 容表示   |     |                              |                       |                  |        |                |  |
|                                                                                                    | ло                            | プリセット名           | 各称    |     |                              |                       |                  |        |                |  |
|                                                                                                    |                               | □ 有効             | /     |     |                              |                       |                  |        |                |  |
|                                                                                                    |                               | □有効              |       |     |                              |                       |                  |        |                |  |
|                                                                                                    |                               | 設定が完了<br>設定      | しました。 |     |                              |                       |                  |        | ×              |  |
|                                                                                                    |                               |                  |       |     |                              |                       |                  |        |                |  |

# (1)カメラ名称

最大 20 文字(UTF-8)迄指定できます。画面上の表示位置、文字サイズ、背景色有無を設定します。

#### (2)時刻

時刻情報の画面表示について設定できます。

# (3)タイトル表示

タイトル文字列について設定します。

# (4)PAN/TILT 位置

パン/チルト現在位置の表示について設定します。

ON:現行パン/チルト座標位置を度数で常時ビューア画面に表示します(6.6 原点位置 参照)座標: Pan:0°、Tilt-90°)

OFF:パン/チルト位置を表示しません。

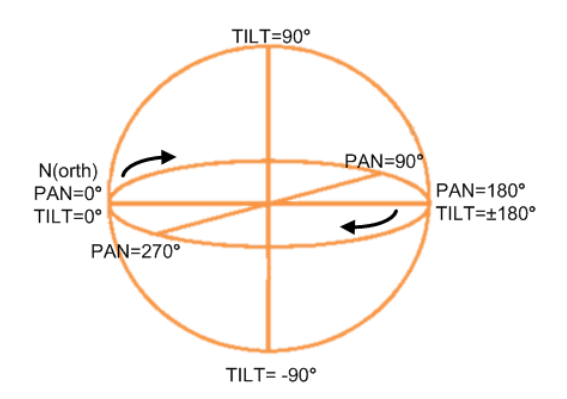

## (5)ZOOM 倍率表示

ズーム倍率の表示について設定します。 ON:ズーム倍率変更した際に、現行値を約2秒間ビューア画面に表示します。 OFF:表示しません。

# (6)プリセット名称

プリセット点に到達したとき、設定した名称表示について設定します。

### (7)ガイドライン

画面上に常時重ねて表示する十字線(ガイドライン)について設定します。

# 8.2.4ビデオ

# (1)撮像モード

カメラモジュール CMOS 画像センサについて映像解像度を設定します。2M ピクセルまたは 1.3M ピク セル (16:9) が選択可能です。

# (2)ストリーム 1

FC33E 内蔵ビデオエンコーダ (3.4 内部ブロック図 における ENC BD に相当)は同時に 2 本のストリーム(ストリーム 1 および 2)をネットワークに配信できます。ストリーム 1 の初期設定とエン コード(動画データの圧縮方式)パラメータは以下の通りです。

| 仕様                     | 設定パラメータ    | 説明                              |
|------------------------|------------|---------------------------------|
| エンコード方式                | H.264      | 初期設定:H.264                      |
|                        | JPEG       |                                 |
| 解像度                    | 1920x1080  | 初期設定:1280x 720                  |
|                        | 1280x 960  |                                 |
|                        | 1280x 720  |                                 |
|                        | 1024x 768  |                                 |
|                        | 960x 540   |                                 |
|                        | 640x 480   |                                 |
|                        | 640x 360   |                                 |
|                        | 480x 270   |                                 |
|                        | 320x 240   |                                 |
|                        | 320x 180   |                                 |
| フレーム レート(FPS)          | 60 - 1     | 1、2、3、5、10、15、30、60から選択、初期設定 30 |
| ビットレート                 | 20 M bps   | 初期設定:8M bps                     |
|                        | -196k bps  |                                 |
| ビットレート制御方式             | VBR / CBR  | 初期設定:VBR                        |
| GOP (Group Of Picture) | 150 – 1    | エンコード方式 H.264 のみ、初期値 60         |
| プロファイル                 | Base line  | エンコード方式 H.264 のみ、初期値High プロファイル |
|                        | Main       |                                 |
|                        | High       |                                 |
| セッションタイムアウト            | 0 - 7200   | 単位 秒、初期値 60[s]                  |
| マルチキャスト設定(>ボタ          | ンクリックして Vて | ぎメニュー展開します)                     |
| アドレス                   | IP アドレス    | マルチキャストアドレスを入力してください            |
| ポート番号                  | 0 - 65535  | ストリーム 1 転送先ポート番号、初期設定:10000     |
| TTL                    | 0 - 255    | Time to live フィールド値、初期設定:32     |
| 自動的に配信を開始              | ON / OFF   | 初期設定:OFF状態                      |

表 8-2 ストリーム 1 標準パラメータ(H.264 の設定)

## (3)ストリーム 2

ストリーム2の初期設定とパラメータは以下の通りです。

| 仕様            | 設定パラメータ    | 説明                             |
|---------------|------------|--------------------------------|
| エンコード方式       | H.264      | 初期設定:JPEG                      |
|               | JPEG       |                                |
| 解像度           | 1920x1080  | 初期設定:640x 360                  |
|               | 1280x 960  |                                |
|               | 1280x 720  |                                |
|               | 1024x 768  |                                |
|               | 640x 480   |                                |
|               | 640x 360   |                                |
|               | 320x 240   |                                |
| フレーム レート(FPS) | 60 - 1     | 1、2、3、5、10、15、30、60 初期設定:30    |
| 画質            | 2 - 97     | 画質 97 側:低圧縮(高画質)-画質 2 側:高圧縮(低画 |
|               |            | 質)です。                          |
|               |            | JPEG データサイズは映像に依存するため、画質値が     |
|               |            | 同じでも撮像映像により単位時間あたりの JPEG デー    |
|               |            | タサイズは可変します。                    |
|               |            | 初期設定:60                        |
| セッションタイムアウト   | 0 - 7200   | 単位 秒、初期值 60[s]                 |
| マルチキャスト設定(>フ  | ギタン クリックして | ∨ でメニュー展開します)                  |
| アドレス          | アドレス       | マルチキャストアドレスを入力してください           |
| ポート番号         | ポート番号      | ストリーム 2 転送先ポート番号、初期設定:10000    |
| TTL           | 0 - 255    | Time to live フィールド値、初期設定:32    |
| 自動的に配信を開始     | ON / OFF   | 初期設定:OFF状態                     |

表 8-3 ストリーム 2 標準パラメータ(JPEG の設定)

# (4)設定ボタン

ビデオエンコーダに対するストリーム1と2のパラメータ指定は、設定ボタンのクリックで確定され、 即時反映されます。

パラメータ設定後、確定する為に必ず〔設定保存〕を実行ください。

### (1)配信プロトコル

Web ブラウザへ映像配信する配信プロトコルを設定します。UDP, TCP および HTTP をラジオボタンから選択します。

### (2)マルチスクリーン

スクリーン面数4分割モードのときに、本メニュー画面から各分割面に割付ける、ネットワーク上のストリ ームを指定します。自身の配信ストリームに加え、他の配信も含め最大4ストリームを同時表示できる機 能です。

|                      | Server Name :<br>Model Name : | FC33E-DV                                                                                            | VEOS                                          |     |                                              |                                                        | Firm Version (HDCTRL) :<br>Firm Version (ENC) : | 01.03.0<br>3.00                         | CAMERA | PWR<br>ENCODER |
|----------------------|-------------------------------|----------------------------------------------------------------------------------------------------|-----------------------------------------------|-----|----------------------------------------------|--------------------------------------------------------|-------------------------------------------------|-----------------------------------------|--------|----------------|
| 管理者メニュー              |                               | プリセット                                                                                               | カメラ制御                                         | OSD | ビデオ                                          | 表示                                                     | 詳細設定                                            |                                         |        |                |
| v                    |                               | 取得設定                                                                                                |                                               |     |                                              |                                                        | 1                                               |                                         |        |                |
| ログイン: admin PTZ MENU |                               | 配信プロトコ                                                                                              | ıL                                            |     |                                              |                                                        |                                                 |                                         |        |                |
| ホーム                  |                               | ● UDP ○ T                                                                                           | CP 🔘 HTTP                                     |     |                                              |                                                        |                                                 |                                         |        |                |
| カメラ設定                |                               | ビデオバッフ                                                                                              | 7                                             |     |                                              |                                                        |                                                 |                                         |        |                |
| ネットワーク設定             |                               | 300msec                                                                                             |                                               |     |                                              |                                                        |                                                 |                                         | ×      |                |
| システム設定               |                               |                                                                                                    |                                               |     |                                              |                                                        |                                                 |                                         |        |                |
| ONVIF                |                               | マルチスク!                                                                                              | ノーン                                           |     |                                              |                                                        |                                                 |                                         |        |                |
| 設定保存<br>ログアウト ユーザ切替  |                               | 43:           1         Set           2         Set           3         Set           4         Set | 称<br>erver 1<br>erver 2<br>erver 3<br>erver 4 |     | IPアド<br>192.16<br>192.16<br>192.16<br>192.16 | レス<br>8.127.100<br>8.127.100<br>8.127.100<br>8.127.100 | 配信ス<br>ストリ・<br>ストリ・<br>ストリ・<br>ストリ・<br>ストリ・     | <b>トリーム</b><br>ーム1<br>ーム2<br>ーム1<br>ーム2 | ユーザ名   |                |
|                      |                               | 1                                                                                                   | 2                                             |     |                                              |                                                        | 名称<br>Server 1                                  |                                         |        |                |
|                      |                               |                                                                                                    |                                               |     |                                              |                                                        | 10.7 81.7                                       |                                         |        |                |
|                      |                               | 3                                                                                                   | 4                                             |     |                                              |                                                        | 192.168.127.100                                 | )                                       |        |                |
|                      |                               |                                                                                                    |                                               |     |                                              |                                                        | 配信ストリーム                                         |                                         |        |                |
| ZOOM                 |                               |                                                                                                    |                                               |     |                                              |                                                        | ストリーム1                                          |                                         |        |                |
| FOCUS                |                               |                                                                                                    |                                               |     |                                              |                                                        | ユーザ名                                            |                                         |        |                |
| A - + AUTO           |                               |                                                                                                    |                                               |     |                                              |                                                        | username                                        |                                         |        |                |
|                      |                               |                                                                                                    |                                               |     |                                              |                                                        | パスワード                                           |                                         |        |                |
|                      |                               |                                                                                                    |                                               |     |                                              |                                                        | password                                        |                                         |        |                |
|                      | L                             |                                                                                                    |                                               |     |                                              |                                                        |                                                 |                                         |        |                |
|                      |                               | 設定                                                                                                  |                                               |     |                                              |                                                        |                                                 |                                         |        |                |
|                      |                               |                                                                                                    |                                               |     |                                              |                                                        |                                                 |                                         |        |                |

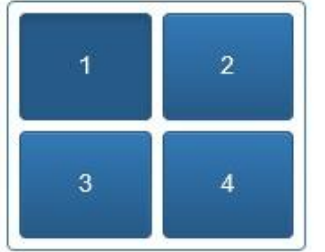

4 分割 青色枠内の 1 から 4 まであるスクリーン枠のうち、割付け指定したい 番号をクリックします。

①青色枠4分割内で選択したスクリーン番号に対し、配信ストリーム名 を名称枠に入力してください。

 ②ストリーム配信元サーバを特定するため、ネットワーク内の映像配信 元 FC33E,FC34Eの「IP アドス」を指定してください。

③指定されたサーバ FC33E、FC34E における、ビデオエンコーダ出力元 で2本ある配信ストリームを特定するためプルダウンメニューからスト リーム1または2のいずれかを選択してください。

注)割付をしなかった場合、4分割青色枠内の1に自機のストリーム1が表示されます。

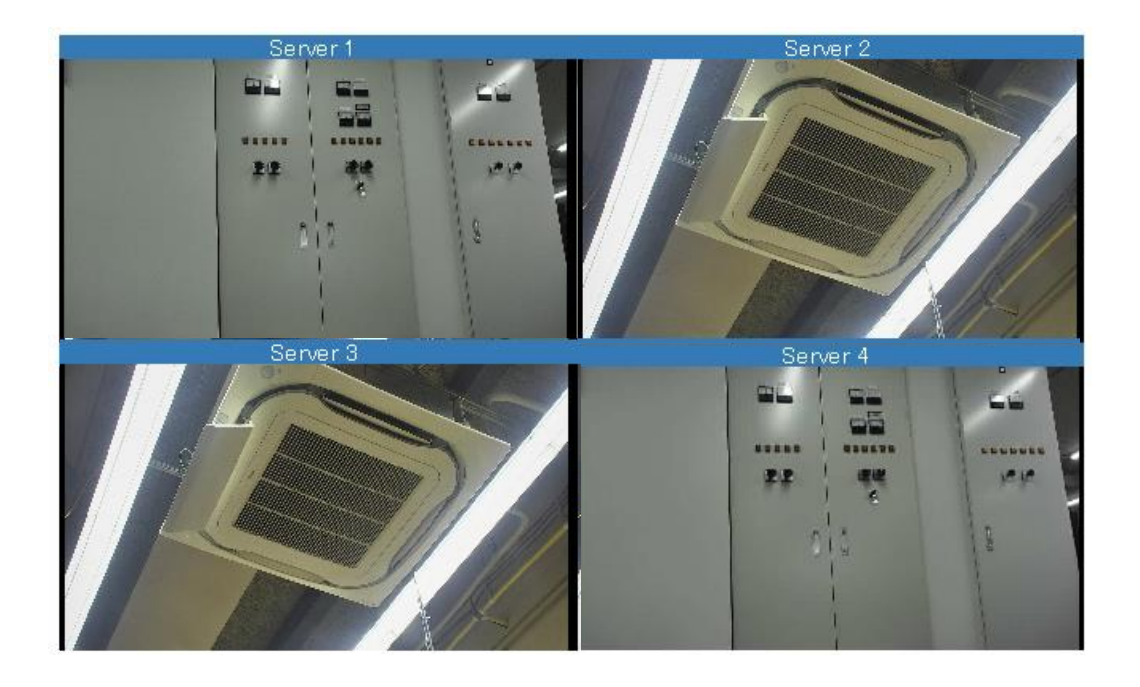

# (3) 設定

スクリーン最下の設定ボタンのクリックにより、各スクリーン4面に対する配信ストリームの割付 (上記①~③設定)が確定します。 本設定後、ホーム画面内で4画面表示が可能となります。

# 8.2.6詳細設定

本画面から、サーバ(HD カメラモジュールも含む)に対する管理ができます。制御コマンドおよび設定コマンドの 2 系統に大別されます。

## (1)制御コマンド

これらのコマンドは、「実行」ボタン等のクリックにより即時実行されます。いったん電源 OFF/ON 操作すると、設定していた内容は保持されていません。

表 8-4 制御コマンド

| コマンド        | パラメータ      | 動作/機能の説明                                            |  |  |  |  |  |
|-------------|------------|-----------------------------------------------------|--|--|--|--|--|
| オートフォーカス    |            | Auto Focus モード <sup>注</sup> へ強制移行 (注:被写体の変動(遮断物の横   |  |  |  |  |  |
|             | _          | 断等)に応じて、フォーカス位置を自動追尾)                               |  |  |  |  |  |
| マニュアルフォーカス  | _          | ManualFocus モード <sup>注</sup> へ強制移行(注 : フォーカス位置は手動操作 |  |  |  |  |  |
|             | _          | あるまで現状値に固定する)                                       |  |  |  |  |  |
| ワンプッシュ      | _          | ホワイトバランス設定にて、ワンプッシュモードを選択した時使用す                     |  |  |  |  |  |
| ホワイトバランストリガ |            | る調整トリガを発行                                           |  |  |  |  |  |
| ブライト        |            | UP/DOWN の何れか選択した実行クリックにより、ブライト(アイリ                  |  |  |  |  |  |
|             | UP         | ス値とゲイン値の組合せ)設定を1段階毎に可変する(全28段階)                     |  |  |  |  |  |
| シャッタースピード   |            | UP/DOWN の何れか選択した実行クリックにより、シャッタ速度を                   |  |  |  |  |  |
|             | DOWN       | 1段階毎に可変する(全19段階)                                    |  |  |  |  |  |
| アイリス        | 0 - 7200   | UP/DOWNの何れか選択した実行クリックにより、アイリス値を1                    |  |  |  |  |  |
|             | 0 - 65535  | 段階毎に可変する(全14段階)                                     |  |  |  |  |  |
| ゲイン         |            | UP/DOWNの何れか選択した実行クリックにより、ゲイン値を1段                    |  |  |  |  |  |
|             |            | 階毎に可変する(全15段階)                                      |  |  |  |  |  |
| 静止画         | ON, OFF    | ON ボタン クリックによりビューア・スクリーンは静止画表示に強制                   |  |  |  |  |  |
|             |            |                                                     |  |  |  |  |  |
|             |            | OFF をクリックすると、通常のライフ動画に復帰する                          |  |  |  |  |  |
| 回転速度設定      | PAN        | 旋回速度についてラジオホタンの組合せで直接指定する                           |  |  |  |  |  |
|             |            | 回転モーター種別を選択、それに対応する速度-範囲(0.1または1)                   |  |  |  |  |  |
|             | PANTILI    | 度/杪)を割り当て実行ホタンクリック                                  |  |  |  |  |  |
|             | 01 亩 /孙    |                                                     |  |  |  |  |  |
|             | 0.1 度/ 砂   |                                                     |  |  |  |  |  |
| フォーカス速度設定   | 1 1支/ イシ   |                                                     |  |  |  |  |  |
| ブーム連度設定     | 值: 0-7     | 設定値を選択して実行ボタンで確定 (最速値:7)                            |  |  |  |  |  |
| ワイパー        |            | <br>○N·ワイパー動作を開始する                                  |  |  |  |  |  |
|             |            | OFF・動作中のワイパー動作を中断する                                 |  |  |  |  |  |
| デフロスター      | ON OFF     | ON·デフロスター動作を開始する                                    |  |  |  |  |  |
| / /         |            | OFF:デフロスター動作を停止する                                   |  |  |  |  |  |
|             |            | デフロスターは湿気によるガラス曇り除去機能です。長期間 OFF                     |  |  |  |  |  |
|             |            | 状態は推奨しません。                                          |  |  |  |  |  |
| F+-         | F3, F4, F5 |                                                     |  |  |  |  |  |
|             |            | F3 ラジオボタン: 「オン」状態にて                                 |  |  |  |  |  |
|             | ON, OFF    | ON ボタンクリック 外部リレー接点をオン                               |  |  |  |  |  |
|             |            | OFF ボタンクリック 外部リレー接点をオフ                              |  |  |  |  |  |
|             |            | (注:F4、F5 ボタンは予約)                                    |  |  |  |  |  |
|             |            |                                                     |  |  |  |  |  |
| プリセットツアー    | START      | プリセット点の巡回制御を開始する                                    |  |  |  |  |  |
|             |            | プリセット点の巡回制御を停止する                                    |  |  |  |  |  |
|             | STOP       |                                                     |  |  |  |  |  |

| コマンド        | パラメータ   | 動作/機能の説明                       |                 |  |  |  |
|-------------|---------|--------------------------------|-----------------|--|--|--|
| ダイレクト移動     |         | ・位置情報(ZOOM/FOCUS)を直接           | き指定し、実行ボタンクリック  |  |  |  |
|             |         | で、ダイレクト移動する                    |                 |  |  |  |
| 現行位置 表示     |         | ・現行の位置情報(同上)を、現在(              | 立置取得 ボタンクリックで表  |  |  |  |
|             | PAN     | 示する                            |                 |  |  |  |
|             | TILT    | 位置座標 [度] / 位置                  | 入出力値 [10 進数]    |  |  |  |
|             | ZOOM    | PAN: 0°~360°(反時計回り)            | 0 ~ 15091       |  |  |  |
|             | FOCUS   | TILT 0°~180°(0°は真下)            | 0 <b>~</b> 7537 |  |  |  |
|             |         | ZOOM : wide~tele               | 0 ~ 31424       |  |  |  |
|             |         | FOCUS Far~Near:                | 4096 ~ 53248    |  |  |  |
| 原点位置調整      |         | 実行ボタンクリックにより、原点位置の             | )調整動作を行う        |  |  |  |
|             | _       | ※ 原点位置(PAN = 0 度、TILT = 0 月    | 度、ズーム = 1 倍、    |  |  |  |
|             |         | フォーカス= オート(AF 固定モード OFF 時)または/ |                 |  |  |  |
|             |         | 現行フォーカス値を保持(AF 固定モ-            | -ド ON 時)        |  |  |  |
| 電源 OFF 位置復帰 | -       | 直前に電源 OFF した 位置へ移動する           | 5               |  |  |  |
| ログ OSD 出力   |         | OSD 機能を使用し各種内部情報を画             | 面表示する           |  |  |  |
|             | ON, OFF | │直近イベントを先頭ページに記載する<br>│        |                 |  |  |  |
|             |         | ON∵ログ情報の画面表示を開始                |                 |  |  |  |
|             | UP      | OFF:ログ情報の画面表示を終了               |                 |  |  |  |
|             | DOWN    |                                |                 |  |  |  |
|             |         | UP/DOWN :表示ログリストのスクロー          | ール UP/DOWN 操作   |  |  |  |
| 機能コマンド SEQ  | START   | ON: コマンドシーケンスを開始               |                 |  |  |  |
|             | STOP    | OFF: コマンドシーケンスを停止              |                 |  |  |  |
|             | 0101    | 8.2.2 (2) SEQ コマンド機能割当て を      | 参照してください。       |  |  |  |

# (2) 設定コマンド

電源 OFF/ON 操作した後でも、前回の設定値を保持しています。

#### 表 8-5 設定コマンド

| コマンド       | パラメータ  | 初期設定       | 動作/機能の説明                          |
|------------|--------|------------|-----------------------------------|
| AutoICR    | -      | ON         |                                   |
| 逆光補正 (BLC) | -      | OFF        | ON:または OFF ボタンのクリックで実行            |
| スローシャッター   | -      | ON         |                                   |
| デジタルズーム    | -      | OFF        |                                   |
| NightShot  | -      | OFF        |                                   |
| AF 固定モード   | -      | OFF        |                                   |
| AE 固定モード   |        |            |                                   |
| (露光状態の固定   | -      | OFF        |                                   |
| 機能)        |        |            |                                   |
| 露光モード      | フルオート  |            | 各タブボタンをクリックすることにより、対応する露          |
|            | マニュアル  |            | 光モードに移行する                         |
|            | シャッタ優先 | フルオート      |                                   |
|            | アイリス優先 |            |                                   |
|            | ブライト   |            |                                   |
| ホワイトバランス   |        |            | 各タブボタンをクリックすることにより、対応するホ          |
|            |        |            | ワイトバランスモードに移行する                   |
|            | オート    |            | オート:状況に応じ色温度を自動調整する(初期            |
|            | 屋内     | <b>*</b>   | 設定)                               |
|            | 野外     | <b>1</b> 1 | 屋内: 色温度 3200K 固定                  |
|            | ワンプッシュ |            | 屋外: 色温度 5800K 固定                  |
|            |        |            | ワンプッシュ: One Push Trigger による調整値を保 |
|            |        |            | 持する                               |

#### 表 8-5 設定コマンド(つづき)

| コマンド                           | パラメータ                               | 初期設定 | 動作/機能の説明                                                                                                    |  |  |  |
|--------------------------------|-------------------------------------|------|----------------------------------------------------------------------------------------------------|--|--|--|
| 動体検知                           | -                                   | OFF  | ON: 映像の輝度変化を検知する。8.3.6 (3) 参照                                                                                   |  |  |  |
| ガンマ補正                          | OFF<br>ON<br>SMART1<br>SMART2       | ON   | 調整なし<br>自動調整あり<br>自動調整あり(暗い部分のコントラストを上げる)<br>自動調整あり(暗い部分のコントラストをさらに上げる)                                         |  |  |  |
| AGC 上限設定                       | 0-11                                | 11   | 被写体照度が不足のとき自動ゲインレベル調整枠拡<br>大:<br>0(最小)-11(最大)で12レベル選択可能、設定-ボタン<br>で適用される                                        |  |  |  |
| デジタルズーム倍<br>率<br>制限設定          | x12 - x2                            | X12  | 各タブをクリックすることによって、光学ズームイン(+)限<br>界以降、対応するデジタルズーム限値が適用される                                                         |  |  |  |
| ゆれ補正                           | _                                   | OFF  | ON: カメラモジュールでデジタルスタビライザ機能を起動<br>(Tele 端側、かつ低周期振動がより効果的です)<br>OFF: 初期状態                                          |  |  |  |
| ワイドダイナミック<br>レンジ               | _                                   | OFF  | ON: 画面内コントラスト強弱差をデジタル処理で軽減<br>する<br>OFF: 初期状態                                                                   |  |  |  |
| ズーム速度自動<br>変更                  | _                                   | OFF  | ON: Wide 端(より速)から Tele 端(より遅)まで自動的         に3段階のズーミング速度を適用する         OFF: 初期状態                                  |  |  |  |
| デフォグ(霧補正).                     | _                                   | OFF  | ON: 霧補正機能を有効 (霧が掛った状態下、被写体の<br>視認性を向上)<br>OFF:霧補正機能を無効                                                          |  |  |  |
| FC13 互換速度設<br>定                | _                                   | OFF  | ON: 速度設定値を、旧周辺機器に対応した値へ変換<br>する (レガシ・サポート機能)<br>OFF: 初期状態                                                       |  |  |  |
| ズーム高倍率時<br>PAN/TILT 回転<br>速度制限 | _                                   | ON   | ON:       現在の光学ズーム倍率に応じ、パンチルト旋回速度を         現在の光学ズーム倍率: M       旋回速度の上限値         1x<= M <= 9x                    |  |  |  |
| PAN 旋回制限設<br>定:<br>領域指定        | OFF<br>ON-CW 方<br>向<br>ON-CCW<br>方向 | OFF  | 初期状態<br>PAN 旋回制限域:開始位置~CW 方向~終了位置.<br>PAN 旋回制限域:開始位置~CCW 方向~終了位置.<br>(: 原点位置復帰の動作中は、PAN 旋回制限域があっても適用外とな<br>ります) |  |  |  |

#### 表 8-5 設定コマンド(つづき)

| コマンド                | パラメータ                                             | 初期設定                                     | 動作/機能の説明                                                                                                    |
|---------------------|---------------------------------------------------|------------------------------------------|----------------------------------------------------------------------------------------------------|
| PAN 旋回制限設定:<br>位置設定 | 旋回制限<br>開始位置/<br>終了位置の指定                          | _                                        | 旋回制限範囲について、PAN 位置<br>を、それぞれ開始/終了位置として<br>設定する                                                                                                    |
| プリセットツアー<br>停止時間設定  | 0-99 [秒]                                          | 15                                       | 巡回制御中の各プリセット点におけ<br>る停止(滞留)時間設定:<br>初期状態 15. [秒]、設定範囲:最<br>小0秒-最大 99 秒                                                                                                    |
| プリセット自動復帰           | 無操作時間の指定:<br>10 [秒] - 99 [分]<br>プリセット番号:<br>0-128 | 無操作時間指定:<br>0<br>プリセット番号:<br>0<br>機能:OFF | 指定された無操作時間の経過後:<br>プリセットツアー(巡回制御)を開始す<br>る (プリセット番号:0)<br>指定プリセット番号に移動する(プリ<br>セット番号:1-128)<br>機能 ON: 10 秒以上の無操作時間<br>を指定する<br>機能 OFF: "0" 分/秒の.無操作時<br>間を指定する<br>プリセット番号 登録済みプリセット番<br>号(1-128)のうちいずれかを選択す |
| 雷洍 OFF 位置自動         |                                                   |                                          | る。もし番号 0 を選択するとプリセッ<br>トツアー(巡回制御)となる                                                                                                    |
| 復帰                  |                                                   | OFF                                      | かにする<br>OFF:電源 OFF 位置復帰機能を無<br>効にする                                                                                                    |
| プリセット移動速度<br>固定     | -                                                 | ON                                       | ON.: パンチルト旋回速度 30 度/秒<br>固定にする<br>OFF:パンチルト旋回速度 30 度/秒<br>固定にしない                                                                                                    |
| OSD PAN/TILT 位<br>置 |                                                   | —                                        | OSD の位置表示を北向き<br>(PAN=0°,TILT=0°)に設定                                                                                                    |
| プリセット停止位置<br>精度向上   | _                                                 | ON                                       | ON: プリセット移動終了した際に、位<br>置精度を向上させる移動を実施する                                                                                                    |
| カメラ設定初期化            | _                                                 | _                                        | ON: カメラモジュールのみを初期化<br>する(映像は一時中断されブルーバ<br>ック画面になる。カメラモジュールに<br>対して行っていた設定値は初期化さ<br>れる)                                                                                                    |

# 8.3ネットワーク設定

# 8.3.1LAN

この項では、映像ストリームのセッション確立に必要な IP アドレス設定について説明します。 IP アドレスの初期値は、以下の通りです。

| IP アドレス:                                                                                                    | 192.168.127.100                                                                                                    |
|----------------------------------------------------------------------------------------------------|----------------------------------------------------------------------------------------------------|
| サブネットマスク:                                                                                                    | 255.255.255.0                                                                                                    |
| Server Name                                                                                                    | Firm Version (HDCTRL); 01 03 0 (HETWORK PWR                                                                                     |
| Model Name                                                                                                    | : FC33U-DWXXS Firm Version (ENC); 3.01b1 (ENCODER                                                                               |
| 管理者メニュー                                                                                                    | LAN アクセスIP 優先ストリーム NTP FTP SNMP プロトコル                                                                                           |
| ◆                                                                                                    | HTTPS                                                                                                    |
| ログイン:     PZ     MENU       ホーム     ・     ・       カメラ設定     ・     ・       システム設定     ・     ・       ONVIF     ・     ・       設定保存     ューザ切替 | IPv4の設定<br>MAC<br>□ DHCPサーバを利用<br>IPアドレス<br>10.0.50.141<br>サプネットマスク<br>255.255.255.128<br>グートウェイ<br>10.0.50.129<br>ブライス1DNEttーリ |
|                                                                                                    | 10.0.10.25     セカンダリDNSサーバ     8.8.8     リンク設定     マ オートネゴシエーション                                                                |
|                                                                                                    | 設定                                                                                                    |

#### (1) IPv4 の設定

本製品の IP アドレス、サブネットマスクを指定します。必要に応じて ゲートウェイ、プライマリ DNS サー バ、セカンダリ DNS サーバも指定します。

各情報を指定後、〔設定〕ボタンをクリックします。続けて(左フレーム内にある)管理者メニューの〔設定保 存〕を実行して、再起動します。

再起動後に指定した IP アドレスで起動します。

「DHCP サーバを使用」を有効にすると、DHCP クライアントとして動作します。

※DHCP クライアントで運用する場合は、DHCP サーバ側でクライアントに割り当てた IP アドレスを確認 できる場合のみご使用ください。

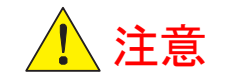

ネットワークトラブルを極力排除するため、固定 IP アドレスを指定して運用することを強く推奨します。

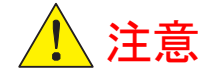

IPv4 の設定は、カメラの再起動後に反映されます。AC 電源オフ/オンの過程で、入力した IP アドレス値を忘れないでください。

## (2) リンク設定

通信が安定しない場合、通信相手に合わせて通信モードを設定できます。ラジオボタンで設定を選択し、 〔設定〕ボタンで変更できます。〔設定保存〕ボタンを実行することで、再起動後も設定を保持できます。

# (3) 設定ボタン

設定ボタンをクリックすることによって、エラーがない場合、「設定が完了しました」のメッセージが表示 されます。

# 8.3.2アクセス IP

他の PC から FC33E(サーバ)にアクセスできる IP リストー覧について、このタグから管理できます。 「許可」ラジオボタンを ON にした状態で追加ボタンをクリックすることにより、クライアントとしてアクセスで きる IP アドレス値、およびサブネットマスクを追加することができます。(ホワイトリスト)

「禁止」ラジオボタン ON 状態で追加ボタンをクリックすることにより、クライアントとして FC33E へのアク セスを禁止したい IP アドレス値およびサブネットマスクを追加することができます。(ブラックリスト)

|                       | Server Name :<br>Model Name : | FC33U-DWXXS         | Firm Version (HDCTRL) :<br>Firm Version (ENC) : | 01.03.0 NETWO<br>3.01b1 CAMER | RK PWR<br>RA ENCODER |
|-----------------------|-------------------------------|---------------------|-------------------------------------------------|-------------------------------|----------------------|
| 管理者メニュー<br>✔          |                               | LAN アクセスIP<br>HTTPS | 優先ストリーム NTP FT                                  | ア SNMP プ                      | חראם                 |
| ログイン: PTZ MENU<br>ホーム |                               | アクセスIP              |                                                 |                               | 追加                   |
| カメラ設定                 |                               | アクセス制御              |                                                 |                               |                      |
| ネットワーク設定 システム設定       |                               | ○ 許可 ● 禁止<br>アドレス   | サブネットマスク                                        |                               |                      |
| ONVIF                 |                               | 設定                  |                                                 |                               |                      |
| 設定保存                  |                               |                     |                                                 |                               |                      |

# 8.3.3優先ストリーム

プライオリティストリームは、「優先ストリーム」のタブから設定することができます。 チェックボックス「有効」をクリックすることにより、優先設定する配送元ストリームの第1アドレスと第2アド レスを設定できます。設定ボタンのクリックにより緑の成功ベルトを返します。 ただし各設定アドレスは、この本製品のリスタート後に反映されます。

|                     | Server Name :<br>Model Name : FC34U-DWE0S |              | Firm Version (HDCTRL): 0<br>Firm Version (ENC): 4 | 2.00.0 INETWORK<br>.00 CAMERA | PWR |
|---------------------|-------------------------------------------|--------------|---------------------------------------------------|-------------------------------|-----|
| 管理者メニュー             | LAN アクセスIP 優                              | 先ストリーム NTP I | TP SNMP プロトコル                                     | HTTPS                         |     |
| <b>*</b>            |                                           |              |                                                   |                               |     |
| ログイン:admin PTZ MENU | 優元ストリーム                                   |              |                                                   |                               |     |
| <b>ж</b> —Д         | ☑ 有効                                      |              |                                                   |                               |     |
| カメラ設定               | IPアドレス1                                   |              |                                                   |                               |     |
| ネットワーク設定            | 192.168.127.100                           |              |                                                   |                               |     |
| 2 7 - 1 mak         | IPアドレス2                                   |              |                                                   |                               |     |
| 2X7DEDE             | 192.168.127.100                           |              |                                                   |                               |     |
| ONVIF               |                                           |              |                                                   |                               |     |
| 設定保存                | 設定が完了しました。                                |              |                                                   |                               | *   |
| ログアウトユーザ切替          | 設定                                        |              |                                                   |                               |     |
|                     | セッションリスト                                  |              |                                                   |                               |     |
|                     | IPアドレス                                    |              | ポート番号                                             |                               |     |
|                     | 192.168.127.128                           |              | 62104                                             |                               |     |
|                     | 192.168.127.128                           |              | 62105                                             |                               |     |
|                     | 192.168.127.128                           |              | 62106                                             |                               |     |
|                     | 192.168.127.128                           |              | 62107                                             |                               |     |
|                     |                                           |              |                                                   |                               |     |

# 8.3.4セッションリスト

カメラに接続してビデオストリームを受信しているクライアント が表示されます。 リスト内の各クライアントは、IP アドレスと接続先ポート番号で表示されます。 カメラのビデオサーバ機能として、一度に最大 14 セッションまでリンクすることができます。

#### 8.3.5NTP

#### (1) NTP サーバ

NTP 設定について、「NTP」タプを選択して設定できます。NTP サーバを使用する場合、ラジオボタン 「使用する」をオン設定してください。プライマリとセコンダリの各 IP アドレスまたはドメイン名を入力する ことができます。セコンダリサーバはプライマリサーバからの時刻取得に設定した場合、使用されます。

#### (2) 同期時刻

NTP 時刻同期を実行する時間について、このフィールドで設定できます。

#### (3) 設定

設定ボタンクリックにより、「設定が完了しました」の緑色メッセージとともに、NTP タブでの設定内容が 即時反映されます。

## 8.3.6FTP

#### (1) FTP 転送

ファイル転送プロトコルを使用して、動画ストリームから撮像した静止画像データについて、指定した転送先フォルダにアップロードできます。静止画像の転送が発生するイベントと転送(アップロード)対象となる静止画像データは下記の通りです。

| 静止画像データ  | 転送タイミング           | デフォルトのファイル識別子(注) |
|----------|-------------------|------------------|
| スナップショット | スケジュール登録(周期または定時) | Snapshot         |
| 動体検出     | 外部要因(検出都度)        | motionDetect     |

最初のフィールドに FTP サーバとしての転送先 IP アドレスを入力、2 番目フィールドに格納先ディレク トリのバスを指定します(Path 情報は「/」を用いて下位ディレクトリを記述することができます)。セキュリ ティ上の必要に応じ、ユーザ名とパスワードを指定することができます。

注:ファイル名で入力可能な「記号」は、「[¥w\_-]+\$」に制限されます。

### (2) スナップショット

有効チェックボックスを ON にすると以下の 2 種類のスケジュール設定を選択できます。

| 送信種別ラジオ<br>ボタン | 転送タイミング                     | 設定パラメータ                           |
|----------------|-----------------------------|-----------------------------------|
| 周期実行           | インターバル時間を経過する度に転<br>送を実行します | 10 秒、30 秒、60 秒、10 分、30 分、<br>60 分 |
| 定時実行           | 週間スケジュールに従い実行します            | 曜日指定、と時分指定の組合せ                    |

#### (3) 動体検知

カメラモジュールにおいて所定の閾値以上の輝度変化を検出したとき、レポート・ファイルとして静止画 像が撮像され、(1)で指定の FTP サーバ/ディレクトリにアップロード(転送)されます。

カメラモジュールでの動体検出の際は、対応するビューア画面にて赤色枠を表示します。

## (4) 設定

設定ボタンクリックにより、「設定が完了しました」の緑色メッセージとともに、FTP タブでの設定内容が 即時反映されます。

### 8.3.7SNMP

#### (1) SNMP 設定

有効 チェックボックスを ON することによって、Simple Network Management Protocol(SNMP)につい て下記入力が可能です。

コミュニティ名: MIB にアクセスするためのコミュニティ名を入力します。運用の際はデフォルトの "public"から変更して運用ください。 機器名: MIB で表示する sysname を入力します。 連絡先: MIB で表示する syscontuct を入力します。

モード: SNMP のバージョンを選択します。

| Server M<br>Model N        | Name :<br>lame : FC34U-DWE0S              | Firm Version (HDCTRL) :<br>Firm Version (ENC) : | 02.00.0<br>4.00 | NETWORK<br>CAMERA | PWR<br>ENCODER |
|----------------------------|-------------------------------------------|-------------------------------------------------|-----------------|-------------------|----------------|
| 管理者メニュー<br>★               | LAN アクセスIP<br>HTTPS                       | 優先ストリーム NTP FTP                                 | SNMP            | プロトコル             |                |
| ログイン:admin PTZ MENU<br>ホーム | SNMP設定                                    |                                                 |                 |                   |                |
| カメラ設定                      | <ul> <li>⑦ 有効</li> <li>コミュニティ名</li> </ul> |                                                 |                 |                   |                |
| システム設定                     | public<br>機器名                             |                                                 |                 |                   |                |
| ONVIF<br>設定保存              | myhost<br>連絡先                             |                                                 |                 |                   |                |
| ログアウトユーザ切替                 | myname@mydomain<br>モード<br>□ SNMPv1/SNMPv2 |                                                 |                 |                   |                |
|                            | 設定                                        |                                                 |                 | )                 | 8              |

### (2) 設定

設定ボタンクリックにより、「設定が完了しました」の緑色メッセージとともに、SNMP タブでの設定内容が 即時反映されます。

# 8.3.8プロトコル

有効チェックボックスを ON 設定することにより、以下の対応プロトコルについて設定します。

#### (1) HTTP

初期値 TCP/IP ポート番号は 80 です。

### (2) HTTPS

初期値 TCP/IP ポート番号は 443 です。詳細は、HTTPS 通信機能の取扱説明書(MUM0998)を参照して ください。

## (3) RTSP

初期値 TCP/IP ポート番号は 554 です。

| 管理者メニュー       LAN アクセスP 愛先ストリーム NTP FTP SNMP プロトコル         ▼       ログイン: PT NUT         ホーム       カメラ設定         ウメラ反定       システム設定         ONVIF       30         放定保存       ・         ログアウト       ユーザ切替         ATTPS       ITTPS         ITTPS       ITTPS         Dグアウト       ユーザ切替         ATTPS       ITTPS         ITTPS       ITTPS         ITTPS       ITTPS |                                                                                                    | Server Name :<br>Model Name : FC3 | 3U-DWXXS                    | Firm Versi<br>Firm Versi | ion (HDCTRL) :<br>ion (ENC) : | 01.03.0<br>3.01b1 | NETWORK PWR<br>CAMERA ENCODER |
|----------------------------------------------------------------------------------------------------|----------------------------------------------------------------------------------------------------|-----------------------------------|-----------------------------|--------------------------|-------------------------------|-------------------|-------------------------------|
| ログアクト       ヱーザ切膳         トTTP         小<         クメラ及定         システム設定         ONVIF         設定保存         ログアクト         ユーザ切膳         RTSP         ※ 有効         ボート番号         ⑤         ・         ・         ・         ・         ・         ・         ・         ・         ・         ・         ・         ・         ・         ・         ・         ・         ・                                                                                                    | 管理者メニュー<br>◆                                                                                                    | LAN                               | アクセスIP                      | 優先ストリーム                  | NTP F                         | TP SNMP           | לעבאם ל                       |
| □ 有効<br><b>RTSP</b><br>☑ 有効<br><b>水ート番号</b><br>554                                                                                                    | ログイン:         PIZ         MENU           ホーム             カメラ設定             ネットワーク設定             システム設定             ONVIF | HTT<br>ビ 有<br>ボー<br>80            | P<br>効<br><b>ト番号</b><br>PS  |                          |                               |                   | ×                             |
| =7.0                                                                                                    | ロダアウト ユー <del>ザ</del> 切                                                                                                  | ☆ RTS<br>マ 有<br>ポー<br>55-         | 效<br>P<br>效<br>大<br>番号<br>4 |                          |                               |                   |                               |

# (4) 設定

設定ボタンのクリックにより、「設定が完了しました。設定を反映するには、設定保存を行い、再起動してください。」と表示されます。設定保存をクリックしてから、FC33Eを再起動してください。

# 8.4システム設定

# 8.4.1 名称

# (1) サーバ名

FC33E の名称を設定できます。初期値は MIKAMI です。

|                            | Server Name :<br>Model Name : FC33U-DWXXS |       | Firm Version (HDCTRL)<br>Firm Version (ENC) : | : 01.03.0<br>3.01b1 | NETWORK<br>CAMERA | PWR<br>ENCODER |
|----------------------------|-------------------------------------------|-------|-----------------------------------------------|---------------------|-------------------|----------------|
| 管理者メニュー                    | 名称 ユーザ                                    | 時刻 設定 | 動作ログ 夏                                        | 更新 再起動              |                   |                |
| ・<br>ログイン: PTZ MENU<br>ホーム | サーバ名                                      |       |                                               |                     |                   |                |
| カメラ設定 ネットワーク設定             | 製品No.                                     |       |                                               |                     |                   |                |
| システム設定<br>ONVIF            |                                           |       |                                               |                     |                   |                |
| 設定保存<br>ログアウト ユーザ切         | 政化                                        |       |                                               |                     |                   |                |

# (2) 設定

設定ボタンクリックにより、「設定が完了しました」の緑色メッセージとともに、名称タブでの設定が即時反映されます。

### (1) ユーザ管理

許可されたユーザとして、この FC33E カメラにログインするために、ユーザ管理タブで登録が必要です。 クライアントー覧として、新ユーザを登録するため、右上、追加-ボタンをクリックしてください。 登録のための追加ダイアログ画面(下図)が開きます。

| Server Nan<br>Model Nan | ne :<br>e : FC33U-DWXXS | Firm Version (HDCTRL) :<br>Firm Version (ENC) : | 01.03.0     NETWORK     PWR       3.01b1     CAMERA     ENCODE |
|-------------------------|-------------------------|-------------------------------------------------|----------------------------------------------------------------|
| 管理者メニュー                 | 名称 ユーザ                  | 時刻 設定 動作ログ 更新                                   | <b>前</b> 再起動                                                   |
| *                       |                         |                                                 |                                                                |
| ログイン: PTZ MENU          | ユーザ管理                   |                                                 | 追加                                                             |
| ホーム                     | ユーザ名                    | 権限                                              |                                                                |
| カメラ設定                   | admin                   | 管理者MENUPTZ                                      | 編集削除                                                           |
| ネットワーク設定                |                         |                                                 |                                                                |
| システム設定                  |                         |                                                 |                                                                |
| ONVIF                   |                         |                                                 |                                                                |
| 設定保存                    | 設定                      |                                                 |                                                                |
| ログアウトユーザ切替              |                         |                                                 |                                                                |
|                         |                         |                                                 |                                                                |
| アウトボタン 設定保存             | ドタン                     |                                                 |                                                                |

ユーザ管理タブでは、ユーザアカウントの管理が行えます。ユーザアカウントを追加する場合は追加ボタ ンをクリックし、追加ダイアログ内でユーザ名、パスワードおよび権限種別を指定します。パスワードは英 数記号のいずれか 2 種類以上で 8 文字以上必要です。ユーザアカウントは最大 10 アカウント登録可能 です。Default のユーザアカウント admin は、ユーザ名の変更はできません。

| 追加                    |          |
|-----------------------|----------|
| ユーザ名                  |          |
| username              |          |
| パスワード                 |          |
| password              |          |
| 権限                    |          |
| ユーザ                   |          |
| □ メニュー □ PTZ □ 自動ログイン |          |
|                       | OK キャンセル |

ー方、登録済みユーザについて権限レベル等をメンテナンスする場合、ユーザ管理タブ内の対応するユ ーザ名の行で、「編集」ボタンをクリックします。編集ダイアログ画面が開きます。 登録ユーザに許可する権限レベルとして、3 つの権限チェックボックスがあります。

ユーザ管理タブに表示される権限ボタンは下記のとおりです:

MENU

権限チェックボックスをオンにすると、メニュー表示の権限が与えられます。

PTZ

権限チェックボックスをオンにすると、パン、チルト、ズームの操作権限が与えられます。

#### AUTO

権限チェックボックスをオンにすると、自動ログイン権限が与えられます。

#### 自動ログイン機能とは

Web ブラウザの Cookie 情報を利用しています。有効期限は初回ログインから 10 年間です。 「ログアウトボタン」(前ページ 参照) のクリック、もしくは WEB ブラウザで Cookie 削除操作 を行った場合、解除され再度のログインが必要となります。

上記3つの権限レベルは、下記のユーザ登録ダイアログ画面で各「権限チェックボックス」により設定してください。有効なユーザ名、有効なパスワードの場合にOKボタンをクリックすると、編集した登録ユーザの権限レベルに応じ、検眼ボタンの表示内容が更新されます。この段階ではまだ追加/編集ダイアログに入力した内容は確定していません。

| 編集                    |          |
|-----------------------|----------|
| ユーザ名                  |          |
| user                  |          |
| パスワード                 |          |
| •••••                 |          |
| 権限                    |          |
| ユーザ                   |          |
| 🗌 メニュー 📋 PTZ 🗹 自動ログイン |          |
|                       | ОК ++>セル |

#### (2) 設定

設定ボタンクリックにより、「設定が完了しました。ログアウトしてください」の緑色メッセージが表示され次 いで強制ログアウトが実行されます。再度、管理者または設定登録済みのユーザ権限にてログインして ください。

なお、管理者メニュー欄下の「設定保存ボタン」/「ログアウトボタン」操作不要です。

# 8.4.3 時刻

#### (1) 時刻設定

FC33Eの時刻を時刻設定タブで設定できます。

PC の時刻に同期 チェックボックス:ON が有効の場合、「装置の時刻」枠内に、Web ブラウザを介して 現在接続している Web サーバ(本製品 FC33E カメラ)内の時刻が表示されます。

## (2) 設定

設定ボタンクリックにより、「設定が完了しました。設定を反映するには、設定保存を行い、再起動して下 さい。」の緑色メッセージが出ますが、設定は即時反映されます。

時間帯メニューでは、夏時間を指定のチャックボックスを ON することで。タイムゾーンと夏時間指定が可能です。

最後に管理者メニュー欄下の「設定保存ボタン」をクリックし、「正常に保存されました。」の表示を確認してください。

|                | Server Name : FC33U-DW | IXXS                | Firm Version (HDCTRL<br>Firm Version (ENC) : | ): 01.03.0<br>3.01b1 | 01.03.0NETWORK3.01b1CAMERA |   |  |
|----------------|------------------------|---------------------|----------------------------------------------|----------------------|----------------------------|---|--|
| 管理者メニュー        | 名称二                    | ユーザ 時刻              | 設定動作ログ                                       | 更新 再起動               | b                          |   |  |
| *              | 時刻設定                   |                     |                                              |                      |                            |   |  |
| ログイン: PTZ MENU | 装置の時刻                  | I                   |                                              |                      |                            |   |  |
| カメラ設定          | 2020/09/               | 17 18:59:16         |                                              |                      |                            |   |  |
| ネットワーク設定       | □ PCの時<br>時間帯          | 刻に同期                |                                              |                      |                            |   |  |
| システム設定         | (UTC+09                | 9:00) Japan - Tokyo |                                              |                      |                            | ~ |  |
| ONVIF          | □ 夏時間を                 | を指定                 |                                              |                      |                            |   |  |
| 設定保存           | 設定が完了                  | しました。設定を反           | マ映するには、設定保存を                                 | 行い、再起動し              | て下さい。                      | × |  |
|                |                        |                     |                                              |                      |                            |   |  |

# 8.4.4 設定

セットアップと管理情報については、このからタブから指定できます。

### (1) 設定の取得

このカメラのシステム構成ファイルについて、このメニューから PC で取得できます。 取得ボタンをクリックすることで、file: config2 -yyyymmddhhmmss.bin としてダウンロード準備状態になります。(注:ファイル名 yymmddhhmmss は、内部の時間情報に由来します)

|                               | Server Name :<br>Model Name : | FC33U-DWXXS         |        | Fim<br>Fim | n Version (HDCTI<br>n Version (ENC) : | RL) : | 01.03.0<br>3.01b1 | NETWORK<br>CAMERA | PWR<br>ENCODER |
|-------------------------------|-------------------------------|---------------------|--------|------------|---------------------------------------|-------|-------------------|-------------------|----------------|
| 管理者メニュー                       |                               | 名称 ユーザ              | 時刻     | 設定         | 動作ログ                                  | 更新    | 再起動               |                   |                |
| <b>~</b>                      |                               | 設定の取得               |        |            |                                       |       |                   |                   |                |
| ログイン: PTZ MENU<br>ホーム         |                               | 取得                  |        |            |                                       |       |                   |                   |                |
| カメラ設定                         |                               | 司中で行一               |        |            |                                       |       |                   |                   |                |
| ネットワーク設定                      |                               | 設正の復元               | 参      | 2          |                                       |       |                   |                   |                |
| システム <sub>B</sub> 変圧<br>ONVIF |                               | 実行                  |        |            |                                       |       |                   |                   |                |
| 設定保存                          |                               | 設定の初期化              |        |            |                                       |       |                   |                   |                |
| ログアウト ユーザ切り                   | <b>苔</b>                      | 初期化方法<br>○ すべての設定 ● | IPv4の設 | 定を保持       |                                       |       |                   |                   |                |
|                               |                               | 実行                  |        |            |                                       |       |                   |                   |                |
|                               | (                             |                     |        |            |                                       |       |                   |                   |                |

#### (2) 設定の復元

参照ボタンをクリックすると、必要なアップロード・ファイルを選ぶ(または捜す)ための参照窓が開きま す。目標とする file:config2-yyyymmddhhmmss.bin.を選んでください。実行ボタンのクリックにより、取 得済みの設定ファイルが FC33E に適用され、設定が復元されます。(注意:config2 のプレフィックスを 任意文字列へ変更した場合、インポートできません)

#### (3) 設定の初期化

実行ボタンをクリックにより、初期設定の状態に戻すことができます。全て初期化する場合と、IPv4 設定のみ初期化対象から除外する選択ができます。

# (1) 装置の動作ログ

FC33E 動作ログファイルを、このタブからダウンロードできます。

取得ボタンをクリックすると、ファイル名 syslog-yyyymmddhhmmss.bin が、ダウンロード準備状態になります。(注:このファイルの名前の、yyyymmddhhmmss は内部の時間情報に由来します)

|                | Server Name :<br>Model Name : F | Firm Version (HDCTRL): 01.03.0 NETWORK<br>FC33U-DWXXS Firm Version (ENC): 3.01b1 CAMERA                                                                         |                                                                                                  |                                                              |                                                                                                    |                                                                                                    | CAMERA                                                   | PWR<br>ENCODER                                                          |                |   |
|----------------|---------------------------------|----------------------------------------------------------------------------------------------------|--------------------------------------------------------------------------------------------------|--------------------------------------------------------------|----------------------------------------------------------------------------------------------------|----------------------------------------------------------------------------------------------------|----------------------------------------------------------|-------------------------------------------------------------------------|----------------|---|
| 管理者メニュー        | 名                               | 称                                                                                                    | ユーザ                                                                                              | 時刻                                                           | 設定                                                                                                    | 動作ログ                                                                                                    | 更新                                                       | 再起動                                                                     |                |   |
| *              | H                               | 星の動                                                                                                    |                                                                                                  |                                                              |                                                                                                    | -                                                                                                    |                                                          |                                                                         |                |   |
| ログイン: PTZ MENU |                                 | 直の勤                                                                                                    | ガドロシ                                                                                             |                                                              |                                                                                                    |                                                                                                    |                                                          |                                                                         |                |   |
| ホーム            |                                 | 取得                                                                                                    |                                                                                                  |                                                              |                                                                                                    |                                                                                                    |                                                          |                                                                         |                |   |
| カメラ設定          |                                 |                                                                                                    |                                                                                                  |                                                              |                                                                                                    |                                                                                                    |                                                          |                                                                         |                |   |
| ネットワーク設定       |                                 | グ表示                                                                                                    |                                                                                                  |                                                              |                                                                                                    |                                                                                                    |                                                          |                                                                         |                |   |
| システム設定         |                                 | access_                                                                                                    | log                                                                                              |                                                              |                                                                                                    |                                                                                                    |                                                          |                                                                         |                | ~ |
| ONVIF          | 核                               | 索                                                                                                    |                                                                                                  |                                                              |                                                                                                    |                                                                                                    |                                                          |                                                                         |                |   |
| 設定保存           |                                 | The sec                                                                                                    |                                                                                                  |                                                              |                                                                                                    |                                                                                                    |                                                          |                                                                         |                |   |
| ログアウト ユーザい     | 0 25                            | 2011<br>0000000<br>10.15.3.<br>bin/fwup<br>10.15.3.<br>bin/fwup<br>10.15.3.<br>bin/fwup<br>10.15.3.<br>bin/fwup<br>10.15.3.<br>bin/fwup<br>10.15.3.<br>bin/fwup | 9-stat.cgi<br>97 -<br>97 -<br>95 -<br>97 -<br>97 -<br>97 -<br>97 -<br>97 -<br>97 -<br>97 -<br>97 | (17)<br>(17)<br>(17)<br>(17)<br>(17)<br>(17)<br>(17)<br>(17) | 200 19<br>Sep/2020:<br>200 19<br>Sep/2020:<br>200 19<br>Sep/2020:<br>200 19<br>Sep/2020:<br>200 19<br>Sep/2020:<br>200 19<br>Sep/2020:<br>200 19 | :18:16:58 +09(<br>:18:17:09 +09(<br>:18:17:19 +09(<br>:18:17:27 +09(<br>:18:17:29 +09(<br>:18:17:39 +09( | 00] "GET<br>00] "GET<br>00] "GET<br>00] "GET<br>00] "GET | /admin/cgi-<br>/admin/cgi-<br>/admin/cgi-<br>/admin/cgi-<br>/admin/cgi- | oin/config.cgi | ? |
|                |                                 | トレー<br>2020-08                                                                                                    | ジログ<br>3-06 00:00                                                                                | 0.00 81138                                                   | 18                                                                                                    |                                                                                                    |                                                          |                                                                         |                |   |
|                |                                 | 取得                                                                                                    |                                                                                                  |                                                              |                                                                                                    |                                                                                                    |                                                          |                                                                         |                |   |

# (2) ログ表示

このメニューから、内部で管理している各ログファイルを表示させることができます。 プルダウンメニューから対象ログファイル名を選択します(下図)。

表示枠内で、選択したファイル名の内部ログが表示されます。枠内に収まらない行数の場合、 スクロールバーが表示されます。更新ボタンクリックにより、表示枠内を最新内容に更新します。 また、「検索」枠では、指定した入力文字列が含まれる行のみを表示枠内に抽出表示します。

|                                                                                                    | Server Name :<br>Model Name : F | C33U-DWXXS                                                                                                    |                                                                                                    | Firr                                                                           | m Version (HDC1<br>m Version (ENC)                 | RL):<br>:          | 01.03.0<br>3.01b1 | CAMERA         | ENCODER |
|----------------------------------------------------------------------------------------------------|---------------------------------|----------------------------------------------------------------------------------------------------|----------------------------------------------------------------------------------------------------|--------------------------------------------------------------------------------|----------------------------------------------------|--------------------|-------------------|----------------|---------|
| 「管理者メニュー                                                                                                    | 名                               | 称 ユーザ                                                                                                    | 時刻                                                                                                    | 設定                                                                             | 動作ログ                                               | 更新                 | 再起動               |                |         |
| <ul> <li>▼</li> <li>ログイン: PTZ MENU</li> <li>ホーム</li> <li>カメラ設定</li> <li>ネットワーク設定</li> <li>システム設定</li> <li>ONVIF</li> <li>設定保存</li> <li>ログアウト</li> <li>ユーザ切替</li> </ul> |                                 | 置の動作ログ<br>取得<br>ク表示<br>access log<br>access log 1<br>access log 2<br>error_log 2<br>error_log 1<br>messages.0<br>messages.0<br>messages.0<br>messages.3<br>messages.5<br>messages.5<br>messages.6<br>messages.6<br>messages.7<br>messages.7<br>messages.7 |                                                                                                    |                                                                                |                                                    |                    |                   |                |         |
|                                                                                                    |                                 | hvirtevol.log<br>novifwsdd.log<br>in/fwup_stat.cgi i<br>10.15.3.97 -<br>in/fwup_stat.cgi<br>10.15.3.97 -<br>name=status HTT<br>2020-08-06 00:00<br>取得                                                                                                    | E902 (1770<br>(1775)<br>HTTP/1.1"<br>[1775]<br>(1775)<br>(1775)<br>(1 | 200 19<br>sep/2020:<br>200 19<br>sep/2020:<br>200 19<br>58<br>2020:<br>58<br>8 | :18:17:19 +090<br>:18:17:19 +090<br>:18:17:27 +090 | 0] "GET<br>0] "GET | /admin/cgi-       | bin/config.cgi | 2° V    |
|                                                                                                    |                                 |                                                                                                    |                                                                                                    |                                                                                |                                                    |                    |                   |                |         |

(3) ストレージログ

取得ボタンをクリックすることにより、ストレージログファイルを取得します。 ストレージログファイルが存在しない場合、選択メニューには何も表示されません。

# 8.4.6 更新

更新タブは、ファームウェア管理に使用します。(各ファームウェアの配置は、3.4内部ブロック図を参照 してください)

注)本機能は弊社サービス担当者が使用する機能です。

#### (1) カメラモジュールのファームウェア更新

参照ボタンをクリックすることで、カメラ用ファームウェアファイルを選ぶ(または捜す)ための参照窓が開きます。アップロードには参照窓のディレクトリ表示から目的ファイルを選択し実行ボタンをクリックしてく ださい。

#### (2) 制御モジュールのファームウェア更新

参照ボタンをクリックすることで、制御モジュール用ファームウェアファイルを選ぶ(または捜す)ための参 照窓が開きます。アップロードには参照窓のディレクトリ表示から目的ファイルを選択して実行ボタンをク リックしてください。

#### (3) エンコーダモジュールのファームウェア更新

参照ボタンをクリックすることで、制御モジュール用ファームウェアファイルを選ぶ(または捜す)ための参照窓が開きます。アップロードには参照窓のディレクトリ表示から目的ファイルを選択し実行ボタンをクリックしてください。

|                       | Server Name :<br>Model Name : FC33U-DWXX | Fi<br>S Fi | rm Version (HDCTRL) :<br>rm Version (ENC) : | 01.03.0<br>3.01b1 | NETWORK<br>CAMERA | PWR<br>ENCODER |
|-----------------------|------------------------------------------|------------|---------------------------------------------|-------------------|-------------------|----------------|
| 管理者メニュー               | 名称 ユー                                    | ザ 時刻 設定    | 動作ログ更                                       | 新再起動              |                   |                |
|                       | カメラモジ.                                   | Lールのファームウェ | ア更新                                         |                   |                   |                |
| 1017: PIZ MENU<br>ホーム | Version : 070                            | ) 参照       |                                             |                   |                   |                |
| カメラ設定                 | 実行                                       |            |                                             |                   |                   |                |
| システム設定                | 制御モジュ・                                   | ールのファームウェア | '更新                                         |                   |                   |                |
| ONVIF                 |                                          | 参照         |                                             |                   |                   |                |
| 設定保存                  | 実行                                       |            |                                             |                   |                   |                |
|                       | エンコーダ                                    | ミジュールのファーム | ウェア更新                                       |                   |                   |                |
|                       | <b>\$</b>                                | 参照         |                                             |                   |                   |                |
|                       | 天打                                       |            |                                             |                   |                   |                |
|                       |                                          |            |                                             |                   |                   |                |

# ⚠ 警告

アップロードの際は、マルウェア感染リスクにご留意ください。 ダウンロード取得元とアップロード 格納先に対する、厳格な管理とアクセス制限を、強く推薦します。

## 8.4.7 再起動

FC33E を再起動します。実行ボタンクリックしてポップアップする「よろしいですか?」ウィンドウにて OK ボ タンクリックにより、リブートシーケンスを開始します。 また、電源を OFF して再投入(ON)することでも再起動可能です。

# 8.50NVIF

FC33E は、ONVIF® デバイス Profile S.準拠製品です。

# 8.5.1プロファイル

現行の設定プロファイルを表示します。枠内左上の・ボタンクリックにより、詳細パラメータを展開 表示します。

|                                                               | Server Name :<br>Model Name : FC | C33U-DWXXS                                                             |                                                                                        | Firm Version (HDCTRL) :<br>Firm Version (ENC) : | 01.03.0<br>3.01b1 | NETWORK<br>CAMERA | PWR<br>ENCODER |
|---------------------------------------------------------------|----------------------------------|------------------------------------------------------------------------|----------------------------------------------------------------------------------------|-------------------------------------------------|-------------------|-------------------|----------------|
|                                                               | プロ                               | コファイル                                                                  | WS-Discovery                                                                           |                                                 |                   |                   |                |
| 管理者メニュー<br>                                                   |                                  |                                                                        |                                                                                        |                                                 |                   |                   |                |
| *                                                             | プເ                               | コファイル                                                                  |                                                                                        |                                                 |                   |                   |                |
| ログイン: PTZ MENU<br>ホーム<br>カメラ設定<br>ネットワーク設定<br>システム設定<br>ONVIF |                                  | プロファイ<br>fixed:<br>token:<br>Name:<br>VideoS<br>VideoE<br>PTZCor<br>削除 | JL 1:<br>true<br>0<br>1st Stream<br>ourceConfigurati<br>ncoderConfigura<br>figuration: | on:<br>tion:                                    |                   |                   |                |
| 設定保存<br>ログアウト ユーザい                                            | )Ħ                               | プロファイ<br>fixed:<br>token:<br>Name:<br>VideoS<br>VideoE<br>PTZCor       | JL 2:<br>true<br>1<br>2nd Stream<br>ourceConfigurati<br>ncoderConfigura<br>figuration: | on:<br>tion:                                    |                   |                   |                |

# 8.5.2WS-Discovery

本メニューで WS ディスカバリ機能について有効(イネーブル)/無効(ディセーブル)選択ができます。 初期値はクライアントからの WS ディスカバリに応答する様、「有効」になっています。

|                       | Server Name :<br>Model Name : | FC33U-DWXXS  |              | Firm Version (HDCTRL) :<br>Firm Version (ENC) : | 01.03.0<br>3.01b1 | NETWORK<br>CAMERA | PWR<br>ENCODER |
|-----------------------|-------------------------------|--------------|--------------|-------------------------------------------------|-------------------|-------------------|----------------|
| 管理者メニュー               |                               | プロファイル       | WS-Discovery |                                                 |                   |                   |                |
| <b>*</b>              |                               | WS-Discovery |              |                                                 |                   |                   |                |
| □クイン: PTZ MENU<br>ホーム |                               | ● 有効 ○ 無効    | ]            |                                                 |                   |                   |                |
| カメラ設定                 |                               | 設定が完了しま      | ました。         |                                                 |                   |                   | ×              |
| ネットワーク設定<br>システム設定    |                               | 設定           |              |                                                 |                   |                   |                |
| ONVIF                 |                               |              |              |                                                 |                   |                   |                |
| 設定保存                  |                               |              |              |                                                 |                   |                   |                |
| ログアウト ユーザ切替           | å                             |              |              |                                                 |                   |                   |                |
|                       |                               |              |              |                                                 |                   |                   |                |

# 9.トラブルシューティング

# 9.1ビューア画面

#### (1) ログインしても、ビューア画面が開きません

- →ブラウザの IE モードが正しく設定されていない、正しく ActiveX がインストールされてない、 または IE モード設定の有効期限が切れた場合に発生します。ブラウザの IE モードの設定を 再確認してください。
- →カメラを起点に、PC(等クライアント)に至るまでの IP ネットワーク上の経路を辿り、電気的な接続状態 (LANケーブル端末処理、コネクタインタフェース)、中継している IP ノード、ネットワークデバイスの設定 など、接続状態をチェックしてください。
- →ブラウザの履歴データを削除し、全てのブラウザを閉じた後に、再度ブラウザを開いてアクセスしてください。

| <br>閲覧の履歴の削除 X                                                                                           |  |  |  |  |  |  |
|----------------------------------------------------------------------------------------------------|--|--|--|--|--|--|
| □ お気に入り Web サイト データを保持する(R)                                                                              |  |  |  |  |  |  |
| お気に入り Web サイトの基本設定を保持したり、ページを素早く表示したりす<br>るために使用される、Cookie とインターネット──時ファイルを保持します。                        |  |  |  |  |  |  |
|                                                                                                    |  |  |  |  |  |  |
| 情報をすばやく表示するために保存された Web ページ、イメージおよびメ<br>ディアのコピーです。                                                       |  |  |  |  |  |  |
| ✓ クッキーと Web サイト データ( <u>O</u> )                                                                          |  |  |  |  |  |  |
| 基本情報の保存または Web サイトのパフォーマンス向上のために Web サ<br>イトによってコンピューターに格納されたファイルまたはデータベースです。                            |  |  |  |  |  |  |
| ✓ 履歴(H)                                                                                                  |  |  |  |  |  |  |
| 閲覧した Web サイトの一覧です。                                                                                       |  |  |  |  |  |  |
| ✓ ダウンロードの履歴(W)                                                                                           |  |  |  |  |  |  |
| ダウンロードしたファイルの一覧です。                                                                                       |  |  |  |  |  |  |
| ✓ フォーム データ(E)                                                                                            |  |  |  |  |  |  |
| フォームに入力した情報を保存したものです。                                                                                    |  |  |  |  |  |  |
| パスワード(P)                                                                                                 |  |  |  |  |  |  |
| 以前アクセスした Web サイトにサインインするときにパスワードが自動入力される<br>ように、パスワード情報を格納したファイルです。                                      |  |  |  |  |  |  |
| ✓追跡防止、ActiveX フィルター、およびトラッキング拒否のデータ(K)                                                                   |  |  |  |  |  |  |
| フィルター処理から除外される Web サイトの一覧、閲覧した情報を自動的に流<br>出させている可能性があるサイトを検出するために追跡防止が使用するデータ、<br>およびトラッキング拒否要求に対する例外です。 |  |  |  |  |  |  |
| 閲覧の履歴の削除についての詳細 削除(D) キャンセル                                                                              |  |  |  |  |  |  |

→ ビューア画面は立ち上がるものの、ライブ映像が常に全面ブルー表示のときは、カメラモジュール から映像信号が出ていません。ホーム画面のタイトルバー右端にある、ステイタス表示の各状態 を確認してください。(8.1.5 ステイタス表示を参照し、対応する措置をしてください)

#### (2)映像が固まっています

- → 静止画 ON になっていないか確認ください(カメラ設定 ≫ 詳細設定 ≫ ◎ 制御コマンド ≫ 静止画 「OFF」であることを確認してください)。
- → ストリーム(8.2.4 ビデオ)画面で設定した、画像エンコードの設定パラメータが適切か検討してください。
- → ユーザインターフェース LAN 回線の通信トラフィック(使用)量や他の IP デバイスの影響などについて チェックしてください。

# (3)映像のサイズがおかしい/ガイドラインが中心よりずれている

→Microsoft Edge の拡大・縮小率が 100%になっているか確認ください。 (右上の「・・・」の設定アイコンをクリックして表示されるメニューで「ズーム」を 100% にしてください)

# 9.2ログイン画面

### (1)ログイン画面がブラウザ中で開きません

→ PC 側から、本製品内蔵のエンコーダボードに接続出来ていません。IP アドレス設定値をチェックしてください。コントローラ(クライアント)PC 側と FC33E(サーバ)は、同一のローカル・ネットワークに属していなければなりません。さらに互いの IP アドレス値が異なっていなければなりません。
 → FC33E(サーバ)の設定 IP アドレス値に対して、Ping コマンドを発行して、タイムアウトせずに本製品

設定の IP アドレスから応答があるかを確認してください。

## (2)登録したユーザアカウントでのログインができません

→ 以下の手順に従って Web ブラウザの「Internet Explorer の閲覧データ」をクリアしてください。

右上の「…」の設定アイコンをクリックして表示されるメニューで「設定」をクリックします。

| 🗖 🖉 http:// | /10.0.128.10/cgi-bin-noaut 🗙 | (2) 設定                 | ×             | <   +             |                       |                                  |         |        | -      |   | $\times$        |
|-------------|------------------------------|------------------------|---------------|-------------------|-----------------------|----------------------------------|---------|--------|--------|---|-----------------|
| ← C         | 🧭   🔺 セキュリティ保護なし             | ,   10.0.128.10/cgi-bi | n-noauth/logi | in.cgi            |                       | to                               | 5= 6    | 6      | нт     |   | b               |
|             |                              |                        |               |                   |                       |                                  |         |        |        |   | Q               |
|             |                              |                        |               |                   |                       |                                  |         |        |        |   | 6               |
|             |                              |                        |               |                   |                       | 新しいタブ                            |         |        | Ctrl+T |   |                 |
|             |                              |                        |               |                   |                       | 新しいウィンドウ                         |         | (      | Ctrl+N |   | <b>9</b>        |
|             |                              |                        |               |                   | Ce                    | 新しい InPrivate ウィン                | ゚ウ      | Ctrl+S | hift+N |   | +               |
|             |                              |                        |               | arin Daga         |                       | ズーム                              | <u></u> | 100%   | + ]    | 2 |                 |
|             |                              |                        |               |                   | 5⁄≣                   | お気に入り                            |         | Ctrl+S | hift+O |   |                 |
|             |                              |                        | Au            | Infonzed Use Only | Ē                     | コレクション                           |         | Ctrl+S | hift+Y |   |                 |
|             |                              | Username               | 1             |                   | 5                     | 履歴                               |         | (      | Ctrl+H |   |                 |
|             |                              | Paceword               | Reseword      |                   | $\overline{\uparrow}$ | ダウンロード                           |         |        | Ctrl+J |   |                 |
|             |                              | Fassworu               | Fassword      |                   | B                     | アプリ                              |         |        |        | > |                 |
|             |                              |                        |               | Login             | ¢                     | 拡張機能                             |         |        |        |   |                 |
|             |                              |                        |               |                   | ጽ                     | Microsoft Rewards                |         |        |        |   |                 |
|             |                              |                        |               |                   | Ŷ                     | パフォーマンス                          |         |        |        |   |                 |
|             |                              |                        |               |                   | Ç                     | アラートとヒント                         |         |        |        |   |                 |
|             |                              |                        |               |                   | ē                     | 印刷                               |         | 3      | Ctrl+P |   |                 |
|             |                              |                        |               |                   | ©                     | Web キャプチャ                        |         | Ctrl+S | hift+S |   | ŝ               |
|             |                              |                        |               | 1                 | C                     | Web 選択                           |         | Ctrl+S | hift+X | - | - <sup>CD</sup> |
|             |                              |                        |               |                   | Ē                     | 共有                               |         |        |        |   |                 |
|             |                              |                        |               |                   | තී                    | ページ内の検索                          |         |        | Ctrl+F |   |                 |
|             |                              |                        |               |                   | Au                    | 音声で読み上げる                         |         | Ctrl+S | hift+U |   |                 |
|             |                              |                        |               |                   | ରି                    | Internet Explorer <del>E</del> − | を終了する   |        |        |   |                 |
|             |                              |                        |               |                   |                       | その他のツール                          |         |        |        | > |                 |
|             |                              |                        |               |                   | Ś                     | 設定                               |         |        |        |   |                 |
|             |                              |                        |               |                   | 0                     | ヘルプとフィードバック                      |         |        |        | > |                 |
|             |                              |                        |               |                   |                       | Microsoft Edge を閉じ               | 5       |        |        |   |                 |

手順 1.
### 手順 2.

左側の設定メニューから「プライバシー、検索、サービス」をクリックし、表示された画面の 「Internet Explorer の閲覧データをクリアする」の「今すぐ閲覧データをクリア」の「クリアするデータの選択」をクリックします。

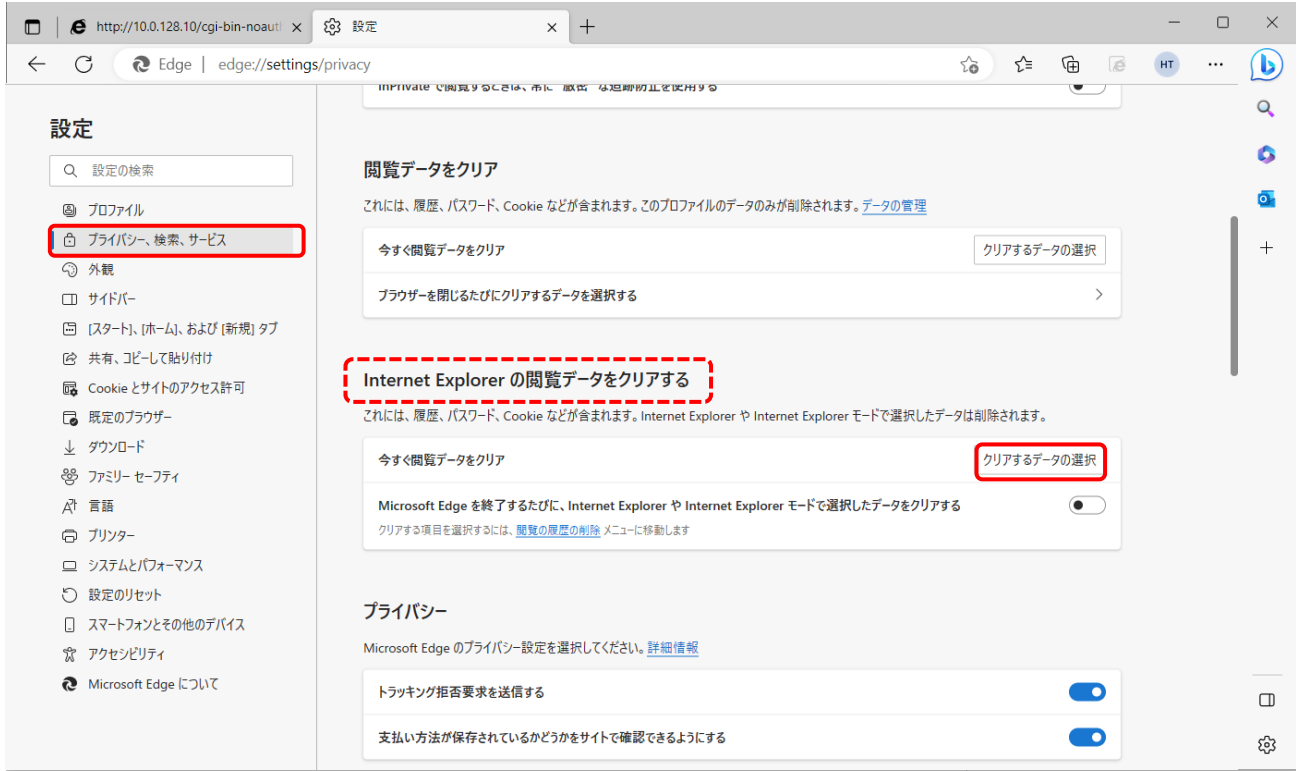

### 手順 3.

「閲覧の履歴の削除」の「クッキーとWebサイトデータ」のみ選択し「削除」を実行します。

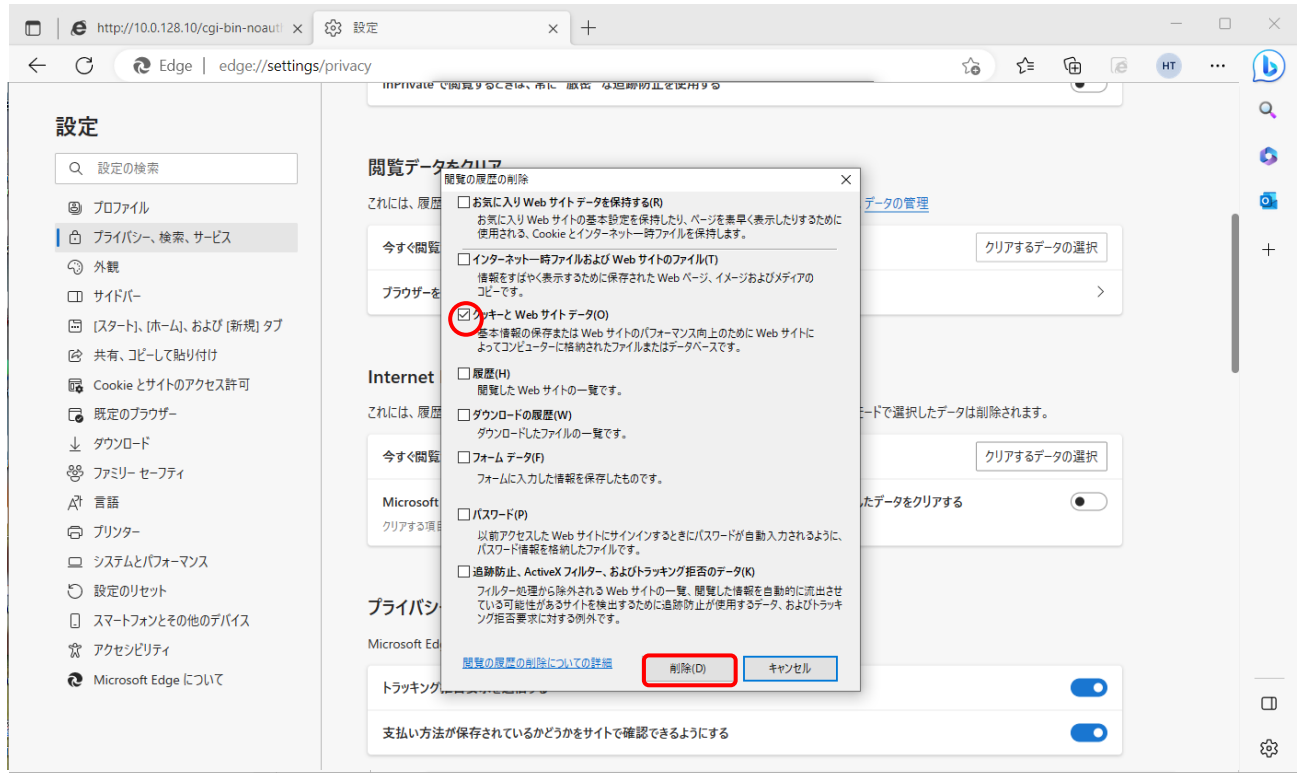

以上で、クリアは完了です。

## (1)パン動作が機能しません

- → カメラ設定 ≫ 詳細設定 ≫ ◎ 設定コマンド ≫ PAN 旋回制限設定 :領域指定「OFF」である かを確認してください。
- → AC 電源プラグを一旦引き抜いて切断、その後に電源プラグ再挿入を行い、しばらく待ちます。 本製品が原点復帰動作として旋回シーケンスを行い、最後に規定の原点位置(6.6 原点復帰動作と原点位置 参照)へと復帰するかどうか確認してください。

# 10.ハードウェアメンテナンス

## 10.1 点検・カメラ本体

本カメラを長期間にわたり良好な状態でご使用いただくために、状況に応じて下記の点検および処理を 行ってください。特に、連続して高温環境でご使用のお客様は、部品の寿命を考慮してできましたら2年 毎に弊社による点検・修理を推奨します。

## (1)窓ガラスの汚れの点検/清掃

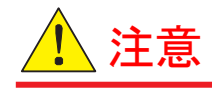

窓ガラス(前面カバー)を取外さないでください。カメラ内部の配線を切断するおそれがあります。

### (2)画質の点検

- ・光学系(ズーム、フォーカス、ブライト等)操作に異常はないか?
- ・タイトルバーのステイタス表示(8.1.5) ENCODER表示に異常はないか?

### (3)位置エンコーダ精度

・プリセット位置の再現精度に劣化はないか?

### (4)電源電圧の点検

- •AC 電源は、仕様範囲内か?
- ・タイトルバーのステイタス表示(8.1.5) PWD表示に異常は出ていないか?

## (5)設置状況の点検

・周囲の環境条件は適正か?

## (6)ワイパーブレードの点検・交換

- ワイパー動作で、水滴は拭き取れるか?
- ・ワイパーブレードは次ページ 10.2 の要領で適宜交換してください。

## 10.2ワイパー交換

・ワイパー保守部品については、お買い求めの販売店、または弊社営業までご連絡ください。

・ワイパー交換方法には下記の2種類があります。

### 【方法1】WIPER ASSY交換

WIPER ASSY部分の機械的な変形又は劣化による不具合の場合は、WIPER ASSYを交換してください。

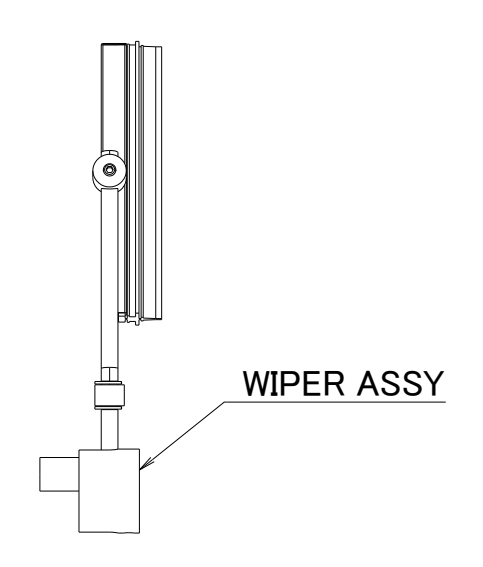

### 【方法2】WIPER BLADE交換

WIPER BLADE部が劣化して水滴が拭取れなくなった場合は、WIPER BLADEを交換してください。

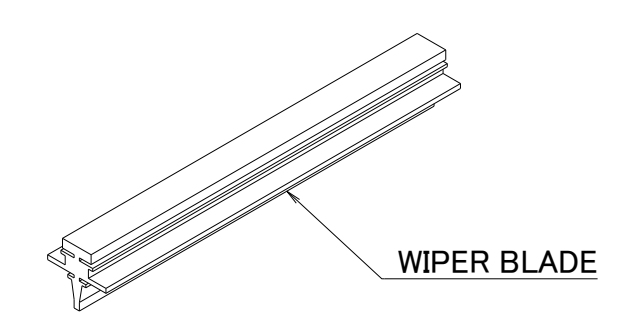

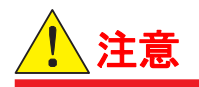

交換に際し WIPER BLADE と窓ガラス(前面カバー)間に、砂粒などの異物が入らないよう ご注意ください。 ワイパー動作により、ガラス表面を損傷するおそれがあります。

### 【方法1】WIPER ASSY交換

### 1. フードを取り外します。

※取り外したボルトとバネ座金は無くさないように保管してください。

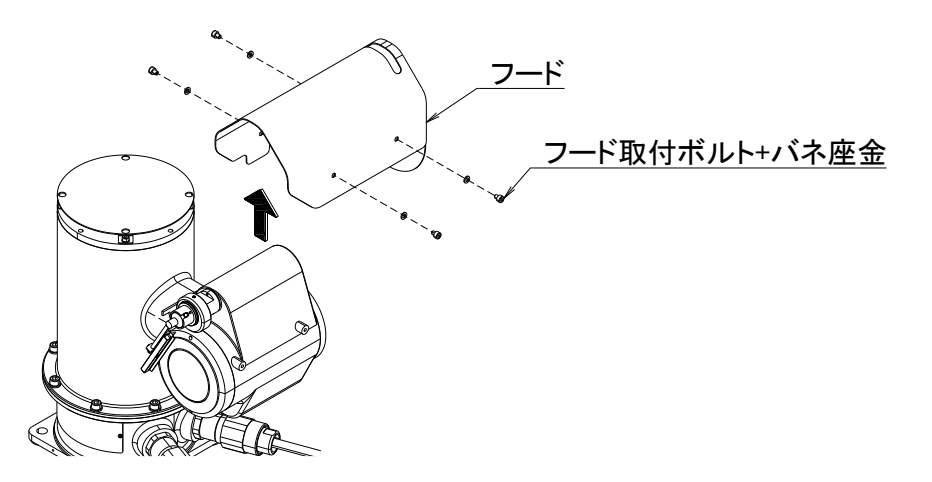

- 2. AC 電源ラインを OFF にします。
- 1. 付属の六角レンチを使用し、WIPER ASSY を止めているイモネジ2本を緩め、
  WIPER ASSY を取り外します。

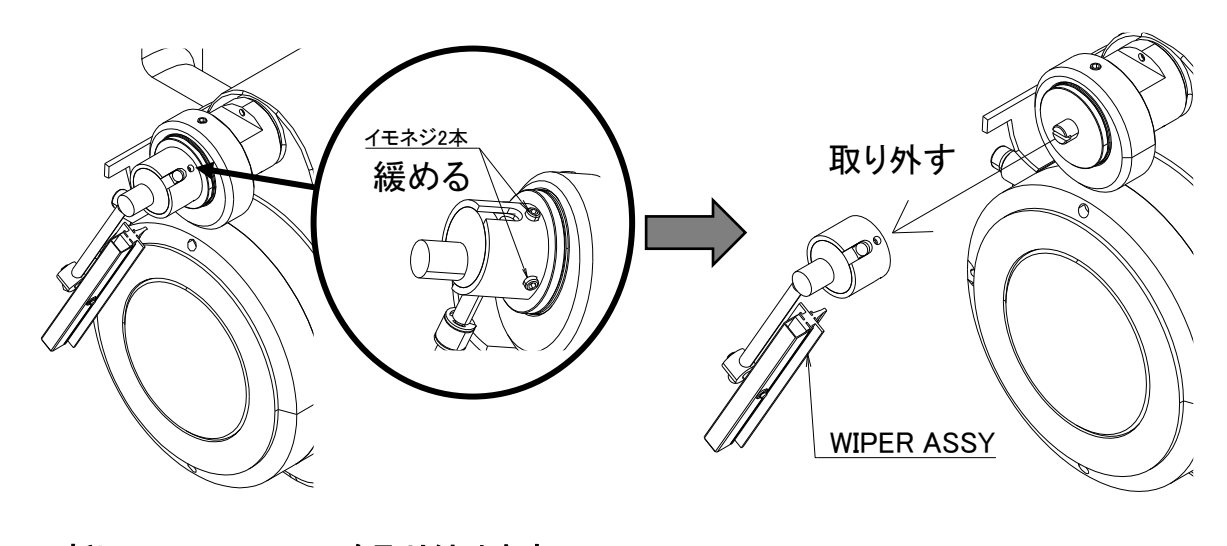

- 4. 新しい WIPER ASSY を取り付けます。 ※組付け部にすき間ができないよう 押し込んで取り付けてください。 すき間が無いことを 確認してください
- 5. AC 電源ラインを ON にします。
- 6. ワイパーを動作させ、ガラス面に対する往復範囲が適正位置にあるか確認します。 ※拭き取り域の変更が必要な場合は手順2に戻り、WIPER ASSY の取り付け位置を調整して、 5→6を繰り返します。
- 7. フードを取り付けます。

 1. 付属の六角レンチを使用し、WIPER ARM と連結しているイモネジ1本を緩め、 WIPER FRAME を取り外します。

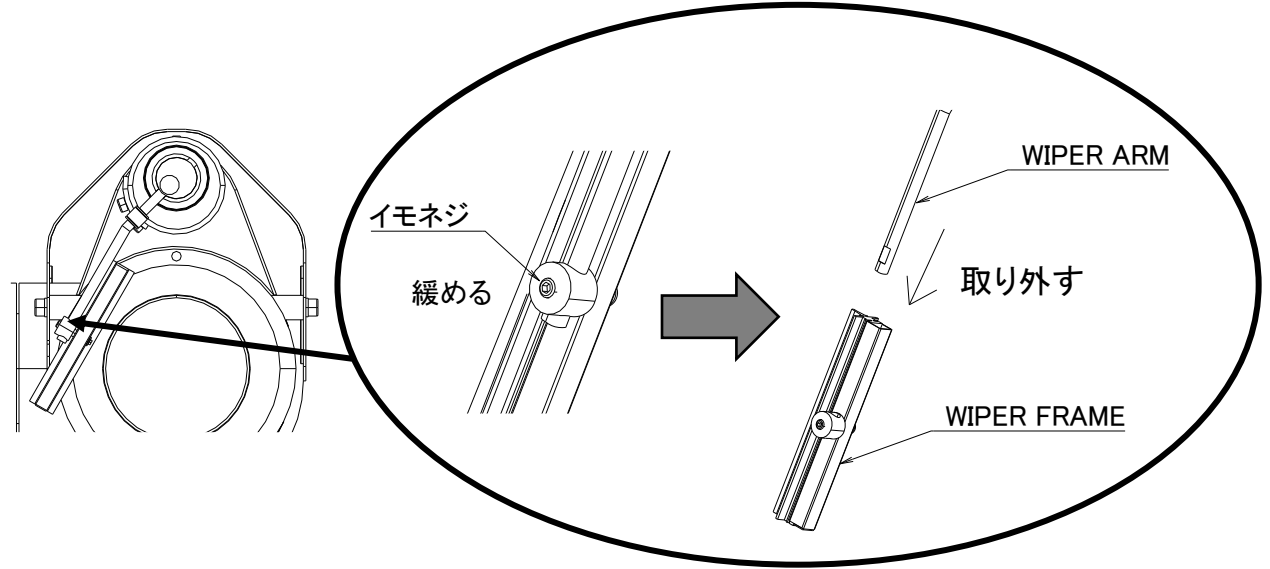

2. WIPER FRAME から WIPER BLADE を取り外し、新しい WIPER BLADE を挿入します。

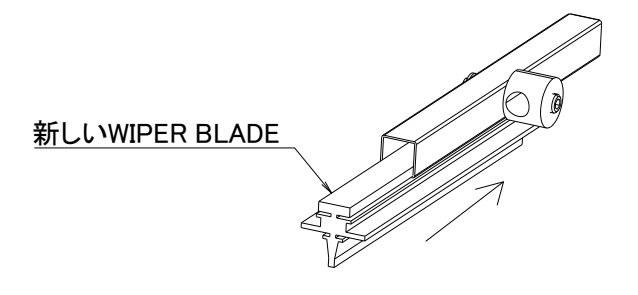

3. WIPER FRAME の PIN を ARM に通し、イモネジで固定します。

※注意 1:イモネジは ARM の D カット面に当てて締め付けてください。 ※注意 2:ARM 先端を PIN から 1.5~1.8mm 突き出した位置で固定してください。

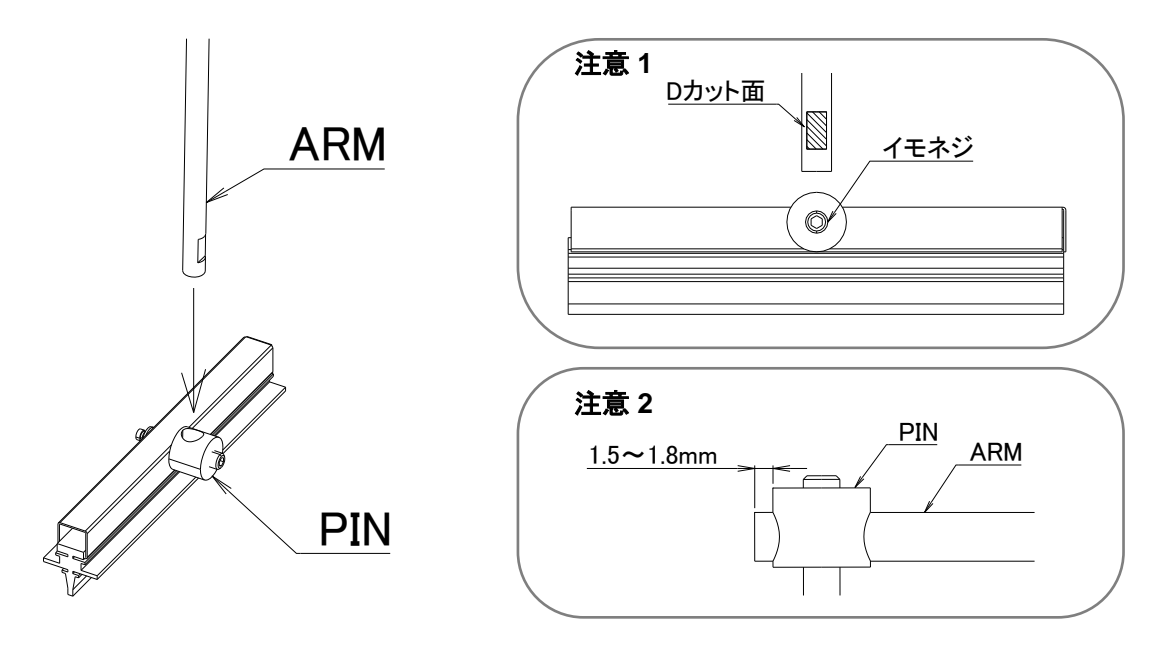

# 11.修理

本製品の修理に関しましては、全て工場引き取り修理(カメラ取外し作業、運送はお客様ご負担)となります。 修理が必要な場合は、お買い求めの販売店、または弊社営業までご連絡ください。

# 12.保証規定

- (1)本製品の保証期間は弊社(株式会社ミカミ)が納入した日より1年間とし、弊社保証規定に基づき 無償修理を行うことをお約束いたします。
- (2)保証の対象は製品本体に限ります。
- (3) 証期間内であっても、次の場合は有料修理になります。
  - 誤った使用、仕様範囲外での使用、誤った修理・改造による故障・損傷
  - ・ご購入後の輸送・移動・落下等による故障・損傷
  - ・火災、天災地変(地震、風水害、落雷等)、塩害、ガス害、異常電圧による故障・損傷
- (4) その他、当社の責任とみなされないことに起因して発生した損害については、保証外となりますのでご了承ください。
- (5)お買い求めの販売店、または弊社営業までご連絡ください。

## 国内耐圧防爆形機器についての注意事項

### 技術的基準(IEC 整合規格)による検定合格品

### 1. 概要

本説明は防爆電気機器の中で耐圧防爆構造の電気機器(以下、耐圧防爆形機器と称します)に関しての注意事項を 述べています。

耐圧防爆形機器とは労働安全衛生法に基づき, IEC 規格に整合した「電気機械器具防爆構造規格の技術的基準 (労働省通達基発第556号)」(以下,技術的基準と称します)で,可燃性ガスまたは蒸気の発生する危険雰囲気で 使用できる機器です。

検定合格品には検定合格標章、防爆上で必要な仕様を記載した銘板、および防爆上で必要な注意事項を記載した注意 書きが取付けられております。これら記載されている内容を確認のうえ、仕様に合った条件のもとでご使用ください。 配線工事ならびに保守にあたっては、「電気設備技術基準、内線規定」および「ユーザーのための工場防爆電気設 備ガイド(ガス防爆 1994)」を参考に実施してください。

耐圧防爆形機器と呼称できる機器は、次の範囲に属するものに限ります:

(1) 労働安全衛生法に基づく公的機関の検定に合格し、検定合格標章が取付けられている機器であること。

(2) 検定合格標章、銘板、注意書きに記載されている内容に合致して使用するもの。

#### 2. 本説明耐圧防爆構造の電気機器

耐圧防爆構造の電気機器は、工場等の事業所において可燃性ガスまたは蒸気が存在する場所で電気機器より爆 発事故を起こさないよう設計されたもので、労働省の型式検定を受けています。耐圧防爆構造は、次のように定義さ れております。

耐圧防爆構造とは、全閉構造であって、ガスまたは蒸気が容器内部に進入して爆発を生じた場合に、当該容器が爆発圧力に耐え、かつ、爆発による火炎が当該容器の外部のガスまたは蒸気に点火しないようにしたものをいう。 以上の定義を満たす特殊防爆構造、安全増防爆構造、油入防爆構造、本質安全防爆構造等の他の防爆構造と組 み合わせた耐圧防爆構造の製品も総称として耐圧防爆構造と記載します。

### 3. 用語の意味

(1) 容器

電気機器において、その充電部分を内蔵し、防爆構造を構成するために必要な外被をいう。

(2) 錠締(じょうじめ)

錠締めとは、第三者が防爆電気機器の防爆性能を失わせるような行為をすることを防止するように設計された締付部 をいう。

(3) 容器の内容積

耐圧防爆構造の電気機器の容器の容積から電気機器の機能上欠くことのできない内容物の体積を差し引いた容 積をいう。

(4) 接合面の奥行き

接合面において、容器の内部から外部への火炎の経路のうちの最短距離をいう。ただし、この定義は、ねじ接合部に は適用しない。

(5) 接合面のすきま

接合面において、相対する面の間の距離をいう。ただし、相対する面が円筒状の場合は, 穴と円筒状部品との直径差 をいう。

(注) 接合面のすきまと接合面の奥行の値およびねじ接合部の山数等は、容器の内容積、接合面の構造、対象ガスま たは蒸気の分類などに応じて規格に許容値が定められています。

### 4. 耐圧防爆形機器の設置

### (1) 設置場所の制限

耐圧防爆形機器は、当該機器の対象ガスに応じた1種または2種の危険場所に設置し、使用することができます。耐圧防爆形機器は、0種場所では使用できません。

- (注) 危険場所は、爆発性雰囲気生成の頻度および時間をもとにして、次に示す区域に分類されています(IEC 規格 79-10 危険場所の分類:
  - 0種場所: 爆発性雰囲気が連続してまたは長時間存在する区域
  - 1種場所: 爆発性雰囲気が設備機械の正常運転時に生成するおそれのある区域
  - 2 種場所: 爆発性雰囲気が設備機械の正常運転時には生成するおそれがなく、また仮に生成するにしても 短時間のみ存在するような区域発性雰囲気が連続してまたは長時間存在する区域

(2) 設置場所における環境条件

耐圧防爆形機器の設置場所における標準環境条件は、周囲温度 - 20 から +40°C技術的基準による合格品の場合)の範囲 ですが、フィールド計器は+60°Cまで認可されているものが多くあり、これは銘板に表示されております。 機器が直射日光、プラント設備などから放射熱などを受ける恐れのある場合は、断熱処置を講じてください。

### 5. 耐圧防爆形機器の外部配線工事

耐圧防爆形機器の外部配線は、ケーブルを使用する場合はケーブル配線工事を施してください。 耐圧防爆形機器のケーブル配線では配線ロに直接ケーブルグランド(耐圧パッキン金具)を付け、機器を確実に密封す る必要があります。また、容器などの非充電露出金属部分は確実に接地してください。なお、詳しくは「ユーザーのための 工場防爆電気設備ガイド(ガス防爆 1994)」等をご参照ください。

(1) ケーブル配線

- ケーブル配線では、機器に付属または指定されたケーブルグランド(耐圧パッキン金具)を機器の配線口に直接 取付け、機器を密閉構造にしてください。
- ケーブルグランドと機器の接続ねじは、シール性のない JIS C0202 の管用平行ネジ(記号 G または PF)が使用 されています。機器内への腐食性ガスまたは湿気などの侵入を防ぐため、ねじ部には液状ガスケットなどの非硬 化性のシール材を塗布し防水処理を施してください。
- ケーブルには制御用ケーブル(JIS C3401)等「ユーザーのための工場防爆電気設備ガイド(ガス防爆 1994)」で推 奨されているものを使用してください。
- ケーブルグランド以降のケーブルは、外傷を防ぐため必要に応じ保護管(電線管、フレキシブルチューブ)、ダクト またはトレイなどに納めて布設してください。
- 爆発性雰囲気が、保護管やダクトなどを通って、1種場所または2種場所から種別の異なる他の所または非危険 場所へ流動するのを防止するため、それぞれの境界付近において保護管をシールし、またはダクトの内部に砂な どを充填するなどの適切な処理をしてください。
- ケーブルの分岐接続およびケーブルにおける絶縁電線との接続は、耐圧防爆構造または安全増防爆構造の接続箱内において行ってください。この場合、接続箱へのケーブルの引込み部には、接続箱の種類に適合した耐圧防爆または安全増防爆構造のケーブルグランドを使用する必要があります。

### 6. 耐圧防爆形機器の保守

耐圧防爆形機器の保守は、次より行ってください。また、詳細については「ユーザーのための工場防爆電気設備ガイド (ガス防爆 1994)の第 10 章 防爆電気設備の保守」を参照してください。

(1) 通電中の保守

耐圧防爆形機器の保守は、原則として通電中には行わないでください。やむを得ず通電中にふたなどを開いて保守する 場合には、ガス検知器などで爆発性ガスのないことを確認しながら行ってください。また、爆発性ガスの有無を確認でき ないときの保守は次の範囲に止めてください。

(a) 目視による点検

耐圧防爆形機器、金属管、ケーブルなどの損傷、腐食の程度、その他の機械的構造の目視点検。

- (b) ゼロ点調整、スパン調整などの調整部 容器のふたなどを開けずに、外部から可動部を調整できる構造となっている場合にかぎります。この場合、工具によ る衝撃火花を発生させないようにご注意ください。
- (c) 塗装された容器(機器)は、静電気放電を防止するために、湿らせた布で定期的に拭き取り清掃を行ってください。
- (2) 修理

耐圧防爆形機器を修理する場合には、通電を停止し、安全な場所に持ち帰って行ってください。また、修理に際して当 社に確認して頂き、次の事項にご注意ください。

- (a) 修理は、機械的にも電気的にも、原形復帰が原則です。耐圧防爆形機器は、接合面のすきま接合面の奥行、ねじ 接合部、容器の機械的強度が防爆性を左右する重要な要素です。したがって接合面に傷をつけたり、容器に衝撃を 与えたりしないように十分注意してください。
- (b) 耐圧防爆性保持に必要な部分(たとえば、ねじ結合のねじ部分、接合面、のぞき窓、本体と端子箱の接合部、錠 締、外部配線引込口など)が損傷した場合には、当社にご相談ください。
- (注)ねじ接合部のねじの切直し、接合面の仕上直しなどは行わないでください。
- (c) 容器内部の電気回路部分、内部機構の修理は特に指定のない限り、耐圧防爆性に直接影響を及ぼしません (ただし、原形復帰が原則です)。なお、修理する場合は当社が定めた指定部品を使用してください。
- (d) 修理品を再び使用する前に、耐圧防爆性保持に必要な部分の再点検を行い、ネジのゆるみ(締め忘れ)などの ないことを確認してください。
- (3) 仕様変更、改造の禁止

仕様の変更、改造、たとえば外部配線引込口の追加、改造などは行わないでください。

### 7. 耐圧パッキン金具の選定

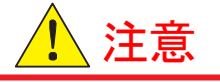

技術的基準(IEC 規格)に対応した耐圧防爆形機器の外部配線引込口に使用するケーブルグランド (耐圧パッキン金具)は、耐圧防爆形機器と組合せた状態で認可されております。 従って、耐圧パッキン金具は当社指定のものをお使いください。

#### 参考文献:

- (1) 防爆構造電気機械器具型式検定ガイド(国際規格に整合した技術的基準関係)平成8年11月社団法人産業安全技術協会
- (2) ユーザーのための工場防爆電気設備ガイド(ガス防爆 1994)厚生労働省産業安全研究所

## 株式会社 三丁三

#### 特機営業部

〒102-8520東京都千代田区麹町1-10-1ミカミビル3階TEL.03(3230)4511FAX.03(3230)3451

西日本支店 〒531-0072 大阪市北区豊崎2-7-9 豊崎いずみビル8階 TEL.06(6376)1821 FAX.06(6376)2071

本書は、予告なく変更する場合がありますので、予めご了承ください。